# FINLUX

# 19FLXR743HUV

colour television

färg tv

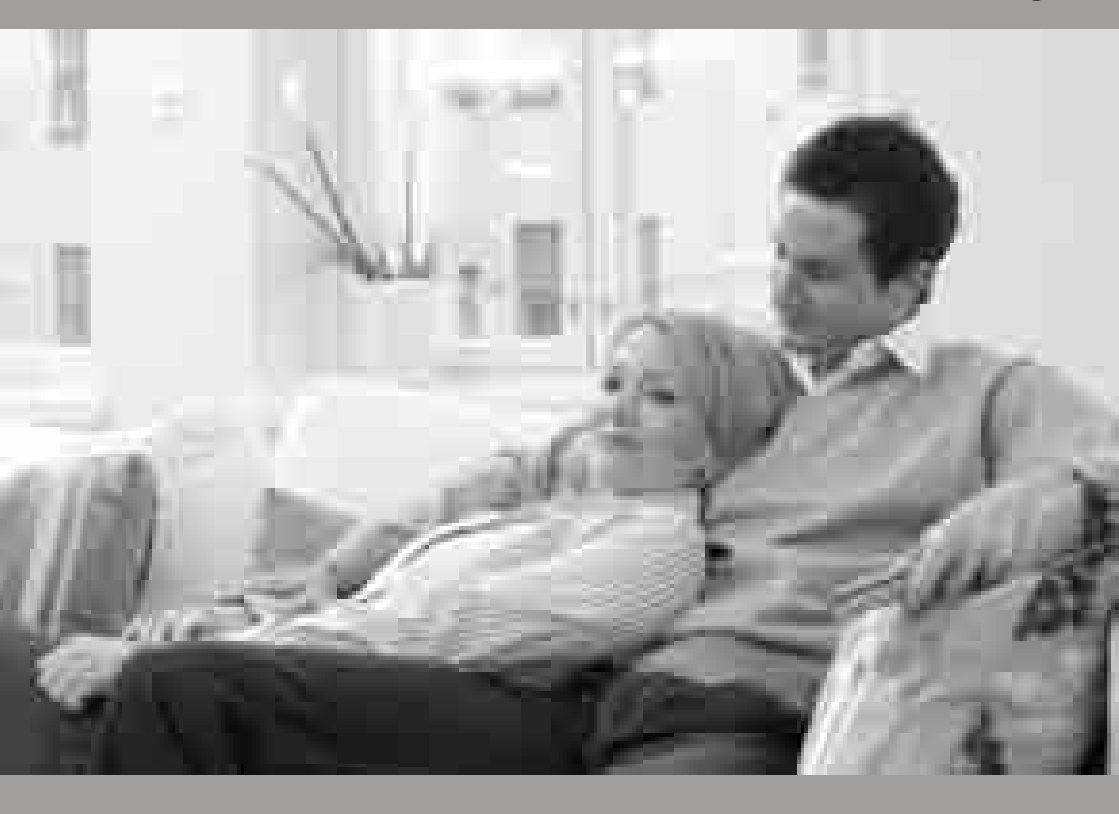

owner's manual bruksanvisning

### Contents

۲

| Features 2                                    |
|-----------------------------------------------|
| Introduction                                  |
| Preparation                                   |
| Safety Precautions                            |
| Package Contents                              |
| Remote Control Buttons                        |
| I CD TV and Operating Buttons 6               |
| Viewing the Back side Connections 6           |
| Viewing the Connections - Side Connectors 7   |
| Power Connection 7                            |
| Aerial Connection 7                           |
| Using USB Inputs                              |
| Connecting the LCD TV to a PC 9               |
| Using Side AV Connectors                      |
| Connecting to a DVD Player via HDMI           |
| Connecting to a DVD Player via Component      |
| Sockets (YPbPr) or Scart Cable                |
| Remote Control Handset                        |
| Inserting Batteries                           |
| Switching On/Off                              |
| Input Selection                               |
| Basic Operations                              |
| Operation with the Buttons on the TV          |
| Volume Setting11                              |
| Programme Selection11                         |
| AV Mode11                                     |
| Operation with the Remote Control11           |
| Volume Setting11                              |
| Programme Selection (Previous or Next         |
| Programme)11                                  |
| Viewing Electronic Brogramme Cuido (EBC)      |
| Departing via EPC Screen                      |
| Recording via EPG Screen                      |
| First Time Installation 13                    |
| Installation 13                               |
| Auto Channel Scan (Returne) Menu Operation 14 |
| Manual Tuning                                 |
| Digital Manual Search 14                      |
| Analogue Manual Search                        |
| Analogue Fine Tune14                          |
| Clear Service List (*) 14                     |
| Managing Stations: Channel List 15            |
| Operating the Channel List15                  |
| Moving a Channel 15                           |
| Deleting a Channel 15                         |
| Renaming a Channel                            |
| LOCKING a Channel                             |
| Invianaging Stations: Favourites              |
| Button Functions16                            |

| Managing Stations: Sorting Channel List       |
|-----------------------------------------------|
| On-Screen Information 16                      |
| Media Playback Using Media Browser 16         |
| Viewing Videos via USB16                      |
| Viewing Photos via USB 17                     |
| Slideshow Options17                           |
| Playing Music via USB                         |
| Recordings Library                            |
| Timeshift Recording                           |
| Instant Recording 18                          |
| Watching Recorded Programmes 19               |
| Changing Image Size: Picture Formats          |
| Configuring Picture Settings 20               |
| Operating Picture Settings Manu Items 20      |
| Picture Settings Menu Items 20                |
| PC Picture Settings                           |
| Configuring Sound Settings                    |
| Operating Sound Settings Menu Items           |
| Sound Settings Menu Items 21                  |
| Configuring Your TV's Settings 22             |
| Operating Settings Menu Items 22              |
| Settings Menu Items 22                        |
| Using a Conditional Access Module 22          |
| Viewing Conditional Access Menu (*)           |
| Configuring Language Preferences              |
| Parental Control                              |
| Zimoro                                        |
| Cotting Cloop Timer                           |
| Setting Sleep Timer                           |
| Adding a Timer 24                             |
| Editing a Timer                               |
| Deleting a Timer                              |
| Recording Configuration24                     |
| Configuring Date/Time Settings25              |
| Configuring Source Settings                   |
| Configuring Other Settings 25                 |
| Operation25                                   |
| Other Features 26                             |
| Teletext                                      |
| Tips                                          |
| Appendix A: PC Input Typical Display Modes 28 |
| Appendix B: AV and HDMI Signal Compatibility  |
| (Input Signal Types)28                        |
| Appendix C: Supported DVI Resolutions         |
| Appendix D: Supported File Formats for USB    |
| Appandix E: Software Lingrade                 |
| Appendix E: Software Upgrade                  |
| Specifications                                |

### English - 1 -

۲

01\_MB60\_[GB]\_(01-TV)\_5110UK\_PVR\_woypbpr\_NICKEL16\_19743W\_1

#### Features

- Remote controlled colour LCD TV.
- Fully integrated Terrestrial digital TV (DVB-T MPEG2, MPEG4)
- HDMI connectors for digital video and audio. This connection is also designed to accept high definition signals.
- USB input.
- Programme recording
- · Programme timeshifting
- 1000 programmes (analogue+digital).
- OSD menu system.
- Integrated tuner MPEG2, MPEG4 compatible.
- Scart socket for external devices (such as video, video games, audio set, etc.).
- Stereo sound system. (German+Nicam)
- Teletext, fastext, TOP text.
- Headphone connection.
- Automatic programming system.
- Forward or backward manual tuning.
- Sleep timer / Child lock.
- Automatic sound mute when no transmission.
- NTSC playback.
- AVL (Automatic Volume Limiting).
- · Auto power down.
- PLL (Frequency Search).
- PC input.

 $( \mathbf{ } )$ 

- Plug&Play for Windows 98, ME, 2000, XP, Vista, Windows 7.
- Game Mode

#### Introduction

Please read the corresponding instructions of this handbook prior to the first usage of the device, even when the usage of electronic devices is familiar to you. Notice especially the chapter SAFETY PRECAUTIONS. Carefully keep the handbook as future reference. When selling the device or giving it away, absolutely give these direction for use.

Thank you for choosing this product. This manual will guide you for the proper operation of your TV. Before operating the TV, please read this manual thoroughly. Please do keep this manual in a safe place for future references.

This device is intended to receive and display TV programs. The different connection options make

an additional expansion of the reception and display sources possible (receiver, DVD player, DVD recorder,

VCR, PC etc.). This device is only suitable for the operation in dry interiors. This appliance is intended solely for private domestic use and may not be used for industrial and commercial purposes. We exclude liability in principle, if the device is not used as intended, or unauthorized modifications have been made. To operate your LCD TV in extreme ambient conditions may cause the damage of the device.

#### Preparation

For ventilation, leave a free space of at least 10 cm all around the set. To prevent any fault and unsafe situations, please do not place any objects on top of the set. Use this device in moderate climates.

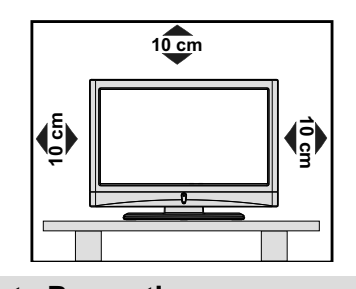

#### **Safety Precautions**

Read the following recommended safety precautions carefully for your safety.

#### **Power Source**

.

۲

The TV set should be operated only from a 220-240 V AC, 50 Hz outlet. Ensure that you select the correct voltage setting for your convenience.

#### Power Cord

Do not place the set, a piece of furniture, etc. on the power cord (mains lead) or pinch the cord. Handle the power cord by the plug. Do not unplug the appliance by pulling from the power cord and never touch the power cord with wet hands as this could cause a short circuit or electric shock. Never make a knot in the cord or tie it with other cords. The power cords should be placed in such a way that they are not likely to be stepped on. A damaged power cord can cause fire or give you an electric shock. When it is damaged and needs to be replaced, it should be done by qualified personnel.

#### **Moisture and Water**

Do not use this device in a humid and damp place (avoid the bathroom, the sink in the kitchen, and near the washing machine). Do not expose this device to rain or water, as this may be dangerous and do not place objects filled with liquids, such as flower vases, on top. Avoid from dripping or splashing.

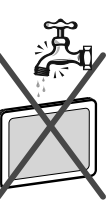

01\_MB60\_[GB]\_(01-TV)\_5110UK\_PVR\_woypbpr\_NICKEL16\_19743W\_1

English - 2 -

#### Cleaning

Before cleaning, unplug the TV set from the wall outlet. Do not use liquid or aerosol cleaners. Use soft and dry cloth.

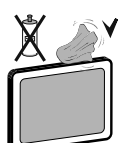

#### Ventilation

The slots and openings on the TV set are intended for ventilation and to ensure reliable operation. To prevent overheating, these openings must not be blocked or covered in anyway.

#### **Heat and Flames**

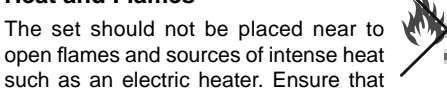

such as an electric heater. Ensure that no open flame sources, such as lighted candles, are placed on top of the TV. Batteries should

not be exposed to excessive heat such as sunshine, fire or the like.

#### Lightning

In case of storm and lightning or when going on holiday, disconnect the power cord from the wall outlet.

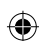

#### Replacement Parts

When replacement parts are required, make sure that the service technician has used replacement parts, which are specified by the manufacturer or have the same specifications as the original one. Unauthorized substitutions may result in fire, electrical shock or other hazards.

#### Servicing

Please refer all servicing to qualified personnel. Do not remove the cover yourself as this may result in an electric shock.

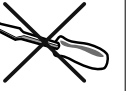

#### Waste Disposal

• Instructions for waste disposal:

Packaging and packaging aids are recyclable and should principally be recycled. Packaging materials, such as foil bag, must be kept away from children. Batteries, including those which are heavy metal-free, should not be disposed of with household waste. Please dispose of used battery in an environment friendly manner. Find out about the legal regulations which apply in your area.

 Don't try to recharge batteries. Danger of explosion. Replace batteries only with the same or equivalent type. This symbol on the product or on its packaging means

that your electrical and electronic device should be disposed at the end of its service life separately from your household wastes. There are separate collection systems for recycling in EU. For more information, please contact the local authority or the dealer where you purchased the product.

#### **Disconnecting the Device**

The mains plug is used to disconnect TV set from the mains and therefore it must remain readily operable.

#### **Headphone Volume**

Excessive sound pressure from earphones and headphones can cause hearing loss.

#### Installation

To prevent injury, this device must be securely attached to the wall in accordance with the installation instructions when mounted to the wall (if the option is available).

#### LCD Screen

The LCD panel is a very high technology product with about a million thin film transistors, giving you fine picture details. Occasionally, a few non-active pixels may appear on the screen as a fixed blue, green or red point. Please note that this does not affect the performance of your product.

Warning! Do not leave your TV in standby or operating mode when you leave your house.

# Connection to a Television Distribution System (Cable TV etc.) from Tuner

Device connected to the protective earthing of the building installation through the mains connection or through other apparatus with a connection to protective earthing-and to a television distribution system using coaxial cable, may in some circumstances create a fire hazard.

Connection to a cable distribution system has therefore to be provided through a device providing electrical isolation below a certain frequency range (galvanic isolator, see EN 60728-11).

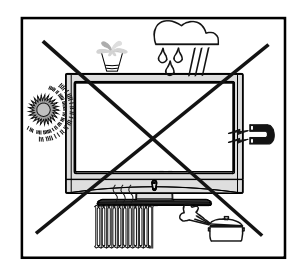

English - 3 -

01\_MB60\_[GB]\_(01-TV)\_5110UK\_PVR\_woypbpr\_NICKEL16\_19743W\_1

24.11.2010 15:56:51

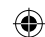

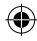

#### Licence Notification (Optional)

Manufactured under license from Dolby Laboratories.

### TRADEMARK ACKNOWLEDGMENT

"Dolby" and the double-D symbol are trademarks of Dolby Laboratories.

#### DOLBY: DIGITAL PLUS

۲

The Standby Off/On button doesn't separate this device completely from mains. Moreover the device consumes power in the standby operation. In order to separate the device completely from mains, the mains plug has to be pulled from the mains socket. Because of that the device should be set up in a way, that an unobstructed access to mains socket is guaranteed, so that in case of emergency the mains plug can be pulled immediately. To exclude the danger of fire, the power cord should principally be separated from the mains socket prior to a longer period of non-usage, i.e. during vacations.

#### Electrical device not in the hands of children

Never let children use electrical device unsupervised. Children can't always recognize properly the possible dangers. Batteries / accumulators can be life threatening when swallowed. Store batteries unreachable for small children. In case of swallowing a battery medical aid has to be sought immediately. Also keep the packaging foils away from children. There is danger of suffocation.

### **Package Contents**

۲

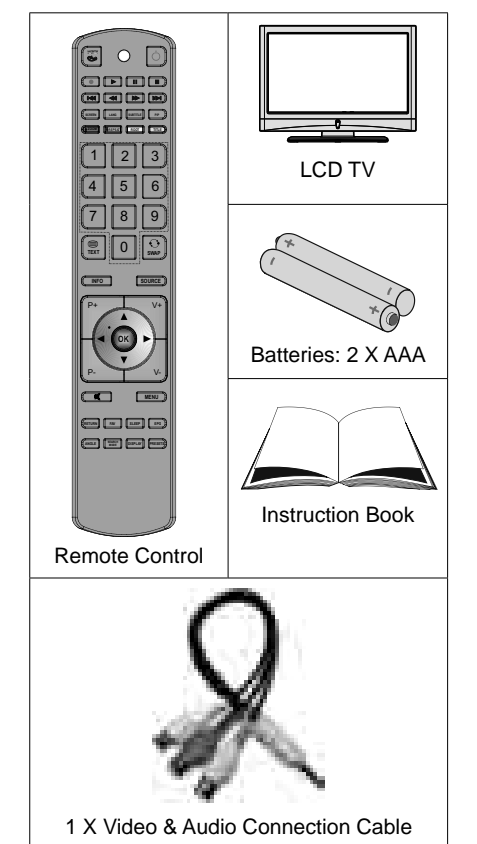

Note: You should check the accessories after purchasing. Make sure that each accessory is included.

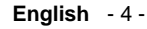

### **Remote Control Buttons**

- 1. No function
- 2. Play (in Media Browser mode)
- 3. Programme recording
- 4. Rapid reverse (in Media Browser mode)
- 5. No function
- Mono/Stereo Dual I-II / Current Language (\*) / Play preview (in Media Browser mode)
- 7. Image size / Zooms videos (in Media Browser video mode)
- Green button / List Schedule(in EPG) / Tag/ Untag All (in favourite list)
- 9. Red button
- 10. Numeric buttons
- 11. Teletext / Mix
- 12. Info / Reveal (in TXT mode)
- 13. Programme Down Page up / Programme Up -Page down
- 14. Mute

- 15. Favourite mode selection
- 16. Exit (in DTV mode) / Return / Index page (in TXT mode)
- 17. No function
- 18. No function
- 19. Recordings Library
- **20.** Picture mode selecion / Changes picture mode (in Media Browser video mode)
- 21. Electronic Programme Guide
- 22. Sleep timer
- 23. Menu on/off
- 24. OK / Select / Hold (in TXT mode) / Channel List
- 25. Volume up / down
- 26. Navigation buttons
- 27. AV / Source
- 28. Previous programme / Now (in EPG mode)
- 29. Blue button
- 30. Yellow button / Timeline Schedule (in EPG)t
- 31. No function
- Subtitle on-off / TXT subtitle (analogue TV mode) / Subtitle (in Media Browser mode).
- 33. No function
- 34. Rapid advance (in Media Browser mode)
- 35. Stop (in Media Browser mode)
- **36.** Pause / Timeshift recording
- 37. Standby
- 38. Operation LED light

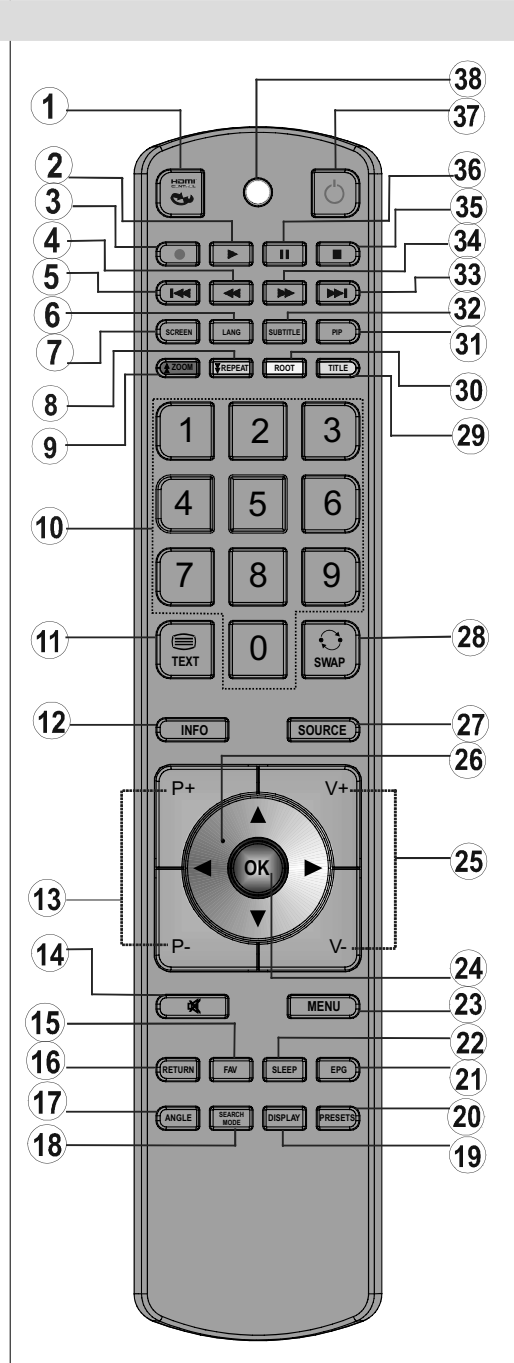

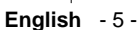

01\_MB60\_[GB]\_(01-TV)\_5110UK\_PVR\_woypbpr\_NICKEL16\_19743W\_1

| LCD TV and Operating Butto | ns |
|----------------------------|----|
|----------------------------|----|

| FRONT and REAR VIEW | Control buttons VIEW | Control Buttons                                                                                                    |
|---------------------|----------------------|----------------------------------------------------------------------------------------------------|
|                     |                      | <ol> <li>Standby Off/On button</li> <li>TV/AV button</li> <li>Programme Up/Down buttons-<br/>Volume Up/Down buttons</li> <li>Note: You can use +/- buttons<br/>to change volume. If you want<br/>to change channels, press P/V/<br/>AV button once and then use<br/>+/- buttons. If you hold the P/V/<br/>AV button about a few seconds,<br/>source OSD will be displayed.<br/>Main menu OSD cannot be<br/>displayed via control buttons.</li> </ol> |

### Viewing the Back side Connections

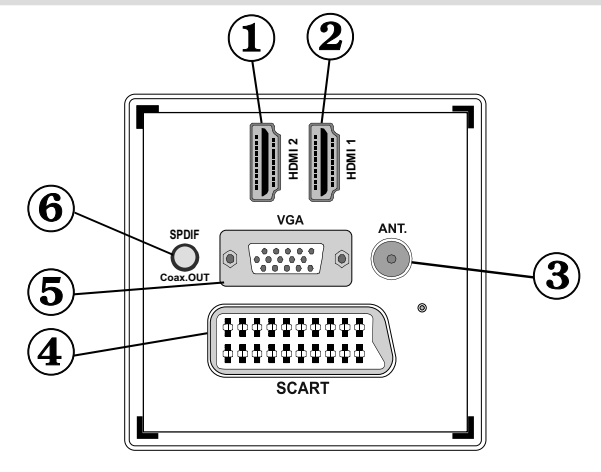

#### 1. HDMI 2: HDMI Input

۲

#### 2. HDMI 1: HDMI Input

**HDMI Input** are for connecting a device that has an **HDMI** socket. Your LCD TV is capable of displaying High Definition pictures from devices such as a High Definition Satellite Receiver or DVD Player. These devices must be connected via the HDMI sockets or Component Socket. These sockets can accept either 720p or 1080p signals. No sound connection is needed for an HDMI to HDMI connection.

- 3. RF Input connects to an aerial antenna system. Note that if you use a decoder or a media recorder, you should connect the aerial cable through the device to the television with an appropriate antenna cable, as shown in the illustration in the following pages.
- 4. SCART input or output for external devices. Connect the SCART cable between SCART socket on TV and SCART socket on your external device (such as a decoder, a VCR or a DVD player). Note: If an external device is connected via the SCART socket, the TV will automatically switch to AV mode. Note: S-VHS signal is supported via the scart socket.
- 5. PC Input is for connecting a personal computer to the TV set.

English - 6 -

01\_MB60\_[GB]\_(01-TV)\_5110UK\_PVR\_woypbpr\_NICKEL16\_19743W\_1

24.11.2010 15:56:54

Connect the PC cable between the **PC INPUT** on the TV and the PC output on your PC. **Note**: You can use YPbPr to VGA cable(not supplied) to enable YPbPr signal via PC input. **WARNING**: You cannot use PC and YPbPr at the same time.

6. S/PDIF Coaxial Out outputs digital audio signals of the currently watched source. Use an SPDIF coaxial cable to trasfer audio signals to a device that has S/PDIF input

#### Viewing the Connections - Side Connectors

- 1. CI Slot is used for inserting a CI card. A CI card allows you to view all the channels that you subscribe to. For more information, see "Conditional Access" section.
- 2. USB Inputs. Note that programme recording feature is available via these USB inputs. You can connect external hard disk drives to this input.
- 3. TV control buttons.
- 4. Side audio-video connection input is used for connecting video and audio signals of external devices. To make a video connection, you must use the supplied AV connection cable for enabling connection. First, plug singular jack of the cable to the TV's Side AV socket. Afterwards, insert your video cable's (not supplied) connector into the YELLOW input (located on the plural side) of the supplied AV connection cable. Colours of the connected jacks should match.

To enable audio connection, you must use RED and WHITE inputs of the side AV connection cable. Afterwards, insert your device's audio cable's connectors into the RED and WHITE jack of the **supplied** side AV connection cable. Colours of the connected jacks should match.

Note: You should use audio inputs of side AV connection cable (RED & WHITE) to enable sound connection when connecting a device to your TV by using PC or COMPONENT VIDEO input.

 Headphone jack is used for connecting an external headphone to the system. Connect to the HEADPHONE jack to listen to the TV from headphones (optional).

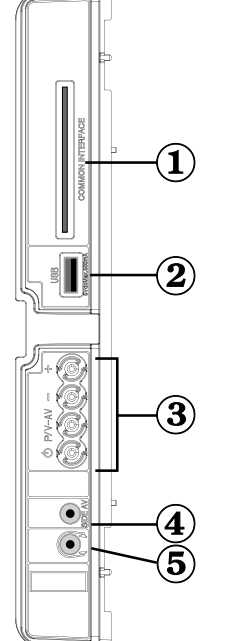

۲

### **Power Connection**

IMPORTANT: The TV set is designed to operate on 220-240V AC, 50 Hz.

• After unpacking, allow the TV set to reach the ambient room temperature before you connect the set to the mains. Plug the power cable to the mains socket outlet.

#### **Aerial Connection**

۲

• Connect the aerial ,cable TV plug to the AERIAL INPUT socket located at the rear of the TV.

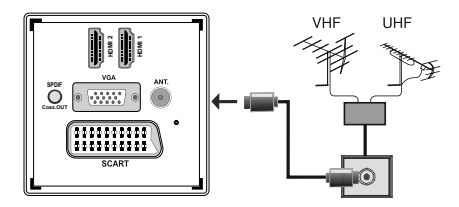

English - 7 -

01\_MB60\_[GB]\_(01-TV)\_5110UK\_PVR\_woypbpr\_NICKEL16\_19743W\_10071018\_50179506.indd 7

### Using USB Inputs

#### **USB** Connection

- You can connect a USB hard disk drive or USB memory stick to your TV by using the USB inputs of the TV. This feature allows you to play files stored in a USB drive or record programmes.
- 2.5" and 3.5" inch (hdd with external power supply) external hard disk drives are supported.
- To record a programme, you should first connect a USB disk to your TV while the TV is switched off. You should then switch on the TV to enable recording feature. Otherwise, recording feature will not be available.

#### **IMPORTANT !**

- You may back up your files before making any connections to the TV set in order to avoid any possible data loss. Note that manufacturer will not be responsible for any file damage or dataloss.
- It is possible that certain types of USB devices (e.g. MP3 Players) or USB hard disk drives/memory sticks may not be compatible with this TV.

**IMPORTANT**: The TV supports only FAT32 disk formatting. NTFS format is not supported. If you connect a USB disk with NTFS format, the TV will ask you to format the content. See the section, "Format Disk" in the following pages for more information on disk formatting.

Note that ALL the data stored on the USB disk will be lost and then the disk format will be converted to FAT32 in such a case.

#### **USB Disk Connection**

• Plug your USB device to the USB input of the TV.

Note: Plug or unplug your USB disk while the TV is switched off.

Note: If you are going to connect a USB hard disk drive to the TV set, USB connection cable used between the disk drive and the TV should have a USB logo and should be as short as possible.

Note: While formatting a USB hard disk that has 1TB (Tera Byte) or more file capacity, you can experience problems with the formatting process. In such a case, you should format the disk with your personal computer and the formatted disk type should be FAT32.

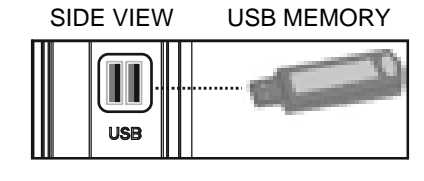

#### **CAUTION** !

- Quickly plugging and unplugging USB devices, is a very hazardous operation. Especially, do not repeatedly quickly plug and unplug the drive. This may cause physical damage to the USB player and especially the USB device itself.
- Do not pull out USB module while playing or recording a file.

#### **Programme Recording**

To record a programme, you should first connect a USB disk to your TV while the TV is switched off. You should then switch on the TV to enable recording feature.

IMPORTANT: When using a new USB hard disk drive, it is recommended that you first format the disk using your TV's "Format Disk" option.

- For using recording function, you should connect a USB disk or an external hard disk drive to the TV and connected USB disk should have at least 1 GB capacity and should have 2.0 speed compatibility. If the connected USB device does not support 2.0 speed, an error message will be displayed.
- Recorded programmes are saved into the connected USB disk in .TS format (MPEG-2 transport stream).
   If desirable, you can back up / copy these saved recordings into a personal computer.

Note: It is possible that recorded broadcasts in .TS format may not be supported by your media playback software. In such a case, you should install an appropriate media playback software to your computer.

- An hour of the recordings stored occupies approximately 2 GB of space.
- For more information on recording programmes, see sections "Instant Recording", "Timeshifting", "Electronic Programme Guide", "Recordings Library" or "Recording Timers" in the following parts.
- Recorded programmes are split into 1GB (approximately an hour) partitions. Names of the stored recordings' last three digits indicates this: Such as 4801-000.ts , 4801-001.ts.
- Recorded programmes are stored in the following directory of the connected USB disk: \DVR\RECS.
   All recordings are indicated with a number (such as 4801-000.ts). A text (txt) file is created for each recording. This text file includes information such as broadcaster, programme, and recording time.
- If the writing speed of the connected USB disk is not sufficient, recording may fail and timeshifting feaute may not be available.
- Recordings of HD programmes can occupy bigger size on the USB disk depending on the broadcast's resolution. For this reason it is recommended

English - 8 -

01\_MB60\_[GB]\_(01-TV)\_5110UK\_PVR\_woypbpr\_NICKEL16\_19743W\_10071018\_50179506.indd 8

24.11.2010 15:57:01

۲

to use USB hard disk drives for recording HD programmes.

- Do not plug out the USB/HDD during the recording. This may harm the connected USB/HDD.
- Multipartition HDDs are supported until two partitions.
- Some stream packets may not be recorded because of signal problems, so sometimes video may freezes during playback.
- Record, Play, Pause, Display (for PlayListDialog) keys could not be used when teletext is ON. If a recording starts from timer when teletext is ON, teletext is automatically turned off. Also teletext usage is disabled when there is ongoing recording or playback.

### Connecting the LCD TV to a PC

For displaying your computer's screen image on your LCD TV, you can connect your computer to the TV set. Power off both computer and display before making any connections. Use 15-pin D-sub display cable to connect a PC to the LCD TV. When the connection is made, switch to PC source. See "Input selection" section. Set the resolution that suits your viewing requirements. Resolution information can be found in the appendix parts

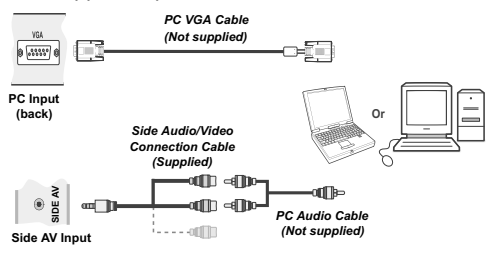

### Using Side AV Connectors

You can connect a range of optional equipment to your LCD TV using side connectors of the TV.

- For connecting a camcorder or camera , you should use AV socket (side). To do this, you must use the supplied video/audio connection cable. First, plug single jack of the cable to the TV's AV IN socket (side). Afterwards, insert your camera cable's (*not* supplied) connectors into the plural part of the video/ audio connection cable. Colours of the connected jacks should match. See illustration below.
- Afterwards, you should switch to Side AV source. See the section *Input selection* in the following sections for more information.

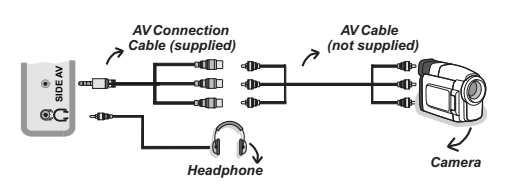

 To listen the TV sound from headphones, you should connect headphones to your TV by using the HEADPHONE jack as illustrated above.

### **Connecting to a DVD Player via HDMI**

Please refer to your DVD player's instruction book for additional information. Power off both the TV and the device before making any connections.

**Note**: Not all cables shown in the illustration are supplied.

• If your DVD player has an **HDMI** socket, you can connect via **HDMI** for better video and audio quality.

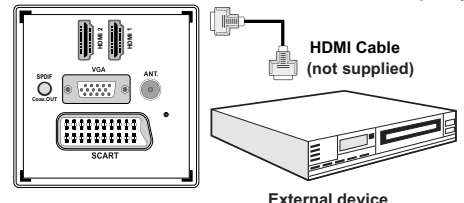

 When you connect to DVD player as illustrated above, switch to the connected HDMI source. See, *Input Selection* section for more information on changing sources.

### Connecting to a DVD Player via Component Sockets (YPbPr) or Scart Cable

- Some DVD players are connected through COMPONENT SOCKETS (YPbPr). YPbPr can be used only when you connect a device that has a YPbPr output through the PC input with YPbPr to PC cable (YPbPr cable is not supplied).
- When the connection is made, switch to YPbPr source. See, "Input selection" section.
- To enable audio connection, use the VGA/ Component Audio cable. First, plug single jack of the cable to the TV. Afterwards, insert your DVD player's audio cable's connectors into the plural part of the VGA/Component audio connection cable (see illustration below). Colours of the connected jacks should match (RED & WHITE).

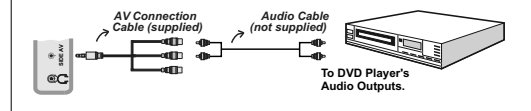

English - 9 -

01\_MB60\_[GB]\_(01-TV)\_5110UK\_PVR\_woypbpr\_NICKEL16\_19743W\_1

24.11.2010 15:57:01

- When the connection is made, switch to **YPbPr** source. See, *Input selection* section.
- You may also connect through the SCART input.

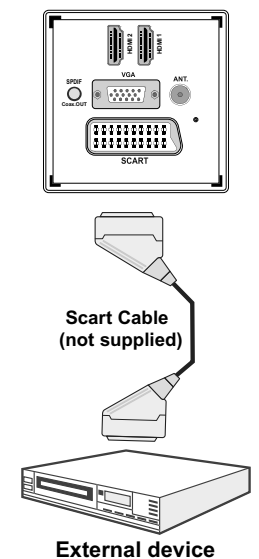

• Note: These three methods of connection perform the same function but in different levels of quality. It is not necessary to connect by all three methods.

Remote Control Handset

#### **Inserting Batteries**

- Remove the battery cover located on the back of the handset by gently pulling backwards from the indicated part.
- Insert two AAA/R3 or equivalent type batteries inside. Observe the correct polarity (+/-) when inserting batteries and replace the battery cover.

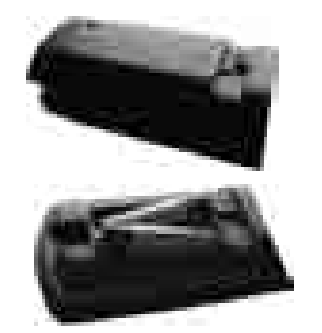

**Note**: Remove the battery from remote control handset when it is not to be used for a long period. Otherwise it can be damaged due to any leakage of batteries. Remote range is approximately 7m/23ft.

### Switching On/Off

#### To Switch the TV On

- Connect the power cord to the 220-240V AC 50 Hz. Then the standby LED lights up.(The led will blink during the standby On/Off)
- To switch on the TV from standby mode either:
- Press the "O" button, P+ / P- or a numeric button on the remote control.
- Press the "O" button, or + button on the TV. The TV will then switch on.

**Note:** If you switch on your TV via PROGRAMME UP/DOWN buttons on the remote control or on the TV set, the programme that you were watching last will be reselected.

By either method the TV will switch on.

#### To Switch the TV Off

- Press the "O" button on the remote control or press the "O" switch on the TV, so the TV will switch to standby mode.
- To power down the TV completely, unplug the power cord from the mains socket.

**Note:** When the TV is switched to standby mode, standby LED can blink to indicate that features such as Standby Search, Over Air Download or Timer is active.

#### **Input Selection**

Once you have connected external systems to your TV, you can switch to different input sources. Press "**SOURCE**" button on your remote control consecutively for directly changing sources.

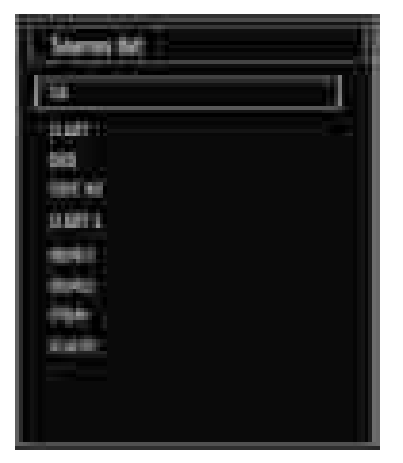

**Note**: YPbPr mode can be used only when you connect a device that has a YPbPr output through the PC input with YPbPr to PC cable (not supplied).

English - 10 -

01\_MB60\_[GB]\_(01-TV)\_5110UK\_PVR\_woypbpr\_NICKEL16\_19743W\_1

### **Basic Operations**

You can operate your TV using both the remote control and onset buttons.

۲

#### Operation with the Buttons on the TV

Main menu OSD cannot be displayed via control buttons. "+/-" buttons will function as volume up/down as default. Even if you set other functions for these buttons, "+/-" buttons will perform as default after a short while.

#### Volume Setting

 Press "P/V/AV" button once and then use "+/-" buttons to increase or decrease volume, so a volume level scale (slider) will be displayed on the screen. While Tv is on, +/- button can use as volume + or volume - as default.

#### **Programme Selection**

 Press "P/V/AV" button once and then use "+/-" buttons to change channel. By pressing "+/-" button,you can select the next or previous programme.

#### AV Mode

۲

• Hold the "*P/V/AV*" button, source OSD will be displayed in a few second.

#### **Operation with the Remote Control**

 The remote control of your TV is designed to control all the functions of the model you selected. The functions will be described in accordance with the menu system of your TV.

#### **Volume Setting**

 Press "V+" button to increase the volume. Press "V-" button to decrease the volume. A volume level scale (slider) will be displayed on the screen.

# Programme Selection (Previous or Next Programme)

- Press "P -" button to select the previous programme.
- Press "**P** +" button to select the next programme.

#### **Programme Selection (Direct Access)**

 Press numeric buttons on the remote control to select programmes between 0 and 9. The TV will switch to the selected programme. To select programmes between, press the numeric buttons consecutively. When the pressing time is due for the second numeric button, only the first digit programme will be displayed. Press directly the programme number to reselect single digit programmes.

### Viewing Electronic Programme Guide (EPG)

You can view the electronic programme guide (EPG) to view information about available programmes. To view the EPG menu please press EPG button on the remote control.

- Press "♥"/"▲" buttons to navigate through channels.
- Press "<"/">" buttons to navigate through the programme list.
- EPG menu displays available information on all channels.
- Please note that event information is updated automatically. If there are no event information data available for channels, EPG will be displayed with blanks.

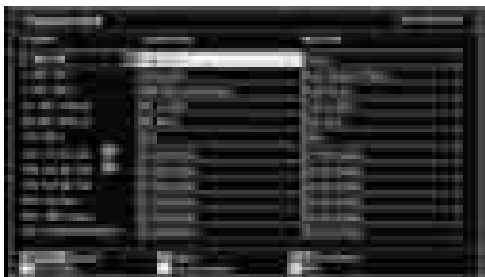

OK (Options): views/records or sets timer for future programs.

**INFO (Event Details):** Displays the programmes in detail.

**Green button:** Programme schedule will be listed **Yellow button:** Display EPG data in accordane with timeline schedule

Blue button (Filter): Views filtering options.

(RECORD): the TV will start to record the selected progamme. You can press again to stop the recording.

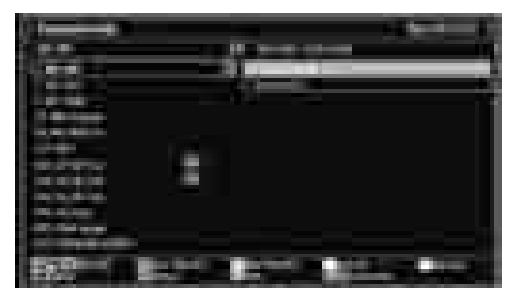

Red button (Prev Time Slice): Displays the programmes of previous time slice.

**Green button (Next Time Slice):** Displays the programmes of the next time slice.

English - 11 -

Yellow button (Prev Day): Displays the programmes of previous day.

**Blue button (Next day):** Displays the programmes of the next day.

**Numeric buttons (Jump)**: Jumps to the preferred channel directly via numeric buttons.

**OK (Options):** views/records or sets timer for future programs.

Text button (Filter): Views filtering options.

INFO (Details): Displays the programmes in detail.

(RECORD): the TV will start to record the selected progamme. You can press again to stop the recording.

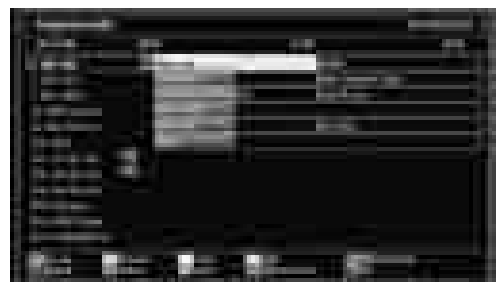

**Red button (Prev Day):** Displays the programmes of previous day.

Green button (Next day): Displays the programmes of the next day.

Yellow button (Zoom): Expands programme information.

Blue button (Filter): Views filtering options.

( )

INFO (Details): Displays the programmes in detail.

Numeric buttons (Jump): Jumps to the preferred channel directly via numeric buttons.

**OK (Options):** views/records or sets timer for future programs.

Text (Search): Displays "Guide Search" menu.

**SUBTTL:** Press **SUBTITLE** button to view Select Genre menu. Using this feature, you can search the programme guide database in accordance with the genre. Info available in the programme guide will be searched and results matching your criteria will be listed.

**K** (Now) : Shows the current programme.

#### **Recording via EPG Screen**

IMPORTANT: To record a programme, you should first connect a USB disk to your TV while the TV is switched off. You should then switch on the TV to enable recording feature. Otherwise, recording feature will not be available.

(RECORD): the TV will start to record the selected progamme. You can press again to stop the recording.

Note: Switching to a different broadcast or source is not available during the recording.

✓ / ► : Page left / Page right.

#### **Programme Options**

۲

In EPG menu, press the OK button to enter the "Event Options" menu.

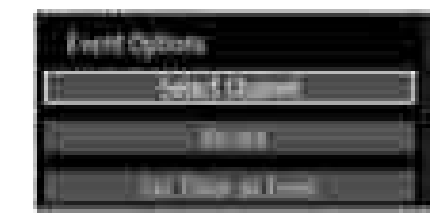

#### Select Channel

In EPG menu, using this option, you can switch to the selected channel.

#### Record / Delete Record Timer

IMPORTANT: To record a programme, you should first connect a USB disk to your TV while the TV is switched off. You should then switch on the TV to enable recording feature. Otherwise, recording feature will not be available.

- After you have selected a programme in EPG menu, press the **OK** button and and **Options** screen will be displayed. Select "**Record**" option and press the **OK** button. After this operation, a recording becomes set to the selected programme.
- To cancel an already set recording, highlight that programme and press the OK button and select the option "Delete Rec. Timer". The recording will be cancelled.

Note: You cannot switch to any other channel or source while there is an active recording on the current channel.

#### Set Timer / Delete Timer

After you have selected a programme in EPG menu, press the **OK** button and and **Options** screen will be displayed. Select "**Set Timer on Event**" option and press **OK** button. You can set a timer for future programmes.

To cancel an already set reminder, highlight that programme and press the **OK** button. Then select **"Delete Timer**" option. The timer will be cancelled.

Note: It is not possible to record or set timer for two or more individual events at the same time interval.

English - 12 -

01\_MB60\_[GB]\_(01-TV)\_5110UK\_PVR\_woypbpr\_NICKEL16\_19743W\_1

### **First Time Installation**

IMPORTANT: Ensure that the aerial is connected before switching on the TV for the first time installation.

۲

• When the TV is operated for the first time, installation wizard will guide you through the process. First, language selection screen will be displayed:

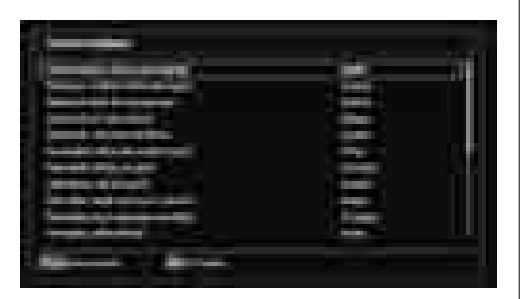

- Use "▼" or "▲" buttons to select your language and press OK button to set selected language and continue.
- After selecting the language, "Welcome!" screen will be displayed, requiring you to set Country,Teletext Language and Scan Encrypted options.

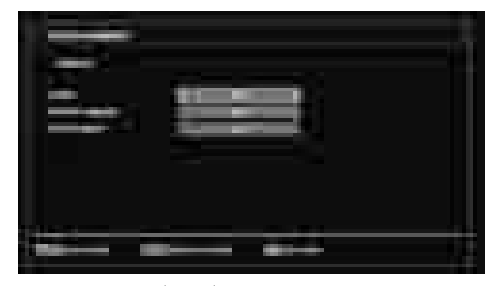

- By pressing "◀" or "▶" button, select the **country** you want to set and press "♥" button to highlight **Teletext Language** option. Use "◀" or "▶" button to select desired Teletext Language.
- Press "♥" button after setting Teletext Language option. Scan Encrypted will be then highlighted. You can set Scan Encrypted as Yes if you want to scan coded stations.Afterwards select the desired Teletext Language.
- Press OK button on the remote control to continue and the following message will be displayed on the screen:

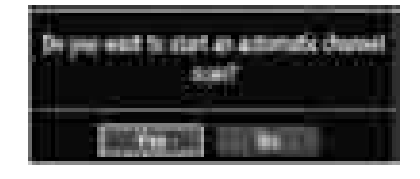

To select the "Yes" or "No" option, highlight the item by using "◀" or "▶" buttons and press **OK** button.

Afterwards, the following OSD will be displayed on the screen and the digital television will search for digital terrestrial TV broadcasts

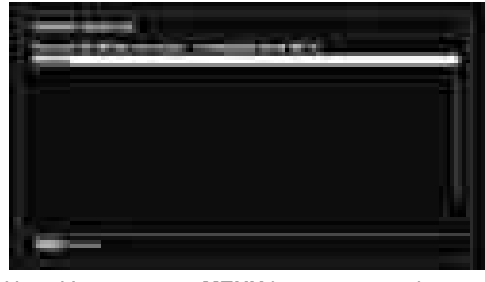

Note: You can press MENU button to cancel.

• After all the available stations are stored, Channel List will be displayed on the screen. If you like the sort channels, according to the LCN,please select "Yes" and than press "OK".

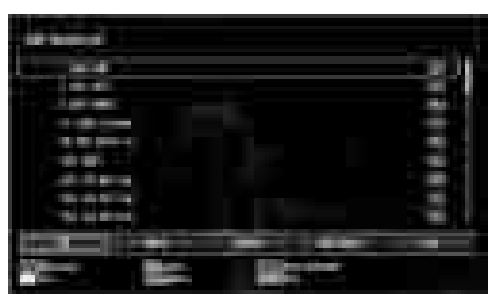

• Press OK button to quit channel list and watch TV.

### Installation

Press **MENU** button on the remote control and select **Installation** by using "◀" or "▶" button. Press **OK** button and the following menu screen will be displayed.

| E installation                         |
|----------------------------------------|
| finlererin channel is an (Belane; III) |
| Parent Parent Link                     |
| Andrigger First Lane                   |
| mit wes southter                       |
| Line Sector in Provide State           |

Select Automatic Channel Scan (Retune) by using "♥"/"▲" button and press **OK** button. Automatic Channel Scan (Retune) options will be displayed. You can select Digital Aerial, Analogue or Digital Aerial-Analogue tuning using "♥"/"▲" and **OK** buttons.

English - 13 -

01\_MB60\_[GB]\_(01-TV)\_5110UK\_PVR\_woypbpr\_NICKEL16\_19743W\_1

#### Auto Channel Scan (Retune) Menu Operation

Digital: Searches and stores aerial DVB stations.

Analogue: Searches and stores analogue stations.

*Full:* Searches and stores both analogue and aerial DVB stations.

- Whenever you select an automatic search type and press OK button, a confirmation screen will appear on the screen. To start installation process, select Yes, to cancel select No by using ."<?" or ">" and OK button.
- After auto channel scan type is set and selected and confirmed, installation process will start and progress bar will move along. Press **MENU** button to cancel process. In such a case, located channels are not stored.

#### Manual Tuning

**HINT:** This feature can be used for direct broadcast entry.

- Select Manual Channel Scan from the Installation menu by using "♥"/"▲" and OK buttons. Manual Scan options screen will be displayed.
- Select the desired Search Type using "◄" or "
   button. Manual search options will change accordingly. Use "▼"/"▲" button to highlight an item and then press "◄" or "▶" button to set an option. You can press MENU button to cancel.

#### **Digital Manual Search**

( )

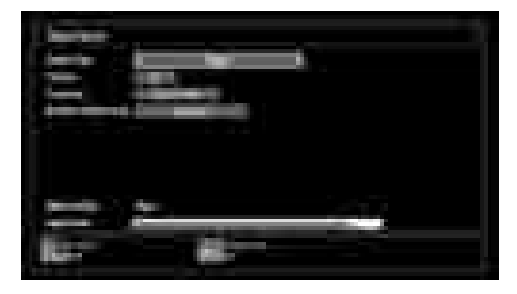

In manual channel scan, the number of the multiplex or frequency are entered manually and only that multiplex or frequency are searched for the channels. After selecting search type as **Digital**, you can enter the multiplex or frequency number using the numeric buttons and press **OK** button to search.

#### **Analogue Manual Search**

۲

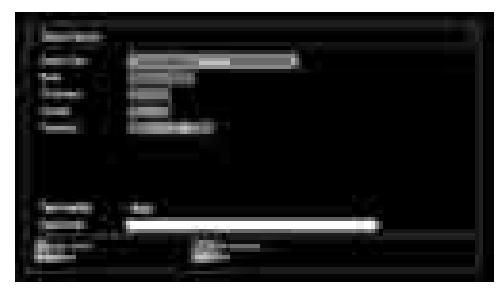

After selecting search type as analogue, you can use " $\nabla$ "/" $\blacktriangle$ " button to highlight an item and then press " $\triangleleft$ " or " $\blacktriangleright$ " button to set an option.

Enter the channel number or frequency using the numeric buttons. You can then press **OK** button to search. When the channel is located, any new channels that are not on the list will be stored.

#### Analogue Fine Tune

- Select Analogue Fine Tune from the Installation menu by using "♥" or "▲" and OK buttons. Analogue fine tune screen will be displayed. Analogue Fine Tune feature will not be available if there are no analog channels, digital channels and external sources stored.

#### Clear Service List (\*)

(\*) This setting is visible only when the Country option is set to Denmark, Sweden, Norway or Finland.

Use this setting to clear channels stored. Press "♥" or "▲" button to select Clear Service List and then press OK. The following OSD message will be displayed on the screen:

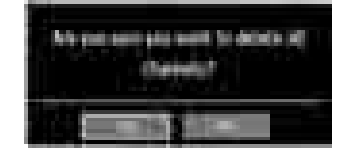

Press OK to cancel. Select Yes by pressing " $\blacktriangleleft$ " or ">" button and press OK to delete all of the channels.

English - 14 -

# Managing Stations: Channel List

The TV sorts all stored stations in the Channel List. You can edit this channel list, set favourites or set active stations to be listed by using the Channel List options.

 Press MENU button to view main menu. Select Channel List item by using "◄" or "▶" button. Press OK to view menu contents.

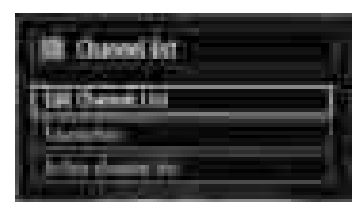

Select Edit Channel List to manage all stored channels. Use " $\blacktriangleleft$ " or " $\blacktriangleright$ " and OK buttons to select Edit Channel List.

#### **Operating the Channel List**

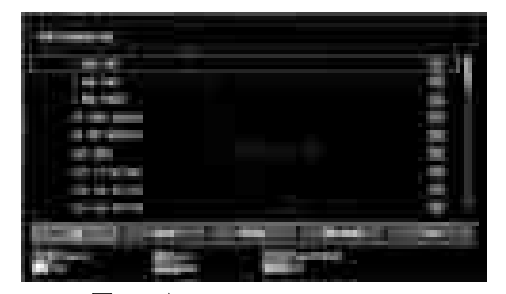

- Press "▼" or "▲" button to select the channel that will be processed. Press "◀" or "▶" button to select a function on Channel List menu.
- Use **P+/P-** buttons to move page up or down.
- Press **BLUE** button to view filtering options.
- Press MENU button to exit.

#### Moving a Channel

- First select the desired channel. Select Move option in the channel list and press **OK** button.
- Edit Number screen will be displayed. Enter the desired channel number by using the numeric buttons on the remote control. If there is a previously stored channel on that number, a warning screen will be displayed. Select Yes if you want to move the channel and press **OK**.
- Press **OK** button to process. Selected channel is now moved.

#### Deleting a Channel

You can press **GREEN** button to tag/untag all channels; **YELLOW** button to tag/untag channel.

- Select the channel that you want to delete and select **Delete** option. Press **OK** button to continue.
- A warning screen will appear. Select **YES** to delete, select **No** to cancel. Press **OK** button to continue.

#### **Renaming a Channel**

۲

- Select the channel that you want to rename and select **Edit Name** option. Press **OK** button to continue.
- Pressing "◄" or "▶" button moves to the previous/ next character. Pressing "♥" or "▲" button toggles the current character, i.e., 'b' character becomes 'a' by "♥" and 'c' by "▲". Pressing the numeric buttons '0...9' replaces the highlighted character with the characters printed above the button one by one as the button is pressed.
- When finished, press **OK** button to save. Press **MENU** to cancel.

#### Locking a Channel

You can press **GREEN** button to tag/untag all channels; **YELLOW** button to tag/untag a single channel.

- Select the channel that you want to lock and select **Lock** option. Press **OK** button to continue.
- You will be asked to enter parental control PIN. Default PIN is set as **0000**. Enter the PIN number.

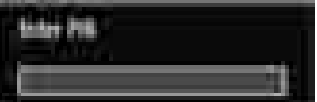

• Press **OK** button when the desired channel is highlighted to lock/unlock the channel. Lock symbol will be displayed next to the selected channel.

#### Managing Stations: Favourites

You can create a list of favourite programmes.

- Press MENU button to view main menu. Select Channel List item by using "◀" or "▶" button. Press OK to view menu contents.
- Select Favourites to manage favourite list. Use "▼ "/"▲" and OK buttons to select Favourites.
- You can set various channels as favourites so that only the favourite channels are navigated.

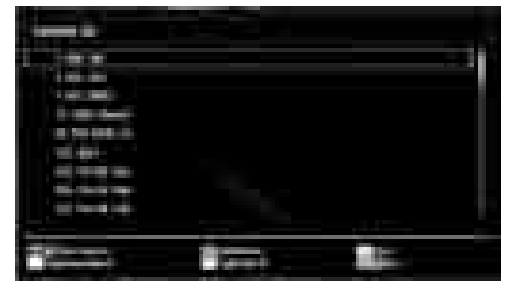

English - 15 -

Select a channel by using "♥" or "▲" button. Press
 OK button to add selected channel to favourites list.
 Press OK button again to remove.

#### **Button Functions**

- OK: Add/remove a station.
- YELLOW: Tag/untag a channel.
- **GREEN**: Tag/untag all channels.
- BLUE: Displays filtering options.

### Managing Stations: Sorting Channel List

You can select broadcasts to be listed in the channel list. To display specific types of broadcast, you should use Active channel list setting.

Select Active channel list from the Channel list menu by using "◀" or "▶" button. Press **OK** button to continue.

| the second second second second second second second second second second second second second second second s                                                                                                    |  |
|----------------------------------------------------------------------------------------------------|--|
| the state of the second state of the second st |  |
| A state of the second state of the second stat |  |
|                                                                                                    |  |
|                                                                                                    |  |
| 1 Address of the second second second second second second second second second second second second second se                                                                                                    |  |
|                                                                                                    |  |
| ADDRESS OF THE OWNER OF THE OWNER OF THE OWNER OF THE OWNER OF THE OWNER OF THE OWNER OF THE OWNER OF THE OWNER                                                                                                    |  |
|                                                                                                    |  |
|                                                                                                    |  |
| A CONTRACTOR OF A CONTRACTOR OFTA CONTRACTOR OFTA CONTRACTOR OFTA CONTRACTOR O |  |
|                                                                                                    |  |
| The second second second second second second second second second second second second second second second se                                                                                                    |  |
|                                                                                                    |  |
| and the second second se                                                                                                    |  |
|                                                                                                    |  |
|                                                                                                    |  |
| These series                                                                                                    |  |
|                                                                                                    |  |
| Encourse in the local sectors in the local sectors  |  |
|                                                                                                    |  |
|                                                                                                    |  |

You can select a broadcast type option from the list by using " $\nabla$ " /" $\blacktriangle$ " and **OK** buttons.

#### **On-Screen Information**

You can press **INFO** button to display on-screen information. Details of the station and current programme will be displayed on the information banner.

| - | 100 |  |  |
|---|-----|--|--|
|   |     |  |  |

The information banner gives information on the channel selected and the programmes on it. The name of the channel is displayed, along with its channel list number. *Hint: Not all channels broadcast the programme data. If the name and time of the programme are not available, then information banner will be displayed with blanks.* 

If the selected channel is locked, you must enter the correct four-digit numeric code to view the channel (default code is **0000**). "Enter PIN" will be displayed on the screen in such a case:

01\_MB60\_[GB]\_(01-TV)\_5110UK\_PVR\_woypbpr\_NICKEL16\_19743W\_1

### Media Playback Using Media Browser

۲

If the USB stick is not recognized after power off/on or First Time Installation, first, plug the USB device out and power off/on the TV set. Plug the USB device in again.

To display Media Browser window, press either **"MENU**" button on the remote control and then select Media Browser by pressing **"◄"** or **"▶**" button. Press **OK** button to continue. Media Browser menu options will be displayed.

Also, when you plug USB devices, media browser screen will be displayed automatically:

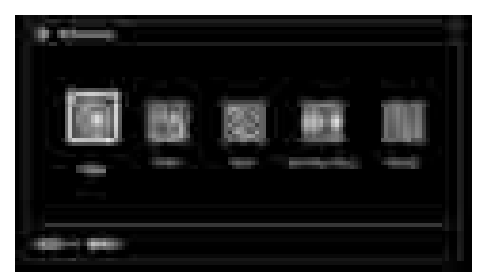

You can play music, picture and video files from the connected USB memory stick. Use "◀" or "▶" button to select Videos, Photos, Music or Settings.

۲

Viewing Videos via USB

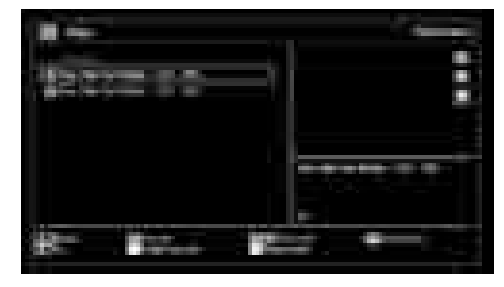

When you select Videos from the main options, available video files will be filtered and listed on this screen. You can use " $\mathbf{\nabla}$ " or " $\mathbf{\Delta}$ " button to select a video file and press **OK** button to play a video. If you select a subtitle file and press **OK** button, you can select or deselect that subtitle file. The following menu will be displayed while playing a video file:

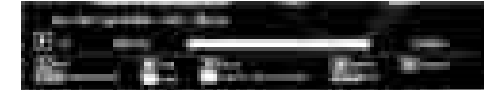

Play (> button): Starts the video playback.
Stop (> button): Stops the video playback.
Pause (> button): Pause the video playback.

English - 16 -

Rewind ( button): Goes backward. Forward ( button): Goes forward.

Subtitle/Audio (LANG. button): Sets subtitle/Audio.

Jump (GREEN button): Jumps to time. Use numeric buttons to type the desired time and press GREEN button again to proceed.

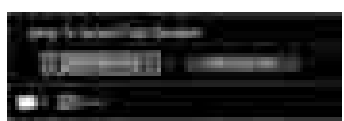

Yellow: Opens subtitle time correction menu

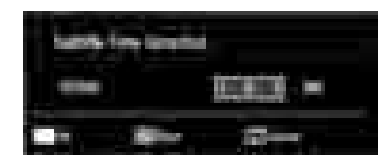

Press RETURN (Exit) button to switch back to previous menu.

#### Viewing Photos via USB

۲

When you select Photos from the main options, available image files will be filtered and listed on this screen

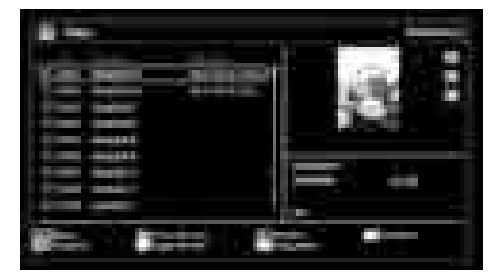

Jump (Numeric buttons): Jump to selected file using the numeric buttons.

OK: Views the selected picture in full screen.

Slideshow (> button): Starts the slideshow using all images.

GREEN button: Views images in thumbnails. RED button: Sorts files by date.

YELLOW button: Toggles viewing style.

BLUE button: Changes media type.

**Slideshow Options** 

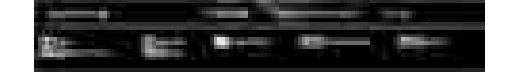

01\_MB60\_[GB]\_(01-TV)\_5110UK\_PVR\_woypbpr\_NICKEL16\_19743W\_1

Pause ( button) : Pauses the slideshow. Continue (> button) : Continues the slideshow. Loop/Shuffle (GREEN button): Press once to disable Loop. Press again to disable both Loop and Shuffle. Press once more to enable only Shuffle. Press again to enable all. You can follow the disabled functions with the change of the icons.

Previous/Next (Left/Right buttons): Jumps to previous or next file on slideshow.

Rotate (Up/Down buttons): Rotates the image using up/down buttons.

RETURN (Exit): Back to file list.

INFO: Displays help screen.

۲

#### Playing Music via USB

When you select Music from the main options, available audio files will be filtered and listed on this screen

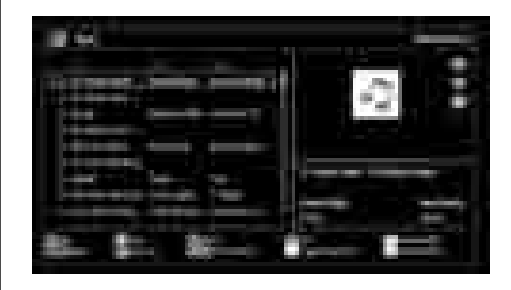

Play (> button) : Plays all media files starting with the selected one.

Stop ( button) : Stops playback.

Pause (III button) : Pauses the selected playback.

RED: Sorts files by Title, Artist or Album.

Loop/Shuffle (GREEN button): Press once to disable Loop. Press again to disable both Loop and Shuffle. Press once more to enable only Shuffle. Press again to enable all. You can follow the disabled functions with the change of the icons.

0..9 (Numeric buttons): Jumps to the selected file.

Play This (OK button) : Plays the selected file.

Previous/Next (Left/Right buttons) : Jumps to previous or next file to play.

YELLOW: Toggles viewing style.

BLUE: Changes media type.

#### **Recordings Library**

IMPORTANT: To view recordings library, you should first connect a USB disk to your TV while the TV is switched off. You should then switch on the TV to enable recording feature. Otherwise, recording feature will not be available.

To view the list of recordings, select "Recordings Library" and press the OK button. Recordings Library will then be displayed with available recordings.

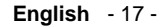

24.11.2010 15:57:05

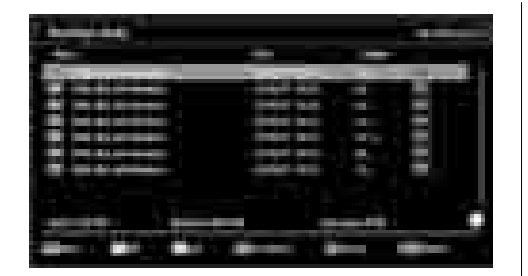

All the recordings are kept in a list in the recordings library.

**RED button (Delete)** :Erases the selected recording.

**GREEN button (Edit)**: Makes changes on the selected recording.

**BLUE button (Sort)**: Changes the order of the recordings. You can select from a wide range of sorting options.

OK button: Activates play options menu:

• Play from start: Plays the recording from the beginning.

• Resume: Recommences the recordings.

• Play from offset: Specifies a playing point.

Note: Viewing main menu and menu items will not ve available during the playback.

(Resume): Recommences the recordings.
 INFO (Details): Displays the short extended

programmes in detail.

#### **Media Browser Settings**

( )

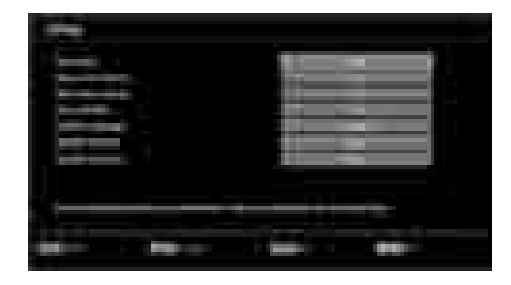

You can set your Media Browser preferences by using the Settings dialog. Press " $\nabla$ " or " $\blacktriangle$ " button to highlight an item and use " $\triangleleft$ " or " $\blacktriangleright$ " button to set.

View Style: Sets default browsing mode.

**Music FF/FR Speed**: Sets forwarding/advancing speed.

Slide Show Interval: Sets slide show interval time. Show Subtitle: Sets subtitle enabling preference.

**Subtitle Language:** Sets the preferred subtitle language for video files.

Subtitle Position: Sets subtitle position as up or down.

Subtitle Font Size: Sets subtitle font size (max. 54pt).

#### **Timeshift Recording**

۲

IMPORTANT: To record a programme, you should first connect a USB disk to your TV while the TV is switched off. You should then switch on the TV to enable recording feature. Otherwise, recording feature will not be available.

- Press II (PAUSE) button while watching a broadcast for switching to timeshifting mode.
- In timeshifting mode, the programme is paused and simultaneously recorded to the connected USB disk (\*). Press ▶ (PLAY) button again to watch the paused programme from the stopped moment.
- This playback is performed in x1 playback speed. You will see the timeshift gap between the real and the timeshifted programme in the info bar.
- Use ◀ / ►► (PREVIOUS/NEXT) buttons to move forward or backward on timeshift playback. When the timeshift is reached, timeshifting mode will be quitted and you will switch back to watching normal broadcast.
- Press (STOP) button to quit timeshifting mode.

(\*) Similtaneous timeshifting recording's duration depends on your connected USB disk's file size and defined Max. Timeshift in the Recordings Configuration menu. See the section, "Recordings" for more information on setting Max. Timeshift.

Note: Switching to a different broadcast or source; and viewing main menu are not available during the timeshifting.

#### Instant Recording

IMPORTANT: To record a programme, you should first connect a USB disk to your TV while the TV is switched off. You should then switch on the TV to enable recording feature. Otherwise, recording feature will not be available.

 Press (RECORD) button to start recording an event instantly while watching a programme. The following OSD appears on the screen:

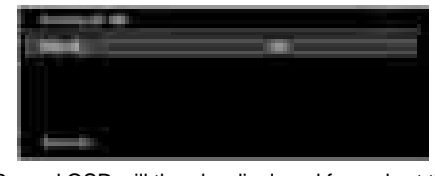

- Record OSD will then be displayed for a short time and the current event will be recorded.
- You can press (RECORD) button on the remote control again to record the next event on the EPG. In
   English 18 -

01\_MB60\_[GB]\_(01-TV)\_5110UK\_PVR\_woypbpr\_NICKEL16\_19743W\_1

this case, OSD will display the programmed events for recording.

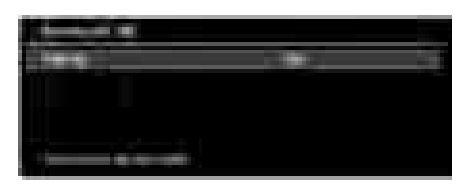

Press (STOP) button to cancel instant recording. The following OSD will be displayed:

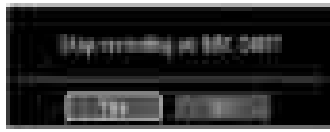

Select Yes by using "◀" or "▶" / **OK** buttons to cancel instant recording.

Note: Switching to a different broadcast or source; and viewing Media Browser are not available during the recording.

### Watching Recorded Programmes

In the main menu, use "◀" or "▶" buttons to select Media Browser. Highlight Recordings Library item by using "◀" or "▶" button and press OK button to enter. Recordings Library will then be displayed.

IMPORTANT: To view recordings library, you should first connect a USB disk to your TV while the TV is switched off. You should then switch on the TV to enable recording feature. Otherwise, recording feature will not be available.

| Second State                                                                                                    |                    |                                                                                                    |     |
|----------------------------------------------------------------------------------------------------|--------------------|----------------------------------------------------------------------------------------------------|-----|
|                                                                                                    |                    |                                                                                                    | -   |
| COLUMN TWO IS NOT                                                                                                    | ALC: NOT THE OWNER |                                                                                                    | -   |
|                                                                                                    | 100000 (0.00       |                                                                                                    |     |
|                                                                                                    | 1000               |                                                                                                    |     |
|                                                                                                    |                    |                                                                                                    |     |
| and the second second second second second second second second second second second second second second second                                                                                                    |                    |                                                                                                    |     |
|                                                                                                    |                    |                                                                                                    |     |
|                                                                                                    |                    |                                                                                                    | 1.1 |
|                                                                                                    |                    |                                                                                                    |     |
| States and the local division of the local division of the local d |                    | the second second second second second second second second second second second second second second second s |     |

Select a recorded item from the list (if previously recorded) by using  ${}^{a}\nabla {}^{n}/{}^{a}\Delta {}^{n}$  button. Press **OK** button to view **Play Options**. Select an option by using  ${}^{a}\nabla {}^{n}$ / ${}^{a}\Delta {}^{n}$  or OK buttons.

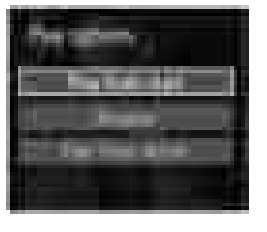

Available playback options:

- Play from start: Plays the recording from the beginning.
- Resume: Recommences the recordings.
- · Play from offset: Specifies a playing point.

Note: Viewing main menu and menu items will not be available during the playback.

Press (STOP) button to stop a playback and return to return to Recordings Library.

#### Slow Forward

۲

If you press **II** (PAUSE) button while watching recorded programmes, slow forward feature will be available. You can use **▶** button to slow forward. Pressing **▶** button consecutively will change slow forwarding speed.

#### Changing Image Size: Picture Formats

- Programmes can be watched in different picture formats, depending on the transmission received.
- You can change the aspect ratio (image size) of the TV for viewing the picture in different zoom modes.
- Press SCREEN button repeatedly to change the image size. Available zoom modes are listed below.

#### Auto

When a **WSS (Wide Screen Signalling)** signal, which shows the aspect ratio of the picture, is included in the broadcast signal or the signal from an external device, the TV automatically changes the **ZOOM** mode according to the **WSS** signal.

• When the **AUTO** mode does not function correctly due to poor **WSS** signal quality or when you want to change the **ZOOM** mode, change to another **ZOOM** mode manually.

#### 16:9

This uniformly stretches the left and right sides of a normal picture (4:3 aspect ratio) to fill the wide TV screen.

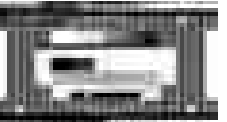

• For 16:9 aspect ratio pictures that have been squeezed into a normal picture (4:3 aspect ratio), use the **16:9** mode to restore the picture to its original shape.

### Subtitle

This zooms up the wide picture (16:9 aspect ratio) with subtitles to the full screen.

English - 19 -

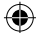

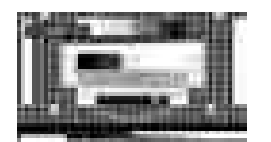

**Note**: You can shift to screen up or down by pressing "♥" / "▲" buttons while picture zoom is selected as panaromic, 14:9 Zoom, Cinema or Subtitle.

#### 14:9

This zooms up the wide picture (14:9 aspect ratio) to the upper and lower limits of the screen.

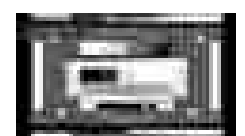

#### 14:9 Zoom

4:3

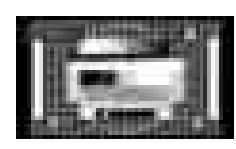

This option zooms to the 14:9 picture.

### ۲

Use to view a normal picture (4:3 aspect ratio) as this is its original size.

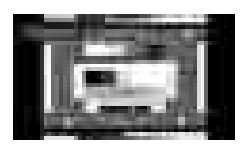

#### Panoramic

This stretches the left and right sides of a normal picture (4:3 aspect ratio) to fill the screen, without making the picture appear unnatural.

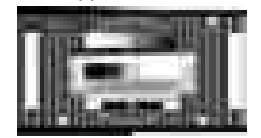

The top and bottom of the picture are slightly cut off. **Cinema** 

This zooms up the wide picture (16:9 aspect ratio) to the full screen.

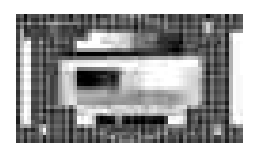

#### **Configuring Picture Settings**

You can use different picture settings in detail.

Press **MENU** button and select the Picture icon by using "**f**" or "**b**" button. Press **OK** button to view Picture Settings menu.

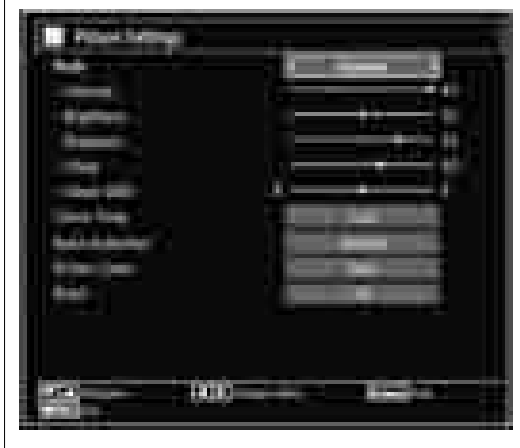

#### **Operating Picture Settings Menu Items**

- Press "▼" or "▲" button to highlight a menu item.
- Use "
   or "
   button to set an item.
- Press MENU button to exit.

#### **Picture Settings Menu Items**

**Mode**: For your viewing requirements, you can set the related mode option. Picture mode can be set to one of these options: **Cinema,Game,Dynamic** and **Natural**.

**Contrast**: Sets the lightness and darkness values of the screen.

Brightness: Sets the brightness value for the screen.

**Sharpness**: Sets the sharpness value for the objects displayed on the screen.

Colour: Sets the colour value, adjusting the colors.

Colour Shift: Adjust the desired colour tone.

Colour Temp: Sets the desired colour tone.

Setting **Cool** option gives white colours a slight blue stress.

For normal colours, select Normal option.

Setting **Warm** option gives white colours a slight red stress.

English - 20 -

Noise Reduction: If the broadcast signal is weak and the picture is noisy, use Noise Reduction setting to reduce the noise amount. Noise Reduction can be set to one of these options: Low, Medium, High or Off.

**Game Mode:** When Game Mode is set to On, specific game mode settings, which are optimized for better video quality, will be loaded.

Note: When Game Mode is on, some items in the Picture Settings menu will be unavailable to be set.

**Picture Zoom**: Sets the picture size to Auto, 16:9, Subtitle, 14:9, 14:9 Zoom, 4:3, Panoramic or Cinema.

**Reset**: Resets the picture settings to factory default settings.

While in VGA (PC) mode, some items in Picture menu will be unavailable. Instead, VGA mode settings will be added to the Picture Settings while in PC mode.

#### **PC Picture Settings**

( )

For adjusting PC picture items, do the following:

Press "
 "
 or "
 "
 button to select Picture icon. Picture menu appears on the screen.

Contrast, Brightness, Colour, Colour Temp and Picture Zoom settings in this menu are identical to settings defined in TV picture menu under "Main Menu System".

Sound, Settings and Source settings are identical to the settings explained in main menu system.

**PC Position**: Select this to display PC position menu items.

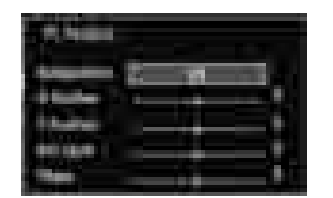

Autoposition: Automatically optimizes the display. Press OK to optimize.

**H Position**: This item shifts the image horizontally to right hand side or left hand side of the screen.

**V Position**: This item shifts the image vertically towards the top or bottom of the screen.

**Dot Clock**: Dot Clock adjustments correct the interference that appear as vertical banding in dot intensive presentations like spreadsheets or paragraphs or text in smaller fonts.

**Phase**: Depending on the resolution and scan frequency that you input to the TV set, you may see a hazy or noisy picture on the screen. In such a case you can use this item to get a clear picture by trial and error method.

### **Configuring Sound Settings**

Sound settings can be configured according to your personal preferences.

Press **MENU** button and select the Sound icon by using "◀" or "▶" button. Press **OK** button to view Sound Settings menu.

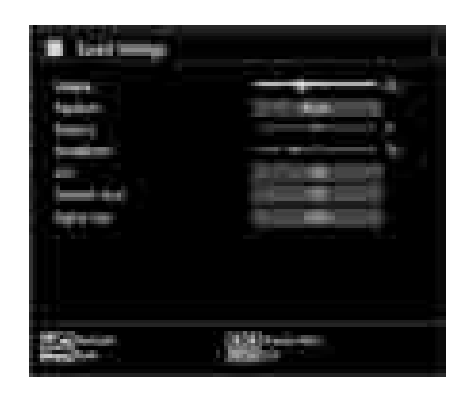

#### **Operating Sound Settings Menu Items**

• Press "V" or "A" button to highlight a menu item.

• Use "◀" or "▶" button to set an item.

- Press **MENU** button to exit.
- Sound Settings Menu Items

Volume: Adjusts volume level.

Equalizer: Press OK button to view equalizer submenu.

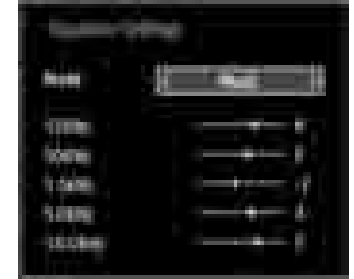

In equalizer menu, the preset can be changed to **Music**, **Movie**, **Speech**, **Flat**, **Classic** and **User**. Press the **MENU** button to return to the previous menu.

**Note**: Equalizer menu settings can be changed manually only when the **Equalizer Mode** is in **User**.

**Balance**: This setting is used for emphasizing left or right speaker balance.

Headphone: Sets headphone volume.

**AVL**: Automatic Volume Limiting (AVL) function sets the sound to obtain fixed output level between programmes (For instance, volume level of advertisements tend to be louder than programmes).

English - 21 -

01\_MB60\_[GB]\_(01-TV)\_5110UK\_PVR\_woypbpr\_NICKEL16\_19743W\_10071018\_50179506.indd 21

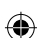

 $\ensuremath{\textbf{Dynamic Bass}}$  : Dynamic Bass is used to increase bass effect of the TV set.

Digital Out: Sets digital out audio type.

### **Configuring Your TV's Settings**

Detailed settings can be configured to suit your personal preferences.

Press **MENU** button and select Settings icon by using "**d**" or **">**" button. Press OK button to view Settings menu.

| Continue                                                                                                    | L. |   |  |
|----------------------------------------------------------------------------------------------------|----|---|--|
| A property of the second second secon |    |   |  |
|                                                                                                    |    | 1 |  |
|                                                                                                    |    |   |  |

#### **Operating Settings Menu Items**

- Press "V" or "A" button to highlight a menu item.
- Press OK button to select an item.
- Press **MENU** button to exit.

#### **Settings Menu Items**

**Conditional Access**: Controls conditional access modules when available.

Language: Configures language settings.

Parental: Configures parental settings.

Timers: Sets timers for selected programmes.

Date/Time: Sets date and time.

**Sources**: Enables or disables selected source options.

**Other Settings**: Displays other setting options of the TV set.

### Using a Conditional Access Module

IMPORTANT: Insert or remove the CI module only when the TV is SWITCHED OFF.

- In order to watch certain digital channels, a conditional access module (CAM) can be necessary. This module must be inserted in the CI slot of your TV.
- Obtain the Conditional Access Module (CAM) and the viewing card by subscribing to a pay channel company, then insert those to the TV using the following procedure.

- Insert the CAM and then the viewing card to the slot that is located in the terminal cover at the rear side of the TV.
- The CAM should be correctly inserted, it is impossible to insert fully if reversed. The CAM or the TV terminal may be damaged if the CAM is forcefully inserted.

Connect the TV to the mains supply, switch on and then wait for few moments until the card is activated.

- When no module is inserted, "No Common Interface module detected" message appears on the screen.
- Refer to the module instruction manual for details of the settings.

#### Viewing Conditional Access Menu (\*)

(\*) These menu settings may change depending on the service provider.

Press **MENU** button and select the icon by using " **◄**" or "▶" button. Press **OK** button to view Settings menu. Use "♥" or "▲" button to highlight **Conditional Access** and press **OK** to view menu items.

#### Configuring Language Preferences

You can operate the TV's language settings using this menu.

Press **MENU** button and select the Settings icon by using "◀" or "▶" button. Press **OK** button to view Settings menu. Use "▼" or "▲" button to highlight **Language** and press **OK** to continue:

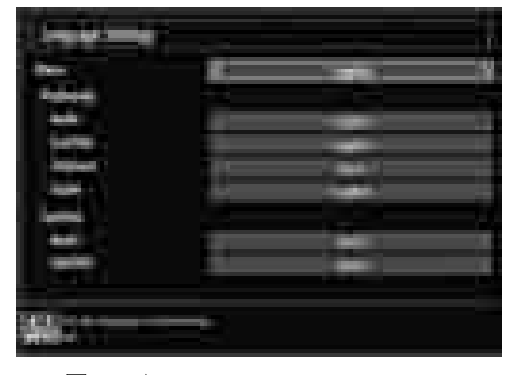

Use " $\mathbf{\nabla}$ " or " $\mathbf{A}$ " button to set an item. Settings are stored automatically.

Menu: displays the system language.

#### Preferred

These settings will be used if available. Otherwise the current settings will be used.

• Audio: Sets the preferred audio language.

#### English - 22 -

01\_MB60\_[GB]\_(01-TV)\_5110UK\_PVR\_woypbpr\_NICKEL16\_19743W\_1018\_50179506.indd 22

- Subtitle: Sets the subtitle language. Selected language will be seen in subtitles.
- Teletext: Sets teletext language.
- Guide: Sets the preferred Guide language.

#### Current (\*)

(\*) These settings can be changed if only the broadcaster supports. Otherwise, settings will not be available to be changed.

- Audio: Changes the audio language for the current channel.
- **Subtitle**: Sets the subtitle language for the current channel.

Note: If the Country option is set to Denmark, Sweden, Norway or Finland, the Language Settings menu will function as described below:

#### Language Settings

| Instantiality                      |   |   | J |
|------------------------------------|---|---|---|
| Parlamint                          |   |   |   |
| Tana and Logan                     |   |   | - |
| Secondary Salid Language           |   |   |   |
| Strengthy Substitution and program |   | - | - |
| many interest companys             |   |   |   |
| time                               | - |   |   |
| The second second second           |   |   |   |
|                                    |   |   |   |

In the configuration menu, highlight the Language Settings item by pressing "▼" or "▲" buttons. Press OK and Language Settings submenu will be displayed on the screen:

Use " $\mathbf{\nabla}$ " or " $\mathbf{\Delta}$ " buttons to highlight the menu item that will be adjusted and then press " $\mathbf{\triangleleft}$ " or " $\mathbf{\triangleright}$ " button to set.

Notes:

۲

- System Language determines the on-screen menu language.
- Audio Language is used for selecting the soundtrack of a channels.
- Primary settings are the first priority when multiple choices are available on a broadcast. Secondary settings are the alternatives when the first options are not available.

#### **Parental Control**

To prohibit viewing of certain programmes, channels and menus can be locked by using the parental control system. This function enables or disables the menu protection system and allows the PIN code to be changed.

Press **MENU** button and select the Settings icon by using "◀" or "▶" button. Press **OK** button to view Settings menu. Use "▼" or "▲" button to highlight **Parental** and press **OK** to continue:

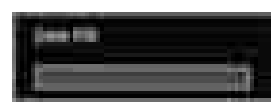

To display parental lock menu options, PIN number should be entered. Factory default PIN number is **0000**. After coding the correct PIN number, parental settings menu will be displayed:

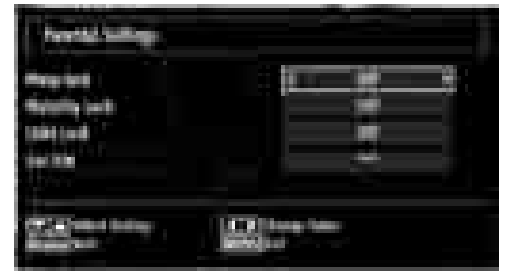

#### **Parental Settings Menu Operation**

- Select an item by using "▼" or "▲" button.
- Use "◀" or "▶" button to set an item.
- Press OK button to view more options.

**Menu Lock**: Menu lock setting enables or disables the menu access. You can disable access to the installation menu or the whole menu system.

**Maturity Lock**: When set, this option gets the maturity information from the broadcast and if this maturity level is disabled, disables access to the broadcast.

**Child Lock**: When Child Lock is set, the TV can only be controlled by the remote control. In this case the control panel buttons will not work, except for the Standby Off/On button. When Child Lock is activated you are able to switch the TV into Standby mode with the Standby Off/On button. To switch the TV on again, you need the remote control. Hence, if one of those buttons is pressed, **Child Lock Is On** will be displayed on the screen when the menu screen is not visible.

**Set PIN**: Defines a new PIN number. Use numeric buttons to enter a new pin number. You will need to code your new pin a second time for verification purposes.

**IMPORTANT**: The factory default pin number is **0000**, if you change the pin number make sure you write it down and keep it safe.

English - 23 -

### ۲

### Timers

To view Timers menu, press **MENU** button and select Settings icon by using "◀" or ✦" button. Press **OK** button to view Settings menu. Use "▼" or "▲" button to highlight Timers and press **OK** to continue:

#### **Setting Sleep Timer**

This setting is used for setting the TV to turn off after a certain time.

- Highlight Sleep Timer by using "▼" or "▲" button.
- Use "◀" or "▶" button to set. The timer can be programmed between **Off** and **2.00** hours (120 minutes) in steps of 30 minutes.

#### **Setting Programme Timers**

You can set programme timers for a particular programme using this feature.

Press "V" button to set timers on an event. Programme timer function buttons will be displayed on the screen.

#### Adding a Timer

 $( \bullet )$ 

• Press **YELLOW** button on the remote control to add a timer. The following menu appears on the screen:

**Network Type**: This feature is unavailable to be set. **Timer Type**: You can select timer type as Record or Timer.

**Channel**: Changes channel by using "**4**" or "**b**".

Record Type: This item is unavailable to be set.

Date: Enter a date using the numeric buttons.

**Start:** Enter a starting time using the numeric buttons.

**End**: Enter an ending time using the numeric buttons.

**Duration**: Displays duration between the starting and ending time.

**Repeat**: Sets a timer to be repeated as Once, Daily or Weekly. Use "◄" or "▶" buttons to select an option.

Change/Delete: Sets the change/delete permission.

**Playback**: Sets the playback permission and parental settings.

• Press **GREEN** button to save the timer. Press **RED** button to cancel.

#### **Editing a Timer**

- Select the timer you want to edit by pressing "♥" or "▲" button.
- Press GREEN button. Edit Timer menu screen will be displayed.
- When finished with editing, press **GREEN** button to save. You can press **MENU** button to cancel.

#### **Deleting a Timer**

- Select the timer you want to delete by pressing "▼ " or "▲" button.
- Press RED button.
- Select YES by using "◀" or "▶" buttons to delete the timer. Select NO to cancel.

### **Recording Configuration**

Select Recording Configuration item in the Settings menu to configure recording settings. The following menu is displayed for recording configuration.

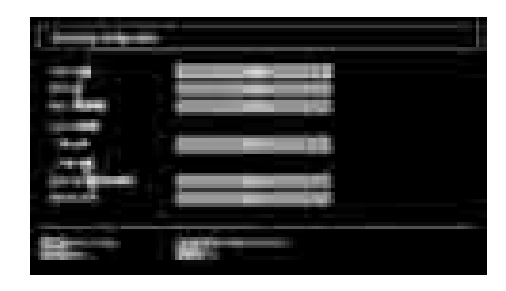

The following options are available for adjustments: Start Early (\*)

You set recording timer's starting time to start earlier by using this setting.

#### (\*) Available only for EU country options.

End Late (\*)

You set recording timer's starting time to start later by using this setting.

#### (\*) Available only for EU country options.

#### Max Timeshift

This setting allows you to set the maximum time allowed for timeshifting. Duration options are approximate and can change accordingly, depending on the broadcast received.

#### Format Disk

IMPORTANT: Note that ALL the data stored on the USB disk will be lost and then the disk format will be converted to FAT32 if you activate this feature.

•If you want to delete all files on the connected USB hard disk drive or memory stick, you can use Format Disk option.

 Also, if your USB disk malfunctions, you can try formatting the USB disk. In most cases formatting the USB disk will restore normal operation; however, ALL the data stored on the USB disk will be lost in such a case.

• Press **OK** button while the Format Disk option is highlighted. A menu will appear on the screen, requiring you to enter a pin number. If you have not changed the pin number, the factory default is 0000.

#### English - 24 -

01\_MB60\_[GB]\_(01-TV)\_5110UK\_PVR\_woypbpr\_NICKEL16\_19743W\_1

24.11.2010 15:57:09

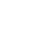

After you enter the pin, a pop-up menu appears on the screen to ensure that the hard disk should be formatted, select "YES" and press OK to format the hard disk. Select "NO" and press OK to cancel. Ensure you back up important recordings before you format the USB disk unit.

#### Hard Disk Info

To view the details about the USB disk, highlight Hard Disk Info by using "♥" or "▲" key and press **OK**. USB disk information will be displayed:

### **Configuring Date/Time Settings**

Select **Date/Time** in the Settings menu to configure Date/Time settings. Press **OK** button.

| IntelTime Settings |   |  |
|--------------------|---|--|
|                    | - |  |
| The Letting And    |   |  |
| See Law            | - |  |
| 100                |   |  |

• Use "▼" or "▲" buttons to highlight Date/Time.

Date, Time, Time Settings Mode and Time Zone Setting will be available.

Use " $\blacktriangle$ " or " $\blacktriangledown$ " buttons to highlight the Time Settings Mode. Time Settings Mode is set using " $\blacktriangleleft$ " or " $\blacktriangleright$ " buttons. It can be set to AUTO or MANUAL.

When AUTO is selected, Date/Time and Time Zone options will not be available to be set. If MANUAL option is selected as the Time Zone can be altered:

• By pressing "▲" or "▼" buttons select Time Zone.

Use "**4**" or "**b**" buttons to change the Time Zone between GMT-12 or GMT+12. Date/Time on the top of the menu list will then change according to the selected Time Zone.

• Changes are automatically stored. Press **MENU** to exit.

### **Configuring Source Settings**

۲

You can enables or disable selected source options. The TV will not switch to the disabled source options when **SOURCE** button is pressed.

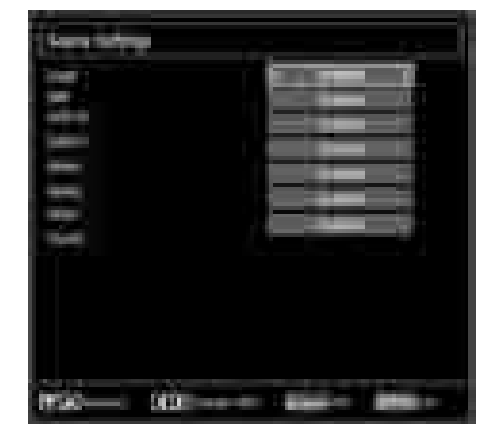

- Select **Sources** in the Settings menu and press **OK** button.
- Press"▼" or "▲" buttons to select a source.
- Use "<" or ">" button to enable or disable the selected source. Changes are automatically stored.

**Note**: YPbPr mode can be used only when you connect a device that has a YPbPr output through the PC input with YPbPr to PC cable (not supplied).

#### **Configuring Other Settings**

To view general configuration preferences, select **Other Settings** in the Settings menu and press **OK** button.

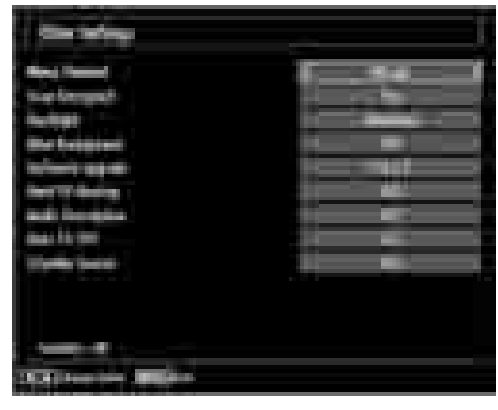

#### Operation

- Press "V" or "A" buttons to select an item.
- Use "◀" or "▶" button to set an option.
- Press OK button to view a sub-menu.

English - 25 -

01\_MB60\_[GB]\_(01-TV)\_5110UK\_PVR\_woypbpr\_NICKEL16\_19743W\_1018\_50179506.indd 25

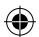

**Menu Timeout**: Changes timeout duration for menu screens.

**Scan Encrypted**: When this setting is on, search process will locate the encrypted channels as well. If it is set as **Off**, encrypted channels will not be located in automatic search or manual search.

**Backlight (optional)**: This setting controls the backlight level and it can be set to Auto, Maximum, Minimum, Medium and Eco Mode (optional).

**Blue Background**: Activates or deactivates blue background system when the signal is weak or absent.

**Software Upgrade**: To ensure that your TV always has the most update information, you can use this setting. In order for the proper operation, please ensure that the TV is set to standby mode.

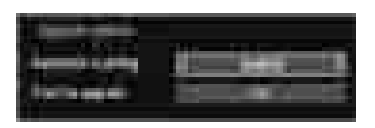

You can enable or disable automatic upgrade by setting **Automatic Scanning** option.

You can manually search for new software by selecting **Scan for upgrade**.

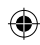

**Hard of Hearing**: If the broadcaster enables any special signal concerning the audio, you can set this setting as On to receive such signals.

Audio Description: Audio description refers to an additional narration track for blind and visually impaired viewers of visual media, including television and movies. The description narrator talks through the presentation, describing what is happening on the screen during the natural pauses in the audio (and sometimes during dialogue, if deemed necessary). You can use this feature, only if the broadcaster supports that additional narration track.

Auto TV Off: You can set the timeout value of auto off feature. After the timeout value is reached and the Tv is not operated for selected time, the TV will go off.

**Broadcast Type (optional)**:When you set the desired broadcast type by using "◀" or "▶" button, the TV will display the related channel list. If the related source has does not include any stored channels, "No channels for this type have been found." message will be displayed on the screen.

Standby Search (optional): Use "▼" or "▲" button to select Standby Search and then press "◀" or "▶" button to set this setting as On or Off. If you change Standby Search to Off, this function will be unavailable.To use Standby search please make sure that you select Standby Search as On.

01\_MB60\_[GB]\_(01-TV)\_5110UK\_PVR\_woypbpr\_NICKEL16\_19743W\_1

If the Standby Search is set to On, when the TV is in standby mode, available broadcasts will be searched. If the TV locates any new or missing broadcasts, a menu screen will be displayed, asking you whether or not to execute these changes.

#### **Other Features**

**Displaying TV Information**: Programme Number, Programme Name, Sound Indicator, time, teletext, channel type and resolution information is displayed on the screen when a new programme is entered or "**INFO**()" button is pressed.

**Mute Function**: Press "X" button to disable sound. Mute indicator will be displayed in the upper side of the screen. To cancel mute, there are two alternatives; the first one is pressing the "X" button and the second one is increasing the volume level.

**Picture Mode Selection:** By pressing **PRESETS** button, you can change **Picture Mode** settings in accordance with your viewing requirements. Available options are Dynamic, Natural, Cinema and Game.

**Displaying Subtitles**: You can enable subtitles by pressing the **SUBTITLE** button of the remote control. Press **SUBTITLE** button again to disable subtitle function.

If "Subtitle" is On, pressing the "" button causes the following warning message display on the screen (\*\* for UK only)

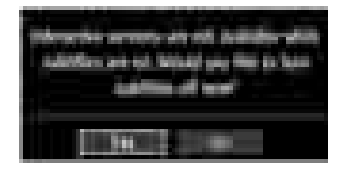

English - 26 -

### Teletext

Teletext system transmits information such as news, sports and weather on your TV. Note that is the signal degrades, for example in poor/adverse weather conditions, some text errors may occur or the teletext mode may be aborted.

Teletext function buttons are listed below:

"
Teletext / Mix : Activates teletext mode when pressed once. Press again to place the teletext screen over the programme (mix).Pressing again will quit the teletext mode.

"RETURN" Index: Selects the teletext index page.

"INFO/?"Reveal: Shows hidden information (e.g. solutions of games).

"OK" Hold: Holds a text page when convenient. Press again to resume.

"≪"/"▶" Subcode Pages : Selects subcode pages if available when the teletext is activated.

P+ / P- and numbers (0-9): Press to select a page.

**Note**: Most TV stations use code 100 for their index pages.

#### Coloured Buttons (RED/GREEN/YELLOW/ BLUE)

Your TV supports both **FASTEXT** and **TOP text** systems. When these systems are available, the pages are divided into groups or topics. When **FASTEXT** system is available, sections in a teletext page will become colour-coded and can be selected by pressing the coloured buttons. Press a coloured button that corresponds to with your needs. The coloured writings will appear, showing you which coloured buttons to use when **TOP text** transmission is present. Pressing "▼" or "▲" commands will request the next or previous page respectively.

#### Tips

**Screen Care**: Clean the screen with a slightly damp, soft cloth. Do not use abrasive solvents as they may damage the coating layer of the TV screen. For your safety, unplug the mains plug when cleaning the set. When moving the TV, hold it properly from the bottom part.

**Image Persistence**: Please note that ghosting may occur while displaying a persistent image.LCD TVs' image persistence may disappear after a short time. Try turning off the TV for a while.

To avoid this, do not leave the screen in still picture for extended periods.

**No Power:** If your TV system has no power, please check the main power cable and connection to the mains socket outlet.

Poor Picture: Have you selected the correct TV system? Is your TV set or house aerial located too close English - 27 -

to a non-earthed audio equipment or neon lights, etc.? Mountains or high buildings can cause double pictures or ghost images. Sometimes you can improve the picture quality by changing the direction of the aerial. Is the picture or teletext unrecognisable? Check if you have entered the correct frequency. Please retune the channels. The picture quality may degrade when two peripherals are connected to the TV at the same time. In such a case, disconnect one of the peripherals.

**No Picture**: Is the aerial connected properly? Are the plugs connected tightly to the aerial socket? Is the aerial cable damaged? Are suitable plugs used to connect the aerial? If you are in doubt, consult your dealer. No Picture means that your TV is not receiving a transmission. Have you selected the correct button on the remote control? Try once more. Also make sure the correct input source has been selected.

**Sound**: You can not hear any sound. Did you perhaps interrupt the sound, pressing the 💥 button? Sound is coming from only one of the speakers. Is the balance set to one extreme? See **Sound Menu**.

**<u>Remote Control</u>**: Your TV no longer responds to the remote control. Perhaps the batteries are exhausted. If so you can still use the local buttons on the TV.

**Input Sources:** If you cannot select an input source, it is possible that no device is connected. Check the AV cables and connections if you have tried to connect a device

**Recording Unavailable**: To record a programme, you should first connect a USB disk to your TV while the TV is switched off. You should then switch on the TV to enable recording feature. Otherwise, recording feature will not be available. If you cannot perform recording, try switching off the TV and then re-inserting the USB device while the TV is switched off.

<u>USB Is too Slow:</u> If "USB is too slow" message is displayed on the screen while starting a recording, try restarting the recording. If you still get the same error, it is possible that your USB disk does not meet the speed requirements. Try connecting another USB disk.

01\_MB60\_[GB]\_(01-TV)\_5110UK\_PVR\_woypbpr\_NICKEL16\_19743W\_14071018\_50179506.indd 27

24.11.2010 15:57:10

# Appendix A: PC Input Typical Display Modes

The display has a maximum resolution of 1360x768. The following table is an illustration of some of the typical video display modes. Your TV may not support different resolutions. Supported resolution modes are listed below. If you switch your PC to an unsupported mode, a warning OSD will appear on the screen.

| Index | Resolution | Frequency |
|-------|------------|-----------|
| 1     | 640x400    | 70 Hz     |
| 2     | 640x480    | 60 Hz     |
| 3     | 640x480    | 75 Hz     |
| 4     | 800x600    | 60 Hz     |
| 5     | 800x600    | 75 Hz     |
| 6     | 1024x768   | 60 Hz     |
| 7     | 1024x768   | 70 Hz     |
| 8     | 1024x768   | 75 Hz     |
| 9     | 1152x864   | 75 Hz     |
| 10    | 1280x768   | 60 Hz     |
| 11    | 1280x1024  | 60 Hz     |
| 12    | 1360x768   | 60 Hz     |

۲

### Appendix B: AV and HDMI Signal Compatibility (Input Signal Types)

| Source   | Supported  | Available |   |
|----------|------------|-----------|---|
|          | PAL 50     | 0         |   |
| EXT      | NTSC       | 0         |   |
| (SCART)  | RGB 5      | 0         |   |
|          | RGB 6      | 60        | 0 |
|          | PAL 50     | 0         |   |
| Side Av  | NTSC       | 0         |   |
|          | 4801       | 60Hz      | 0 |
|          | 480P       | 60Hz      | 0 |
|          | 5761       | 50Hz      | 0 |
|          | 576P       | 50Hz      | 0 |
| VDbDr    | 720P       | 50Hz      | 0 |
| TFUFI    | 720P       | 60Hz      | 0 |
|          | 1080I      | 50Hz      | 0 |
|          | 10801      | 60Hz      | 0 |
|          | 1080P      | 50Hz      | 0 |
|          | 1080P      | 60Hz      | 0 |
|          | 4801       | 60Hz      | 0 |
|          | 480P       | 60Hz      | 0 |
|          | 5761       | 50Hz      | 0 |
|          | 576P       | 50Hz      | 0 |
|          | 720P       | 50Hz      | 0 |
|          | 720P       | 60Hz      | 0 |
| ILDIVILZ | 1080I      | 50Hz      | 0 |
|          | 10801      | 60Hz      | 0 |
|          | 1080P      | 50Hz      | 0 |
|          | 1080P      | 60Hz      | 0 |
|          | 1080P 24Hz |           | 0 |

#### (X: Not Available, O: Available)

In some cases a signal on the LCD TV may not be displayed properly. The problem may be an inconsistency with standards from the source equipment (DVD, Set-top box, etc.). If you do experience such a problem please contact your dealer and also the manufacturer of the source equipment.

English - 28 -

01\_MB60\_[GB]\_(01-TV)\_5110UK\_PVR\_woypbpr\_NICKEL16\_19743W\_1

### **Appendix C: Supported DVI Resolutions**

When connecting devices to your TV's connectors by using DVI converter cables (not supplied), you can refer to the following resolution information.

۲

|       | 24Hz | 25Hz | 30Hz | 50Hz     | 60Hz |
|-------|------|------|------|----------|------|
| 480i  |      |      |      |          | Ø    |
| 480p  |      |      |      |          | Ø    |
| 576i  |      |      |      | Ø        |      |
| 576p  |      |      |      | <b>N</b> |      |
| 720p  |      |      |      | Ø        | Ø    |
| 1080i |      |      |      | Ø        | Ø    |
| 1080p | Ø    | Ø    | Ø    | Ø        | Ø    |

### Appendix D: Supported File Formats for USB Mode

|                                                   | File                     |                     | Format                             | Remarks                                              |  |
|---------------------------------------------------|--------------------------|---------------------|------------------------------------|------------------------------------------------------|--|
| Media                                             | Extension                | Video               | Audio                              | (Maximum resolution/Bit rate etc.)                   |  |
| .mpg / .da<br>.vob / mk<br>rmvb / ts<br>.mvb / ts |                          | MPEG1               | MPEG Layer 1/2/3                   | 20Mbit/sec                                           |  |
|                                                   |                          | MPEG2               | MPEG2                              |                                                      |  |
|                                                   | .mpg / .dat /            | XviD/ 3ivx          | PCM/MP3                            | XviD Verson up to: 1.1.2                             |  |
|                                                   | rmvb / ts /<br>trp / tp/ | Mpeg2-TS<br>H264-TS | EAC3/AC3                           | 20Mbit/sec                                           |  |
|                                                   |                          | RMVB                | IMA/LBR                            | 10Mbit/sec                                           |  |
|                                                   |                          | MPEG4               | PCM/MP3                            |                                                      |  |
| .avi                                              | .avi                     | MS ISO<br>MPEG4     | PCM/MP3                            | Support SP and ASP                                   |  |
|                                                   | MJPEG                    | PCM                 | 30fps@VGA                          |                                                      |  |
|                                                   | m4a-                     | -                   | -                                  | Sample Rate: 8K ~ 48KHz,<br>Bit Rate: 24kbps~384Kbps |  |
| Music                                             | .mp3                     | -                   | MPEG 1/2<br>Layer 1/ 2/<br>3 (MP3) | Sample Rate: 8K ~ 48KHz,<br>Bit Rate: 128bps~320Kbps |  |
| Photo                                             | ing                      | Baseline JPEG       |                                    | WxH = 15360x8640                                     |  |
| Photo .jpg                                        |                          | Progressive JPEG    |                                    | WxH = 1024x768                                       |  |

۲

English - 29 -

### Appendix E: Software Upgrade

• Your TV is capable of finding and updating new software upgrades over broadcast channels.

• For broadcast channels search, TV looks the available channels stored in your settings. So before software upgrade search, it is advised to auto search and update all available channels.

#### 1) Software upgrade search via user interface

• It is possible manually to check if there is a new software upgrade for your TV set.

• Simply navigate on your main menu. Choose Settings and select Other Settings menu. In Other Settings menu navigate on to the Software Upgrade item and press OK button to open Upgrade Options menu.

• In Upgrade Options menu select Scan for upgrade and press OK button.

• If a new upgrade is found, it starts to download the upgrade. A progress bar indicates the remaining download progress. When download completes with success a message is displayed for reboot to activate new software. Press **OK** to continue with the reboot operation.

#### 2) 3.AM search and upgrade mode

۲

• If Automatic scanning in Upgrade Options menu is enabled, TV wakes up at 03:00 and searches broadcast channels for new software upgrade. If new software is found and downloaded successfully, with next power up TV opens with new software version.

**Note on reboot operation**: Reboot is the last step in software upgrade operation if download of new software is finished successfully. During reboot TV makes final initializations. In reboot sequence panel power is closed and front led indicates the activity with blinking. Around 5 minutes later TV restarts with new software activated.

• If your TV fails to restart in 10 minutes, unplug power for 10 minutes and re-plug again. TV should open with new software safely. If you still can not get TV working, please kindly repeat unplug and plug sequence a few times more. If your set still can not operate, please call the service personnel to fix the problem for you.

Caution: While led is blinking during reboot do not unplug your TV's power. Doing this may cause your TV not to re-open again and can only be fixed by service personnel.

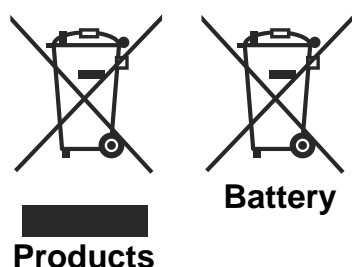

## Information for Users on Disposal of Old Equipment and Batteries

[European Union only]

These symbols indicate that equipment with these symbols should not be disposed of as general household waste. If you want to dispose of the product or battery, please consider the collection systems or facilities for appropriate recycling.

**Notice**: The sign Pb below the symbol for batteries indicates that this battery contains lead.

English - 30 -

01\_MB60\_[GB]\_(01-TV)\_5110UK\_PVR\_woypbpr\_NICKEL16\_19743W\_1

24.11.2010 15:57:11

### **Specifications**

۲

TV BROADCASTING PAL/SECAM B/G D/K K' I/I' L/L' **RECEIVING CHANNELS** VHF (BAND I/III) UHF (BAND U) HYPERBAND NUMBER OF PRESET CHANNELS 1000 CHANNEL INDICATOR On Screen Display **RF AERIAL INPUT** 75 Ohm (unbalanced) **OPERATING VOLTAGE** 220-240V AC, 50 Hz. AUDIO German + Nicam Stereo AUDIO OUTPUT POWER (W<sub>RMS.</sub>) (10% THD) 2 x 2,5 POWER CONSUMPTION (W) 45 W (max) < 1 W (Standby) PANEL 16:9 display, 19" Screen Size **DIMENSIONS (mm)** DxLxH (With foot): 118 x 463 x 344 Weight (Kg): 5,75

DxLxH (Without foot): 63 x 463 x 312

Weight (Kg): 5,50

|           | MHEG-5 ENGINE compliant with ISO/IEC 13522-5 UK engine Profile 1<br>Object carousel support compliant with ISO/IEC 135818-6 and UK DTT profile | for UK |  |  |
|-----------|----------------------------------------------------------------------------------------------------|--------|--|--|
|           | Frequency range: 474-850 MHz for UK models                                                                                                    |        |  |  |
| Disting   | 170-862 MHz for EU models                                                                                                    |        |  |  |
| Reception | Transmission standard: DVB-T. MPEG-2, MPEG-4                                                                                                   |        |  |  |
| Reception | Demodulation: COFDM with 2K/8K FFT mode                                                                                                    |        |  |  |
|           | FEC: all DVB modes                                                                                                    |        |  |  |
|           | Video: MP@ML, PAL, 4:3/16:9                                                                                                    |        |  |  |
|           | Audio: MPEG Layer I&II 32/44.148kHz.                                                                                                    |        |  |  |

۲

English - 31 -

01\_MB60\_[GB]\_(01-TV)\_5110UK\_PVR\_woypbpr\_NICKEL16\_19743W\_1

### Contents

| Features                                        |  |  |  |
|-------------------------------------------------|--|--|--|
| General Properties                              |  |  |  |
| Safety Information                              |  |  |  |
| Notes on Discs                                  |  |  |  |
| On handling discs                               |  |  |  |
| On cleaning                                     |  |  |  |
| Licence Notification                            |  |  |  |
| How to Watch a DVD                              |  |  |  |
| DVD Control Panel Buttons                       |  |  |  |
| Overview of the Remote Control                  |  |  |  |
| General Operation                               |  |  |  |
| General Playback                                |  |  |  |
| Basic Play                                      |  |  |  |
| For your reference:                             |  |  |  |
| Notes on Playback:                              |  |  |  |
| Setup Menu Items                                |  |  |  |
| Video Setup Page                                |  |  |  |
| TV Type                                         |  |  |  |
| Language Setup                                  |  |  |  |
| OSD LANG                                        |  |  |  |
| AUDIO                                           |  |  |  |
| DISC MENU                                       |  |  |  |
| SUBTITLE                                        |  |  |  |
| Preferences                                     |  |  |  |
| DEFAULT 37                                      |  |  |  |
| DOWNMIX                                         |  |  |  |
| PASSWORD (Change Password):                     |  |  |  |
| SPDIF OUTPUT                                    |  |  |  |
| Troubleshooting                                 |  |  |  |
| The picture quality is poor (DVD)               |  |  |  |
| Disc does not play                              |  |  |  |
| Wrong OSD language                              |  |  |  |
| Some functions (Angle, Zoom etc) do not work 38 |  |  |  |
| No picture                                      |  |  |  |
| No sound                                        |  |  |  |
| Distorted sound                                 |  |  |  |
| No response from remote control                 |  |  |  |
| If nothing works                                |  |  |  |
| Definition of Terms                             |  |  |  |
| Disc Types Compatible with This Unit            |  |  |  |
| Specifications                                  |  |  |  |

### Features

۲

### **General Properties**

- DVD / CD / CD-R / CD-RW / MP3 / JPEG / MPEG playback.
- NTSC/PAL playback (according to disc content)
- LPCM audio via coaxial digital audio output. (optional).
- Multi-Audio (up to 8) support (According to disc content)
- Multi-Subtitle (up to 32) support (According to disc content)
- Multi-Angle (up to 9) support (According to disc content)
- 8 level parental control
- Fast forward and rewind in 5 different speeds. (2x, 4x, 8x, 16x, 32x)
- Slow motion playback in 4 different speeds. (1/2x, 1/4x, 1/8x, 1/16x forward)
- Frame by frame forward playback.
- Search Mode
- Repeat
- · Coaxial audio output (optional)
- Copied disks may be incompatible.

#### Note

- This DVD player may not support some MP3 recordings due to differences in recording formats or disc type.
- Please read the owner's manual about MP3 playback.
- CD-R/CD-RW discs recorded by CD-DA method can be played. Some CD-R/CD-RW discs may be incompatible due to laser pick-up and disc design.
- DVD-R/RW discs recorded by DVD-Video method can be played . Some DVD-R/RW discs may be incompatible due to laser pick-up and disc design.
- Some discs may be incompatible with JPEG Viewer function due to different recording format or condition of the discs.

English - 32 -

# Safety Information

DVD Player is a class 1 laser product. However this product uses a visible laser beam which could cause hazardous radiation exposure. Be sure to operate the player correctly as instructed.

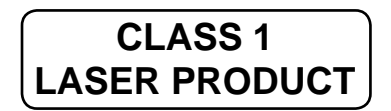

#### **RISK OF ELECTRIC SHOCK**

The lightning flash with arrowhead symbol, within an equilateral triangle, is intended to alert the user to the presence of uninsulated "dangerous voltage" within the product's enclosure that may be of sufficient magnitude to constitute a risk of electric shock of persons.

The exclamation point within an equilateral triangle is intended to alert the user to the presence of important operating and maintenance (servicing) instructions in the literature accompanying the appliance.

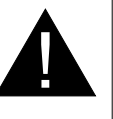

### **Notes on Discs**

#### On handling discs

۲

- To keep the disc clean, handle the disc by its edge. Do not touch the surface.
- Do not stick paper or tape on the disc.
- If the disc is contaminated with any substance like glue remove before using it.

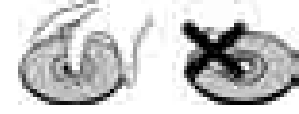

 Do not expose the disc to direct sunlight or heat sources such as hot air ducts, or leave it in a car parked in direct sunlight as the temperature can rise quickly and damage the disc.

01\_MB60\_[GB]\_(02-DVD)\_WODIVX\_5110UK\_10071018\_50179506.indd

• After playing, store the disc in its case.

#### On cleaning

۲

• Before playing, clean the disc with a cleaning cloth. Wipe the disc from the center out.

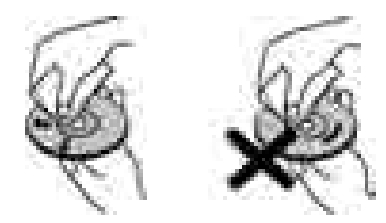

 Do not use solvents such as benzine, thinner, commercially available cleaners or anti-static spray intended for vinyl LPs.

#### Licence Notification

 This product incorporates copyright protection technology that is protected by U.S. patents and other intellectual property rights. Use of this copyright protection technology must be authorized by Rovi Corporation, and is intended for home and other limited viewing uses only unless otherwise authorized by Rovi Corporation. Reverse engineering and disassembly are prohibited.

#### How to Watch a DVD

When placing a disc into the loader, labeled side of the disc should be on the front:

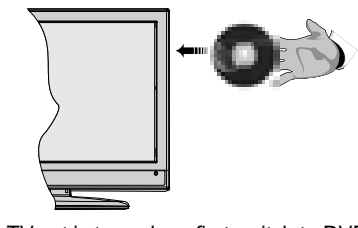

When TV set is turned on, first switch to DVD source by using the **SOURCE** button on the remote control. Press play on the remote control, or directly press play button at the front panel. If there is no disc inside the loader, place a DVD first and press play.

English - 33 -

( )

### **DVD Control Panel Buttons**

#### A. Disc loader

#### B. Play / Pause

Plays/pauses the disc. When DVD menu (root menu) is active, this button functions as "button select" (selects the highlighted item in menu) if this is not prohibited by the disc.

#### C. Stop / Eject

Stop playing disc / Eject or Load the disc Note:

- You cannot eject the disc via the remote control.
- While playing a file, you should press STOP button three times to eject.

### **Overview of the Remote Control**

- 1. Play
- 2. Record
- 3. Rapid Reverse
- 4. Skip previous
- 5. Language selection (Set language)
- 6. Repeat
- 7. Zoom
- 8. Numeric buttons
- 9. Info

۲

- 10. Return back
- 11. Angle
- 12. Search mode
- 13. Display time / DVD menu
- 14. Menu
- 15. OK / Select
- 16. Navigation Buttons
- 17. Title
- 18. Root
- 19. Subtitle
- 20. Skip next
- 21. Rapid advance

01\_MB60\_[GB]\_(02-DVD)\_WODIVX\_5110UK\_10071018\_50179506.indd

- 22. Stop
- 23. Pause
- 24. Standby

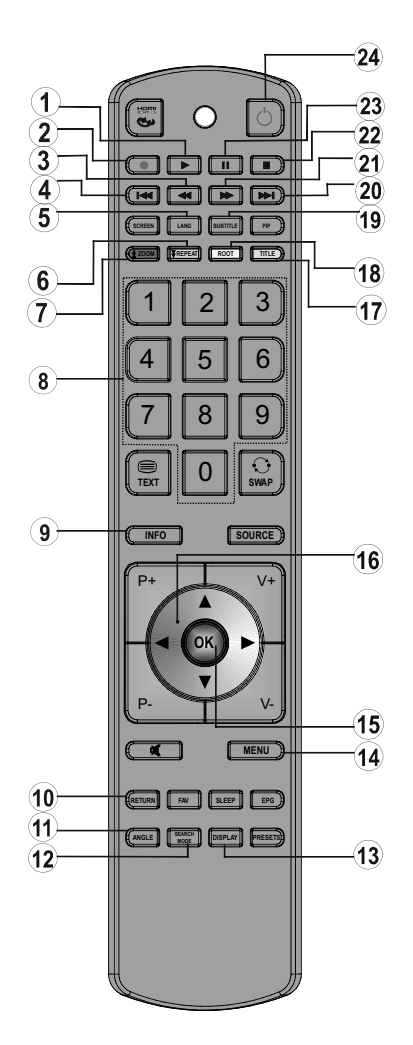

English - 34 -

24.11.2010 15:57:22

### **General Operation**

۲

You can operate DVD, movie CD, music or picture CD's content by using the proper buttons on your remote control. Below are main functions of commonly used remote control buttons.

۲

| Buttons on the<br>Remote Control | DVD<br>Playback                                                                          | Movie<br>Playback                     | Picture<br>Playback                                     | Music<br>Playback            |
|----------------------------------|------------------------------------------------------------------------------------------|---------------------------------------|---------------------------------------------------------|------------------------------|
| •                                | Play                                                                                     | Play                                  | Play                                                    | Play                         |
| II                               | Pause                                                                                    | Pause                                 | Pause                                                   | Pause                        |
|                                  | Stop                                                                                     | Stop                                  | Stop                                                    | Stop                         |
| ₩4/ ₩                            | Skip<br>backward/forward                                                                 | Skip<br>backward/forward              | Previous / Next                                         | Previous / Next              |
| ∢/►                              | Shifts t                                                                                 | he zoomed picture left                | or right (if availabl                                   | e).                          |
| <b>▼</b> /▲                      | Highlights a menu it                                                                     | em. / Shifts the zoome                | d picture up or dov                                     | vn (if available).           |
| € / >>                           |                                                                                          | Rapid advance / Ra                    | oid reverse                                             | -                            |
| ANGLE                            | Views the scene from availa                                                              | m different angles (if<br>able).      | Changes slide<br>effect (depends<br>on the<br>content). | х                            |
| DISPLAY                          | Displays time / Views main setup menu                                                    |                                       |                                                         |                              |
| INFO                             | Time counter mode selection (during playback). Press repeatedly to switch between modes. |                                       |                                                         |                              |
| LANG.                            | Audio language. X                                                                        |                                       |                                                         | Х                            |
| MENU                             | Displays TV menu.                                                                        |                                       |                                                         |                              |
| OK / SELECT                      | Enter / View / Play                                                                      |                                       |                                                         |                              |
| REPEAT                           | Displays repeat options.                                                                 |                                       |                                                         |                              |
| RETURN                           | Returns back to the previous menu (if available).                                        |                                       |                                                         |                              |
| ROOT                             | Goes back to the root folder (if available).                                             |                                       |                                                         |                              |
| SEARCH MODE (*)                  | Direct selection of                                                                      | of scenes or time.                    | Selects the<br>desired file.                            | Selects the<br>desired file. |
| SUBTITLE                         | Subtitle on-off. Press repeatedly to switch<br>between subtitle options.                 |                                       | Х                                                       | Х                            |
| SWAP                             | Media source selection.                                                                  |                                       |                                                         |                              |
| TITLE                            | Displays disc menu<br>(if available).                                                    | Displays disc menu<br>(if available). | Х                                                       | Х                            |
| ZOOM                             | Zooms picture. Press repeatedly to switch between zoom options.                          |                                       |                                                         |                              |

| Other Functions – Button Combinations<br>(During playback) |                                         |  |  |  |
|------------------------------------------------------------|-----------------------------------------|--|--|--|
| + ▶▶                                                       | Slow forward.                           |  |  |  |
| [Ⅱ + ▶ ] + ◀ ▶                                             | Sets slow forward speed.                |  |  |  |
| ▶ + <b>▶</b>                                               | Sets rapid advance speed.               |  |  |  |
| 44 + 44                                                    | Sets rapid reverse speed.               |  |  |  |
| ■ + ■                                                      | Confirms stop command.                  |  |  |  |
| + ▶▶                                                       | Press M repeatedly to advance manually. |  |  |  |

(\*) You can switch to title by pressing numeric keys directly. You need to press 0 and then digit key to switch one digit titles (example: to select 5, press 0 and 5.

English - 35 -
# ۲

# **General Playback**

## **Basic Play**

- 1. Press on the power button
- 2. Please insert a disc to the loader.

The disc will be automatically loaded and play commences if the disc does not have any menus recorded on it.

A menu may appear on the TV screen after a few moments or the film may start immediately after the introduction of the Film Company. This behaviour depends on the disc content and may change.

**Note**: Step 3 and 4 is available only when a menu is recorded on the disc.

- Press "▼" / "▲" / ◀ / ▶ or the number button (s) to select the preferred title.
- 4. Press OK.

Play of the selected items now starts. The played item may be a motion picture, a still picture or another submenu depending on the disc.

### For your reference:

If an action corresponding to a button is prohibited the <sup>4</sup>O<sup>\*</sup> symbol appears.

### Notes on Playback:

- 1. No sound will be heard during Rapid advance or Rapid reverse.
- 2. No sound will be heard during Slow motion play.
- 3. Reverse slow motion play is not available.
- 4. In some cases, the subtitle language is not changed immediately to the selected one.
- 5. When the preferred language is not selected even after pressing the button several times, it means that the language is not available on the disc.
- 6. When the player is restarted or the disc is changed, the subtitle selection is automatically changed back to the initial settings.
- 7. If a language is selected, not supported by the disc, the subtitle language will automatically be set to the disc's priority language.
- Usually a circulation will happen while switching to another language, that is you can cancel the subtitle by pressing this button a number of times until "Subtitle Off" appears on the screen.
- 9. When the power is turned on or the disc is removed, the language heard is the one selected at the initial settings. If this language is not recorded on the disc, only the available language on the disc will be heard.
- **10.** Some DVDs may not contain root and/or title menus.

11. Reverse stepping is not available.

**12.** For your convenience:

If you attempt to enter a number greater than the total time of the current title, the time search box disappears and " O Input Invalid" message appears on up-left corner of screen.

**13.** Slide Show is disabled when the ZOOM mode is on.

# **Setup Menu Items**

## Video Setup Page

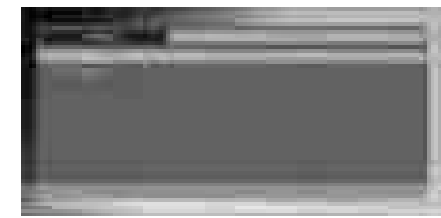

## **TV** Type

TV Type is only available as 'PAL'. The TV set also supports NTSC signal; however, the signal will be converted to PAL when it appears on the screen.

### Language Setup

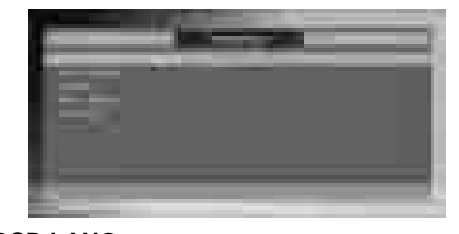

# OSD LANG

You can select the default OSD language of the player menus

## AUDIO

You can select the default audio language if supported by the DVD disc.

## **DISC MENU**

You can select the DVD's disc menu language among these languages. Disc menu appears in the selected language, if supported by the DVD disc.

# SUBTITLE

You can select the default subtitle language if supported by the DVD disc.

English - 36 -

۲

01\_MB60\_[GB]\_(02-DVD)\_WODIVX\_5110UK\_10071018\_50179506.indd

### Preferences

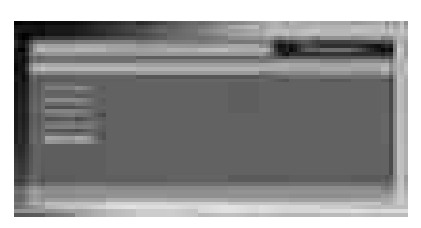

### DEFAULT

If you choose RESET and press OK, the factorypresets are loaded. Parental level and parental password does not change.

#### DOWNMIX

This mode can be selected when the digital audio output of the TV is used.

SURROUND: Surround sound output.

## STEREO: Two channels stereo.

### **PARENTAL (Parental Level)**

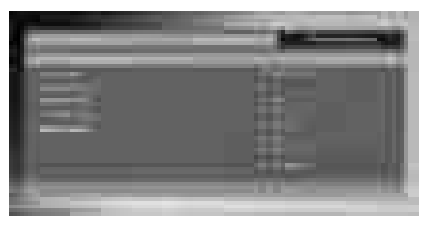

Playing some DVDs can be limited depending on the age of users. The "Parental Control" function allows playback limitation level to be set by the parent.

Parental Level can be adjusted to one of the eight levels. Level "8 ADULT" adjustment let you watch all of the DVD titles ignoring the DVD disc's parental level. You can watch the DVD discs, which has the same or lower parental level than the player's level only.

### PASSWORD (Change Password):

Using this item you can change the current password.

To change the password you will be prompted to enter your old password. After you have entered your old password, you can now enter the new 4-digit password.

**Note:** Factory preset of the password is "0000". You have to enter XXXX digital password every time you want to change the parental level. If you forget your password please contact technical service.

### SPDIF OUTPUT

۲

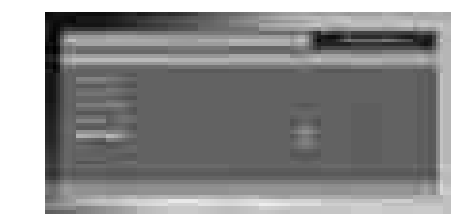

You can set Spdif Output as PCM or RAW. If you select PCM from SPDIF Output in DVD menu and play DVD with Dolby audio, you can get audio output with two channels via the speakers and the SPDIF Out. If you select RAW from SPDIF Output in DVD menu and play DVD with Dolby audio, speakers will be muted and you can get 5+1 Dolby audio via the SPDIF Out.

# Troubleshooting

## The picture quality is poor (DVD)

- Make sure the DVD disc surface is not damaged. (Scratch, fingerprint etc.)
- Clean the DVD disc and try again.

See instructions described in "Notes on Discs" to clean your disc properly.

- Ensure that the DVD disc is in the drawer with the label uppermost.
- A damp DVD disc or condensation may effect the equipment. Wait for 1 to 2 hours in Stand-by to dry the equipment.

### Disc does not play

- No disc in the machine.
- Place a disc into the loader.
- Disc incorrectly loaded.

Ensure that the DVD disc is in the drawer with the label uppermost.

- Wrong type of disc. The machine cannot play CD-ROMS etc.
- The region code of the DVD must match the player.

### Wrong OSD language

- Select the language in the set-up menu.
- The language for the sound or subtitles on a DVD cannot be changed.
- Multilingual sound and/or subtitles not recorded on the DVD.
- Try to change the sound or subtitles using DVD's title menu. Some DVD's do not allow the user to change these settings without using the disc's menu

English - 37 -

01\_MB60\_[GB]\_(02-DVD)\_WODIVX\_5110UK\_10071018\_50179506.indd

24.11.2010 15:57:23

# Some functions (Angle, Zoom etc) do not work

- These functions are not available on the DVD.
- Angle can only be changed when the angle symbol is displayed.

## No picture

• Have you pressed the correct buttons on the remote control? Try once more.

#### No sound

- Check the volume is set to an audible level.
- Make sure you have not switched the sound off accidentally.

## **Distorted sound**

• Check that the appropriate listening mode setting is correct.

### No response from remote control

- Make sure the remote control is in the correct mode.
- Check batteries are fitted correctly.
- Change the batteries.

## If nothing works

If you have tried the above solutions and none seem to work, try switching your TV-DVD off and on again. If this does not work, contact your supplier or TV-DVD repair technician. Never attempt to repair a defective TV-DVD yourself.

# **Definition of Terms**

### Angle

Recorded onto some DVD discs are scenes, which have been simultaneously shot from a number of different angles (the same scene is shot from the front, from the left side, from the right side, etc.). With such discs, the ANGLE button can be used to view the scene from different angles.

### **Chapter Number**

These numbers are recorded on DVD discs. A title is subdivided into many sections, each of which are numbered, and specific parts of video presentations can be searched quickly using these numbers.

## DVD

This refers to a high-density optical disc on which high-quality pictures and sound have been recorded by means of digital signals. Incorporating a new video compression technology (MPEG II) and high-density recording technology. DVD enables aesthetically pleasing full-motion video to be recorded over long periods of time (for instance, a whole movie can be recorded). DVD has a structure consisting of two 0.6-mm thin discs, which are adhered to each other. Since the thinner the disc, the higher the density at which the information can be recorded, a DVD disc has a greater capacity than a single 1.2 mm thick disc. Since the two thin discs are adhered to each other, there is the potential to achieve double-sided play sometime in the future for even longer duration play.

### Subtitles

۲

These are printed lines appearing at the bottom of the screen, which translate or transcribe the dialogue. They are recorded on the DVD discs.

### Time Number

This indicates the playtime, which has elapsed from the start of a disc or a title. It can be used to find a specific scene quickly. (Not all discs permit the time search feature to be used. Availability is determined by the disc's manufacturer.)

## **Title Number**

These numbers are recorded on DVD discs. When a disc contains two or more movies, these movies are numbered as title 1, title 2, etc.

## Track Number

These numbers are assigned to the tracks, which are recorded on AudioCDs. They enable specific tracks to be located quickly.

## LPCM

LPCM stands for Pulse Code Modulation and is digital audio.

## MPEG

Short for Moving Picture Experts Group. This is an international standard for compression of moving images. On some DVDs digital audio has been compressed and recorded in this format.

English - 38 -

24.11.2010 15:57:24

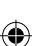

# Disc Types Compatible with This Unit

| Disc Types<br>(Logos) | Recording<br>Types  | Disc Size | Max.<br>Playing<br>Time                                    | Characteristics                                                                                                    |
|-----------------------|---------------------|-----------|------------------------------------------------------------|----------------------------------------------------------------------------------------------------|
|                       | Audio               | 12 cm     | Single -<br>sided; 240 min.<br>Double -<br>sided; 480 min. | <ul> <li>DVD contains excellent sound and video<br/>due to Dolby Digital and MPEG-2 System.</li> </ul>                                                |
| VIDEO                 | Video               | 8 c m     | Single -<br>sided; 80 min.<br>Double -<br>sided; 160 min.  | <ul> <li>Various screen and audio functions can be<br/>easily selected through the on screen<br/>menu.</li> </ul>                                     |
| AUDIO-CD              |                     | 12 cm     | 74 min.                                                    | <ul> <li>An LP is recorded as an analog signal with<br/>more distortion. CD is recorded as a<br/>Digital Signal with better audio quality.</li> </ul> |
| DIGITAL AUDIO         | Audio               | 8 cm      | 20 m in .                                                  | less distortion and less deterioration of audio quality over time.                                                                                    |
| MP3-CD                |                     | 12 cm     | It depends                                                 | <ul> <li>MP3 is recorded as a Digital Signal with<br/>better audio quality, less distortion and</li> </ul>                                            |
|                       | Audio<br>(xxxx.mp3) | 8 c m     | quality.                                                   | less deterioration of audio quality<br>over time.                                                                                                    |
| PICTURE-CD            | Video               | 12 cm     | It depends                                                 | <ul> <li>JPEG is recorded as a Digital Signal with</li> </ul>                                                                                         |
| J P E G<br>Readable   | (still picture)     | 8 cm      | quality.                                                   | better picture quality over time.                                                                                                    |

Specifications

۲

|                | DVD: SS/SL 4.7" (DVD-5)                                                | CD-DA                      |  |
|----------------|------------------------------------------------------------------------|----------------------------|--|
| Types of Discs | SS/DL 4.7" (DVD-9)                                                     | CD-R                       |  |
| Supported      | DS/SL 4.7" (DVD-10)                                                    | CD-RW                      |  |
|                | DS/DL 4.7" (DVD-18)                                                    | MP-3/JPEG                  |  |
|                | MPEG-2 Video Standard De                                               | ecoding (MPEG-1 supported) |  |
|                | Full-Screen Video Display of 720 x 576 (PAL) & 720 x 480 (NTSC) pixels |                            |  |
| Video Type     | 50 and 60 Hz frame refresh rates (PAL & NTSC)                          |                            |  |
|                | Digital bit-stream processing rate up to 108Mbits/sec                  |                            |  |
|                | Line resolution more than 500 lines                                    |                            |  |
|                | MPEG Multichannel Decoding                                             |                            |  |
| Audio Type     | LPCM                                                                   |                            |  |
| Audio Output   | Analog Outputs:                                                        |                            |  |
| Audio Output   | 24 bit /48, 44.1kHz down-sampling DAC                                  |                            |  |

English - 39 -

01\_MB60\_[GB]\_(02-DVD)\_WODIVX\_5110UK\_10071018\_50179506.indd

24.11.2010 15:57:24

# Innehåll

| Funktioner                                                                  |
|-----------------------------------------------------------------------------|
| Inledning                                                                   |
| Förberedelse 41                                                             |
| Säkerhetsföreskrifter                                                       |
| Anslutning till en TV distributionssystem (kabel-<br>TV etc.) från tuner 43 |
| Innehåll i förpackning                                                      |
| Fiärrkontrollens knappar                                                    |
| LCD TV och funktionsknappar                                                 |
| Översikt av anslutningarna på baksidan                                      |
| Översikt av anslutningarna - sidokontakter 46                               |
| Strömanslutning 46                                                          |
| Antennanslutning 46                                                         |
| Att använda USB-ingångar 47                                                 |
| Ansluta I CD-TV:n till en PC 48                                             |
| Använda sido-AV-anslutningar 48                                             |
| Ansluta en DVD-spelare via HDMI 48                                          |
| Ansluta en DVD-spelare via komponentuttag                                   |
| (YPbPr) eller scart-kabel                                                   |
| Fjärrkontroll                                                               |
| Sätta i batterier 49                                                        |
| Sätt På/Av 49                                                               |
| För att sätta på TV:n 49                                                    |
| För att stänga av TV:n 49                                                   |
| Val av ingang                                                               |
| Grundlaggande funktioner                                                    |
| Att sköta TV:n med knapparna på TV:n                                        |
| Volyminstalining                                                            |
| AV/Liage 50                                                                 |
| Att sköta TV:n med fjärrkontrollen 50                                       |
| Volvminställning                                                            |
| Programval (föregående eller nästa                                          |
| program) 50                                                                 |
| Programval (direkt åtkomst) 50                                              |
| Visa elektronisk programguide (EPG) 50                                      |
| Inspelning via EPG-skärm 51                                                 |
| Förstagångsinstallation52                                                   |
| Installation 53                                                             |
| Använda meny för automatisk kanalsökning 53                                 |
| Manuell Installing                                                          |
| Digital manuell sokning                                                     |
| Analog manueli sokning                                                      |
| Rensa servicelista (*) 53                                                   |
| Hantera stationer: Kanallista                                               |
| Sköta kanallistan                                                           |
| Flytta en kanal                                                             |
| Radera en kanal                                                             |
| Byt namn på en kanal54                                                      |
| Låsa en kanal 54                                                            |
|                                                                             |

| Hantera stationer: Favoriteter                           | 55       |
|----------------------------------------------------------|----------|
| Knappfunktioner<br>Hantera stationer: Sortera kanallista | 55<br>55 |
| Skärminformation                                         | 55       |
| Mediauppspelning med Mediabläddraren                     | 55       |
| Alternativ för bildspel                                  | 56       |
| Spela musik via USB                                      | 56       |
| Inspelningsbibliotek                                     | 57       |
| Inställningar för mediabläddrare                         | 57       |
| Direkt inspelning                                        | 20       |
| Titta nå inspelade program                               | 58       |
| Ändra hildstorlek: Bildformat                            | 50       |
| Konfiguration av bildinställningar                       | 60       |
| Använda menvvalen för bildinställningar                  | 60       |
| Menyvalen för bildinställningar                          | 60       |
| PC bildinställningar                                     | 61       |
| Konfiguration av ljudinställningar                       | 61       |
| Använda menyvalen för ljudinställningar                  | 61       |
| Menyvalen för ljudinställningar                          | 61       |
| Apyönde velen i inställningemenv                         | 62       |
| Val i inställningsmenv                                   | 62       |
| Använda villkorad tillgång Modul                         | 62       |
| Visa menyn för villkorad tillgång (*)                    | 62       |
| Konfigurera språkpreferenser                             | 62       |
| Språkinställningar                                       | 63       |
| Föräldralås                                              | 63       |
| Använda menyn för föräldrainställning                    | 63       |
|                                                          | 64<br>64 |
| Installning av mogramtidräknare                          | 64<br>64 |
| Lägga till en tidräknare                                 | 64       |
| Redigera en tidräknare                                   | 64       |
| Radera en tidräknare                                     | 64       |
| Konfiguration av inspelning                              | 64       |
| Konfigurera inställningar av datum/tid                   | 65       |
| Konfigurering av inställningar för källa                 | 65       |
| Konfigurering av ovriga kallor                           | 66       |
| Anvandning                                               | 66       |
|                                                          | 67       |
| Tins                                                     | 68       |
| Bilaga A: Typiska visningslägen via PC-ingång            | 69       |
| Bilaga B: AV- och HDMI Signalkompabilitet                | 50       |
| (Ingångssignaltyper)                                     | 69       |
| Bilaga C: DVI-upplösningar som stöds                     | 70       |
| Bilaga D: Filformat som stöds för USB-läge               | 70       |
| Bilaga E: Uppgradering av mjukvara                       | 71       |
| Specifikationer                                          | 72       |

## Svenska - 40 -

02\_MB60\_[SE]\_(01-TV)\_5110UK\_PVR\_woypbpr\_NICKEL16\_19743W\_1

۲

۲

## **Funktioner**

- LCD färg-TV med fjärrkontroll.
- Fullt integrerad marksänd digital-TV (DVB-T MPEG2 MPEG4)
- HDMI-anslutningar för digital video och ljud. Anslutningen är även avsedd att stödja HD-signaler (för högupplöst TV).
- USB-ingång.
- Inspelning av program
- Tidsskiftning av program
- 1000 program (analog + digital).
- OSD menysystem.
- Integrerad MPEG 2-MPEG 4 kompatibel tuner.
- Scart-uttag för externa enheter (video, videospel, ljudanläggning, m.m.).
- Stereoljudsystem. (Tyska + Nicam)
- Text-TV, Fastext, TOP-text.
- · Anslutning for hörlurar.
- Automatiskt programmeringssystem (APS).
- Manuell inställning framåt eller bakåt.
- Insomningstimer/barnlås.
- Automatisk ljudavstängning vid ingen sändning.
- NTSC-uppspelning.
- AVL (automatisk ljudnivåanpassning).
- Automatisk avstängning.
- PLL (frekvenssökning).
- PC-ingång.

( )

- Plug-and-play för Windows 98, Windows 7, ME, 2000, XP och Vista.
- Spelläge

## Inledning

Var vänlig läs igenom motsvarande anvisningar för denna handbok innan produkten används för första gången, även om du är förtrogen med hur man använder elektroniska produkter. Uppmärksamma speciellt kapitlet SÄKERHETSFÖRESKRIFTER. Förvara handboken säkert för framtida referens. Dessa anvisningar måste åtföljas produkten om den säljs eller ges bort.

Tack för att du har valt denna produkt. Instruktionsboken innehåller anvisningar om hur du ska använda TV:n. Innan du använder TV:n bör du därför läsa anvisningarna noga. Spara instruktionsboken så att du kan använda den som referens i framtiden.

Apparaten är avsedd att ta emot och visa TV-program. De olika anslutningsalternativen lägger till ytterligare möjligheter för mottagning och visning (mottagare, DVD-spelare, DVD-inspelare, videobandspelare, PC, osv). Apparaten är endast lämpad för användning i torra miljöer. Apparaten får endast användas i privata hushåll och inte i ett industriellt eller kommersiellt syfte. Vi frånsäger oss i princip ansvar om apparaten inte använts på avsett sätt eller om obehöriga modifieringar har utförts. Om LCD-TV:n används i extrema miljöer kan det orsaka skador på apparaten.

## Förberedelse

God ventilation kräver att du lämnar minst en 10 cm:s luftspalt runt TV:n. För att förhindra fel eller säkerhetsrisker bör du inte placera föremål på apparaten. Använd denna apparat endast i rumstemperatur.

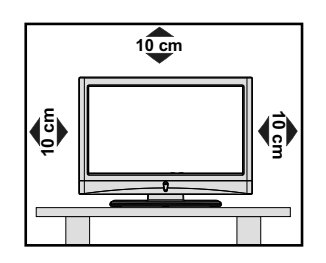

Svenska - 41 -

02\_MB60\_[SE]\_(01-TV)\_5110UK\_PVR\_woypbpr\_NICKEL16\_19743W\_100001018\_50179506.indd 2

# Säkerhetsföreskrifter

Läs igenom följande säkerhetsföreskrifter noga för din egen säkerhet.

### Strömkälla

Denna TV får endast användas vid anslutning till eluttag med växelström 220-240 V och 50 Hz. Kontrollera att du valt rätt inställning för spänning.

### Nätsladd

Placera inte enheten, t.ex. en möbel direkt på sladden (strömkabeln) och se till att den inte blir klämd. Håll i sladdens stickpropp. Dra aldrig ur kontakten genom att dra i sladden och rör aldrig sladden med våta händer, då detta kan orsaka kortslutning eller elektriska stötar. Slå aldrig knut på sladden och knyt inte samman den med andra sladdar. Elsladdarna bör dras på ett sätt så att de inte riskerar att bli trampade på. En skadad elsladd kan orsaka brand eller en elektrisk stöt. När sladden är skadad och därför måste bytas, ska bytet utföras av en behörig elektriker.

### Fukt och vatten

Använd inte apparaten i våt eller fuktig omgivning (undvik badrum, köksvask, nära tvättmaskin och liknande). Utsätt inte apparaten för regn eller vatten, eftersom detta kan vara farligt, och ställ inga föremål fyllda med någon form av

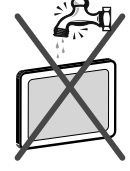

vätska, som blomvaser, ovanpå den. Undvik droppar och stänk.

Om ett fast föremål eller någon vätska skulle hamna i apparaten, stäng av apparaten och se till att den kontrolleras av en behörig yrkesman innan den används igen.

### Rengöring

Före rengöring ska du koppla ur TV:n från vägguttaget. Använd inte vätskeeller spraybaserade rengörare. Använd en mjuk och torr trasa.

### Ventilation

Springorna och öppningarna på TV:n är avsedda för ventilation och för att garantera en säker användning. För att förhindra överhettning får dessa öppningar inte på något sätt blockeras eller täckas över.

#### Värme och eld

Apparaten bör inte placeras i närheten av öppen eld eller källor som ger intensiv värme, som t.ex. ett elelement. Se till

att inga värmekällor med öppna lågor, som t.ex. stearinljus, står på TV:n. Batterier får inte utsättas för extrem värme, som t.ex. från solljus, eld eller liknande.

## Åskväder

Vid storm, åskväder eller när du är bortrest ska du dra ur nätkabeln från vägguttaget.

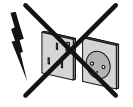

### Reservdelar

När reservdelar behövs, ska du kontrollera att serviceteknikern har använt de reservdelar som anges av tillverkaren eller har samma specifikationer som originaldelarna. Ej behöriga utbyten kan resultera i brand, elektriska stötar eller annan fara.

## Service

Överlåt alla servicearbeten åt utbildade yrkesmän. Ta inte bort höljet på egen hand, då detta kan förorsaka elstötar.

### Avfallshantering

· Anvisningar för avfallshantering:

Förpackningsmaterialet är återvinningsbart och bör i princip återvinnas. Förpackningsmaterial som t.ex. plastpåsar måste förvaras oåtkomligt för barn. Batterier, även sådana som inte innehåller tungmetaller, ska inte kastas tillsammans med hushållsavfall. Var god kasta förbrukade batterier på ett miljövänligt sätt. Undersök vilka bestämmelser som gäller i ditt område.

• Försök inte ladda upp batterierna på nytt. Fara för explosion. Ersätt endast batterierna med samma eller motsvarande typ.

Denna symbol på apparaten eller på dess förpackning betyder att elektrisk och elektronisk utrustning ska kasseras avskilt från hushållsavfall efter dess

livstid. Inom EU används olika återvinningssystem. Kontakta de lokala myndigheterna eller din återförsäljare för ytterligare information.

## Koppla bort enheten

För att koppla ur TV:n helt används nätkontakten, och den ska därför alltid vara lätt åtkomlig.

### Volvm i hörlurar

Överdrivet ljudtryck från öronsnäckor eller hörlurar kan skada hörseln.

#### Installation

För att förhindra skador måste apparaten, vid montering på vägg, vara säkert fäst vid väggen enligt installationsanvisningarna (om detta tillval finns).

### LCD-skärm

LCD-skärmen är en högteknologisk produkt som med cirka en miljon tunnfilmstransistorer ger god detaljupplösning. Ibland kan några inaktiva pixlar uppstå på skärmen och visas som en fast blå, grön eller röd punkt. Observera att detta inte påverkar produktens prestanda.

Svenska - 42 -

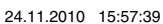

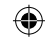

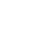

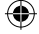

Varning! Lämna inte TV:n i vänteläget eller påslagen när du lämnar bostaden.

# Anslutning till en TV distributionssystem (kabel-TV etc.) från tuner

Enhet som är ansluten till skyddsjordslingan av byggnadsanläggningen via nätanslutningen eller via annan utrustning med en anslutning till skyddsjordslingan-och et tv-distributionssystem med koaxialkabel, kan under vissa omständigheter leda till brandrisk.

Anslutning till ett kabel-distributionssystem måste därför ske med en anordning som ger elektrisk isolering under et visst frekvensområde (galvanisk isolator, se EN 60728-11).

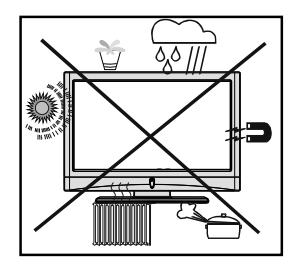

Knappen för vänteläge/På isolerar inte apparaten helt från elnätet. Dessutom förbrukar apparaten ström i vänteläget. För att helt skilja apparaten från elnätet måste kontakten dras ur från nätuttaget. På grund av detta skall apparaten installeras på ett sådant sätt att nätuttaget inte blockeras. Vid en nödsituation skall kontakten kunna dras ut omedelbart. För att förhindra risken för brand skall nätsladden helst separeras från nätuttaget om inte apparaten kommer att användas under en längre period, t.ex. under semestrar.

# Elektriska apparater får aldrig användas av barn utan övervakning.

Låt aldrig barn använda elektriska apparater utan att övervakas. Barn kan inte alltid bedöma möjliga faror. Batterier/ackumulatorer kan vara livshotande om de sväljs. Förvara batterier oåtkomliga för småbarn. Om dessa sväljs, måste medicinsk vård sökas omedelbart. Håll även plastfilmerna på förpackningarna borta från barn. Det föreligger fara för kvävning.

### Licensinformation (tillval)

Tillverkad under licens från Dolby Laboratories.

# VARUMÄRKESERKÄNNANDE

"Dolby" och den dubbla D-symbolen är varumärken som tillhör Dolby Laboratories.

DIGITAL PLUS

۲

# Innehåll i förpackning

۲

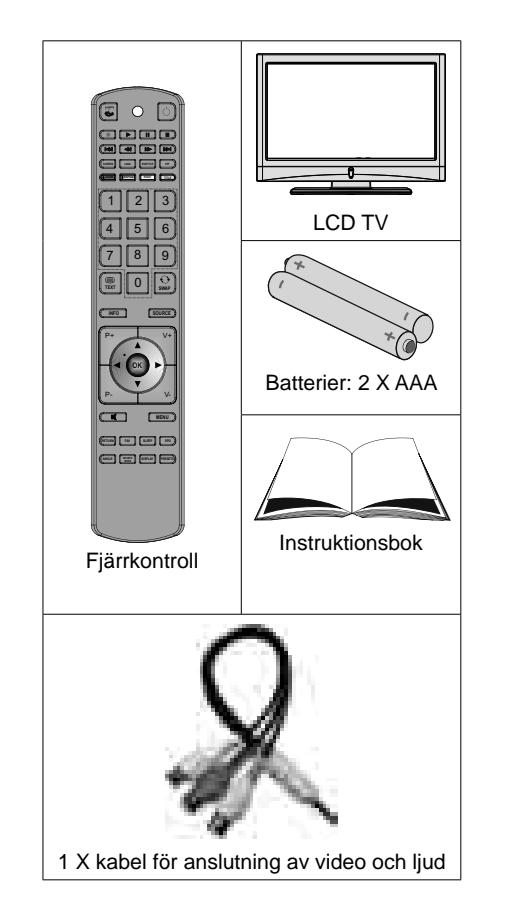

Anm. Du bör kontrollera tillbehören efter inköp. Säkerställ att varje tillbehör finns med.

Svenska - 43 -

02\_MB60\_[SE]\_(01-TV)\_5110UK\_PVR\_woypbpr\_NICKEL16\_19743W\_10001018\_50179506.indd 4

# Fjärrkontrollens knappar

- 1. Ingen funktion
- 2. Spela (i mediabläddrarens videoläge)
- 3. Ingen funktion
- 4. Snabbt bakåt (i mediabläddrarens videoläge)
- 5. Ingen funktion
- 6. Mono/stereo Dual I-II / Vald språk
- 7. Expandera (i TXT-läge)/Bildstorlek/
- 8. Grön knapp
- **9.** Röd knapp/zoomar videor (i mediabläddrarens videoläge)
- 10. Sifferknappar
- 11. Text-TV/Mix
- 12. Info/Visa (i TXT-läge)
- 13. Program ner / Sida upp / Program upp / Sida ner
- 14. Tyst läge
- 15. Val av favoritläge
- 16. Exit (i DTV-läge)/Return/Indexsida (i TXT-läge)
- 17. Ingen funktion
- 18. Ingen funktion

۲

- 19. Stänga USB menyer
- 20. Val av bildläge / ändrar bildläge (i mediabläddrarens videoläge)
- 21. Elektronisk programguide
- 22. Insomningstimer
- 23. Meny på / av
- 24. OK/välj (i läget text-TV) / kanallista
- 25. Volym upp/ned
- 26. Navigeringsknappar
- 27. AV/Källa
- 28. Föregående program
- 29. Blå knapp
- **30.** Gul knapp: Aktiv kanallista
- 31. Ingen funktion
- Textning på-av / TXT-undertext (analogt TVläge) / Textning (i mediabläddrarens videoläge)
- 33. Ingen funktion
- 34. Snabbt framåt (i mediabläddrarens videoläge)
- 35. Stoppar (i mediabläddrarens videoläge)
- 36. Pause (i mediabläddrarens videoläge)
- 37. Vänteläge (Standby)
- 38. LED-lampa för drift

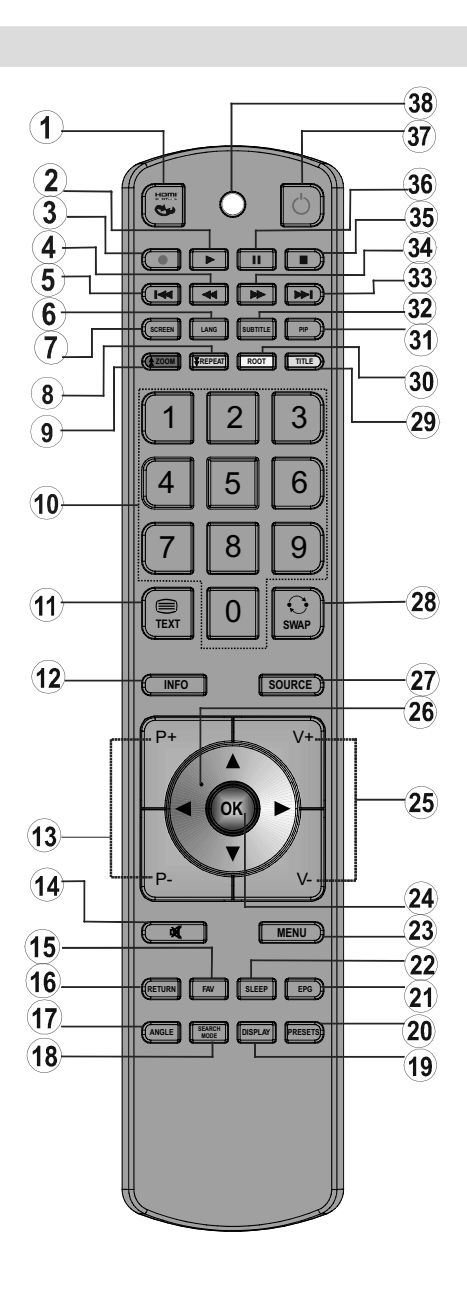

۲

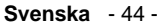

02\_MB60\_[SE]\_(01-TV)\_5110UK\_PVR\_woypbpr\_NICKEL16\_19743W\_1

# LCD TV och funktionsknappar

| Vy för FRAM- och BAKSIDA | Kontrollknappar VISNING | Kontrollknappar                                                                                                    |
|--------------------------|-------------------------|----------------------------------------------------------------------------------------------------|
|                          |                         | <ol> <li>Knapp för vänteläge/På</li> <li>TV/AV-knapp</li> <li>Program Upp/Ned-knappar -<br/>Volym Upp/Ned-knappar</li> <li>Anm.: Du kan använda<br/>"+/-"-knapparna för att ändra<br/>volym. Om du vill ändra kanaler,<br/>tryck på knappen P/V/AV en gång<br/>och använd sedan "+/-"-knapparna.<br/>Om du håller ned P/V/AV-knappen<br/>några få sekunder så visas OSD-<br/>skärmen. Huvudmenyns OSD kan<br/>inte visas via kontrollknappar.</li> </ol> |

Översikt av anslutningarna på baksidan

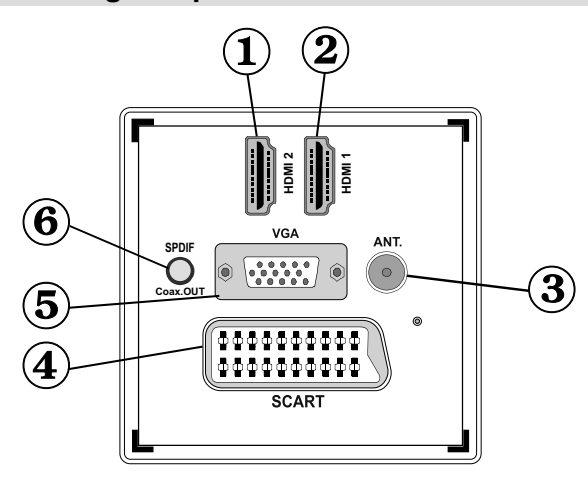

### 1. HDMI 2: HDMI-ingång

۲

### 2. HDMI 1: HDMI-ingång

**HDMI-ingångar** används för enheter som har ett **HDMI-**uttag. Din LCD-TV kan visa bilder i högupplösning (HD) från t.ex. enheter som högupplösande satellitmottagare eller DVD-spelare. Dessa apparater måste vara anslutna via HDMI-uttagen eller komponentuttaget. Dessa uttag kan ta emot antingen 720p- eller 1080p (tillval)-signaler. Ingen ljudanslutning behövs för en HDMI-till-HDMIanslutning.

- 3. RF Input ansluter till en antenn eller ett kabel-TV-system. Observera att om du använder en dekoder eller mediaspelare, ska du ansluta antennkabeln via denna enhet till TV:n med lämplig antennkabel enligt bilderna på följande sidor.
- 4. SCART in- eller utgång för externa enheter. Koppla SCART-kabeln mellan SCART-uttaget på TV:n och SCART-uttaget på din externa enhet (som t.ex. en dekoder, en videobandspelare eller en DVD-spelare). Anm.: Om en extern apparat är ansluten via ett SCART-uttag växlar TV:n automatiskt till AV-läge. Anm.: S-VHS-signal stöds via scart-uttaget.
- 5. PC-ingången används för anslutning av en PC till TV:n.

Svenska - 45 -

Anslut PC-kabeln mellan **PC-ingången** på TV:n och PC-utgången på din PC. Anm. Du kan använda en YPbPr-till-VGA-kabel (medföljer ej) för att aktivera YPbPr-signal via PCingång.

VARNING: Du kan inte använda PC och YPbPr samtidigt.

 SPDIF koaxialutgång skickar ut digitala ljudsignaler från den för tillfället använda källan. Använd en SPDIF koaxialkabel för att överföra ljudsignaler till en enhet som har SPDIF-ingång.

### Oversikt av anslutningarna - sidokontakter

- CI-kortplats används för att sätta in ett CI-kort. Med ett CI-kort kan du titta på alla kanaler som du abonnerar på. Se avsnittet "Villkorad tillgång" för ytterligare information.
- 2. USB-ingångar. Notera att funktionen programinspelning är tillgänglig via dessa USB-ingångar. Du kan ansluta en extern hårddisk till enheten.
- **3.** TV:ns kontrollknappar.
- 4. Ingången på sidans ljud-videoanslutning används för att ansluta externa enheters video- och ljudsignaler. För att göra en videoanslutning måste du använda den medföljande AV-anslutningskabeln så att anslutningen kan aktiveras. Anslut först kabelns kontakt till AV-uttaget på TV:ns sida. Sätt efteråt in din videokabels kontakt (medföljer ej) i den GULA ingången (placerad på flerkontaktsidan) på den medföljda AV-anslutningskabeln. Färgerna på kontakterna ska överensstämma.

För att aktivera ljudanslutningen måste du använda de RÖDA och VITA ingångarna på sido-AV-anslutningskabeln. Anslut efteråt apparatens ljudkabelkontakter till den RÖDA och VITA kontakten på den **medföljda** sido-AV-anslutningskabeln. Färgerna på kontakterna ska överensstämma.

Anm. Du ska använda ljudingångarna på sido-AV-anslutningskabeln (RÖD och VIT) för att aktivera ljudanslutning, vid anslutning av en enhet till din TV genom att använda PC eller KOMPONENTVIDEO-ingång.

 Hörlursuttaget används för att ansluta externa hörlurar till systemet. Anslut till uttaget märkt HEADPHONE för att lyssna på TV:n via hörlurar (tillval).

## Strömanslutning

VIKTIGT: TV:n är avsedd för drift vid 220-240V AC, 50 Hz.

 Låt TV:n stå tills den anpassats till rumstemperatur efter uppackning innan du ansluter den till nätuttaget. Anslut strömkabeln till elnätet.

### Antennanslutning

• Anslut antenn-, kabel-TV-kontakten till ANTENNINGÅNGEN på TV:ns baksida.

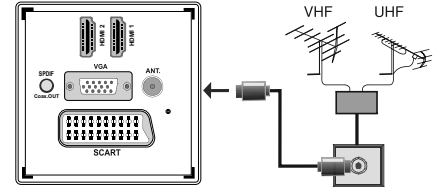

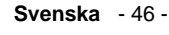

02\_MB60\_[SE]\_(01-TV)\_5110UK\_PVR\_woypbpr\_NICKEL16\_19743W\_100001018\_50179506.indd 7

(1)

3

۲

۲

# Att använda USB-ingångar

### **USB-anslutning**

- Via TV:ns USB-ingångar kan du ansluta en extern hårddisk eller ett USB-minne. Det här innebär att du kan spela in och spela upp filer på externa lagringsenheter.
- Hårddiskar (med egen strömförsörjning) i formaten 2,5 och 3,5 tum stöds.
- För att spela in ett program måste du först ansluta ett USB-minne till din TV medan TV:n är avstängd. Du ska därefter slå på TV:n för att aktivera inspelningsfunktionen. I annat fal kommer inte inspelningsfunktionen att vara tillgänglig.

### VIKTIGT!

- Säkerhetskopiera filerna innan anslutning till TV:n för att förhindra möjlig förlust av data. Märk att tillverkaren inte är ansvarig för förlorad data.
- Vissa typer av USB-enheter (t.ex. MP3-spelare) eller USB-minnen är inte kompatibla med denna TV.

**VIKTIGT!** TV:n stöder enbart diskformatering för FAT32. NTFS-formatet stöds inte. Om du ansluter en USB-disk med formatet NTFS kommer du att behöva formatera om disken. Se avsnittet om diskformatering längre fram.

Observera att formateringen innebär att alla lagrade data försvinner och att disken konverteras till filformatet FAT32.

#### Anslutning av USB-disk

Anslut USB-enheten till TV:ns USB-ingång.

Anm. Sätt i/ta ur USB-disken när TV:n är frånslagen.

Anm. Använd en så kort USB-kabel som möjligt för anslutningen och kontrollera att den har en USBsymbol.

Anm. Problem kan uppstå vid formatering av diskar med en lagringskapacitet på 1 TB eller högre. Formatera i så fall disken med hjälp av en dator och välj filformatet FAT32.

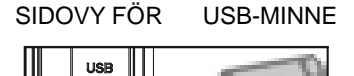

#### VARNING!

- Att snabbt koppla in eller ur USB-enheter är förenat med risker. Speciellt otillrådligt är det att koppla in och ur enheten upprepade gånger. Detta kan fysiskt skada USB-spelaren och särskilt USB-enheten.
- Dra inte ut USB:n under uppspelningen av en fil.

02\_MB60\_[SE]\_(01-TV)\_5110UK\_PVR\_woypbpr\_NICKEL16\_19743W\_10071018\_50179506.indd 8

### Inspelning av program

För att spela in ett program måste du först ansluta ett USB-minne till din TV medan TV:n är avstängd. Du ska därefter slå på TV:n för att aktivera inspelningsfunktionen.

VIKTIGT! Om du använder en ny USB-hårddisk bör du först formatera den med TV:ns alternativ för diskformatering.

- Om du vill använda inspelningsfunktionen ansluter du USB-enheten eller en extern hårddisk till TV:n. Enheten bör ha minst 1 GB kapacitet och stödja USB 2.0. Om enheten inte stöder USB 2.0 visas ett felmeddelande.
- Inspelade program sparas på USB-disken i formatet .TS (MPEG-2 transportström). Om du vill kan du kopiera över dessa filer till en dator.

Anm. Det är inte säkert att det uppspelningsprogram du använder stöder formatet .TS. I så fall behöver du installera ett annat uppspelningsprogram på datorn.

- En timmes inspelning tar i regel upp cirka 2 GB diskutrymme.
- Merinformation om inspelning av program finns längre fram i avsnitten "Direkt inspelning", "Tidsskiftning", "Elektronisk programguide", "Inspelningsbibliotek och "Inspelningstimers".
- Inspelade program delas upp i filer på vardera cirka 1 GB (ungefär en timmes speltid). Ordningsföljden framgår av de tre sista siffrorna i filnamnet, t.ex. 4801-000.ts, 4801-001.ts.
- Inspelade program sparas i följande katalog på den externa lagringsenheten: \DVR\RECS. Alla inspelningar betecknas med siffror (t.ex. 4801-000. ts). En textfil (.txt) skapas för varje inspelning. I filen finns information om t.ex. TV-bolag, program och inspelningstid.
- Om skrivhastigheten på den anslutna USB-disken inte är tillräcklig, kan inspelningen misslyckas och tidsskiftningsfunktionen är eventuellt inte tillgänglig.
- Inspelningar av högupplösta program kan ta upp mer utrymme på USB-disken beroende på den utsända signalens upplösning. Av detta skäl bör USBhårddiskar användas för att spela in högupplösta program.
- Ta inte ut USB/HDD:n under inspelning. Detta kan skada den anslutna USB/HDD:n.
- Multipartionshårddiskar (HDD) stöds för upp till två partioner.
- En del strömpaket spelas eventuellt inte in beroende på signalproblem, så ibland kan det hända att bilden fryser under uppspelning.
- Knapparna för Inspelning, Spela, Paus, Visa (för PlayListDialog) kan inte användas när text-TV är

Svenska - 47 -

24.11.2010 15:57:48

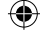

På. Om en inspelning börjar från timern när text-TV är På, stängs text-TV automatiskt av. Text-TV är också avaktiverad när det pågår en inspelning eller uppspelning.

### Ansluta LCD-TV:n till en PC

Du kan ansluta en dator för att visa datorns bild på din LCD TV. Stäng av både datorn och bildskärmen innan några anslutningar utförs. Använd en 15-stifts D-subskärmsladd för att ansluta en PC till LCD TV:n. När anslutningen är klar, växla till PC-källa. Se avsnittet "Val av ingång". Ställ in den önskade upplösningen. Information om upplösning finns i bilagan.

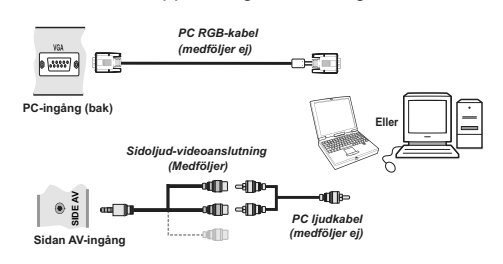

# Använda sido-AV-anslutningar

Du kan ansluta flera tillvalsenheter till din LCD TV genom TV:ns sidokontakter.

- För anslutning av en videokamera eller kamera ska du använda AV uttaget (sidan). För att göra detta måste du använda den medföljda video/ ljudanslutningskabeln. Anslut först kabelns kontakt till TV:ns AV IN-uttag (sidan). Sätt efteråt in kontakterna på din kameras kabel (medföljer ej) i flerkontaktsdelen på video/ljudanslutningskabeln. Färgerna på kontakterna ska överensstämma. Se bild nedan.
- Efteråt ska du växla till Sido-AV-källa. Se avsnittet Val av ingång i följande avsnitt för mer information.

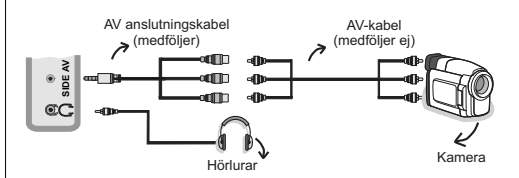

 För att lyssna på TV:n från hörlurarna ska du ansluta hörlurarna till TV:ns HÖRLURAR-uttag, som visas i bilden ovan.

### Ansluta en DVD-spelare via HDMI

Se i DVD-spelarens instruktionsbok för ytterligare information. Slå av både TV:n och den andra enheten innan du utför några anslutningar.

Anm:: Inte alla kablar som visas i bilden medföljer.

 Om din DVD-spelaren har ett HDMI-uttag kan du ansluta via HDMI för bättre video- och ljudkvalitet.

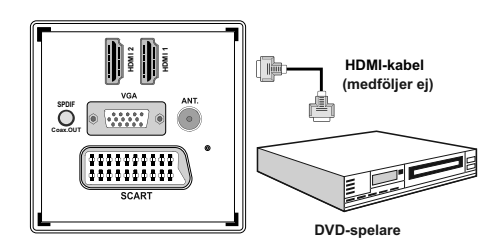

 När du ansluter till en DVD-spelare enligt bilden ovan ska du växla till den anslutna HDMI-källan. Se avsnittet Val av ingång för mer information om att växla källor.

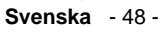

02\_MB60\_[SE]\_(01-TV)\_5110UK\_PVR\_woypbpr\_NICKEL16\_19743W\_1018\_50179506.indd 9

# Ansluta en DVD-spelare via komponentuttag (YPbPr) eller scart-kabel

- De flesta DVD-spelare ansluts med KOMPONENTKONTAKTER (YPbPr). YPbPr kan bara användas när du ansluter en enhet som har en YPbPr-utgång över PC-ingången med en YPbPrtill-PC-kabel (YPbPr-kabel medföljer ej).
- När anslutningen är klar växlar du till YPbPr-källan. Se avsnittet "Val av ingång" .
- För att aktivera ljudanslutningen, använd VGA/ komponentljudkabeln. Anslut först kabelns kontakt till TV:n. Sätt därefter in din DVD-spelares kontakter på ljudkabeln i VGA/komponentljudkabelns flerkontaktsdel (se bild nedan). Färgerna på anslutningarna ska matcha varandra (RÖDA & VITA).

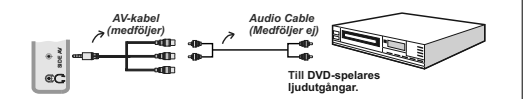

- När anslutningen är klar växlar du till YPbPr-källan. Se avsnittet Val av ingång.
- Du kan även ansluta via SCART-ingången.

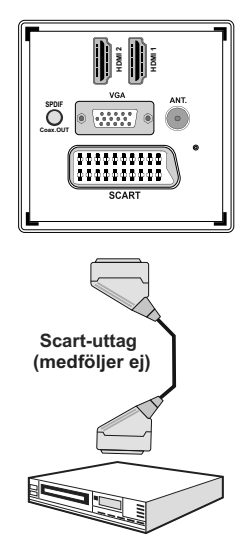

**DVD-spelare** 

 Obs: Dessa tre anslutningsmetoder utför samma funktion men med olika kvalitetsnivåer. Det är inte nödvändigt att ansluta med alla tre metoderna..

# Fjärrkontroll

### Sätta i batterier

- Ta bort batterilocket på fjärrkontrollens baksida genom att försiktigt dra det bakåt från den markerade delen.
- Sätt i två stycken AAA/R3-batterier eller batterier av motsvarande typ. Observera rätt polaritet (+/-) när du sätter batterierna och sätt tillbaka batteriluckan.

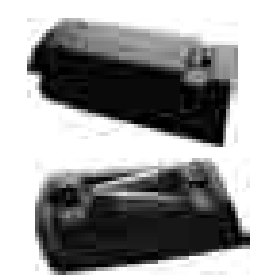

**Anm.**: Ta bort batteriet ur fjärrkontrollen om den inte ska användas under en längre tid. I annat fall kan den skadas av eventuellt batteriläckage. Fjärrkontrollens räckvidd är cirka 7 meter/23 ft.

### Sätt På/Av

### För att sätta på TV:n

 Anslut till ett eluttag på 220-240 V AC, 50 Hz. Lysdioden tänds (lysdioden blinkar under vänteläge På/Av)

För att sätta på TV:n från viloläget kan du antingen:

- Trycka på "O" -knappen, P+ / P- eller en sifferknapp på fjärrkontrollen.
- Trycka på knappen "O", eller + på TV:n. Din TV slås på.

**Anm.**: Om du slår på din TV med knapparna PROGRAM UPP/NED på fjärrkontrollen eller på TV:n, startar TV:n med den kanal som du senast tittade på.

TV:n slås på med bägge metoderna.

### För att stänga av TV:n

- Tryck på "O"-knappen på fjärrkontrollen eller på " O"-omkopplaren på TV:n, så att TV:n växlar över till vänteläge ("stand-by").
- För att stänga av TV:n helt drar du ut nätsladden ur nätuttaget.

**Anm.**: När TV:n är i viloläge blinkar lampan för vänteläge och indikerar att funktioner som sökning i vänteläge, nedladdning eller Timer är aktiverat.

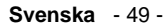

24.11.2010 15:57:49

# Val av ingång

När du har anslutit externa system till din TV, kan du växla över till olika ingångskällor. Tryck på knappen "SOURCE" på din fjärrkontroll upprepade gånger för att direkt ändra källor.

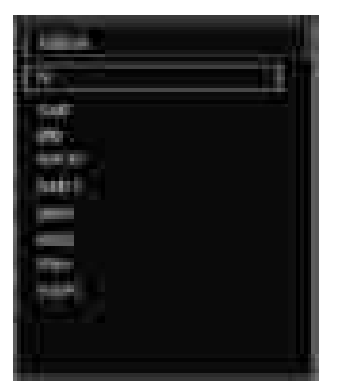

**Obs: Y**PbPr kan bara användas när du ansluter en enhet som har en YPbPr-utgång över PC-ingången med en YPbPr-till-PC-kabel (Medföljer ej).

### Grundläggande funktioner

TV:n kan styras både med fjärrkontrollen och med knapparna på TV:n.

### Att sköta TV:n med knapparna på TV:n

Huvudmenyns OSD kan inte visas via kontrollknappar. "+/-"-knapparna höjer och sänker volymen som standard. Även om du ställer in andra funktioner för dessa knappar, kommer "+/-"-knapparna att fungera på förvalt sätt efter en kort stund.

## Volyminställning

۲

 Tryck på "P/V/AV"-knappen en gång och använd sedan "+/-"-knapparna för att öka eller minska volymen. Ett volymskjutreglage visas på skärmen. Medan TV:n är på kan knappen +/- användas för volym + eller volym – som standard.

### Programval

 Tryck på knappen "P/V/AV" en gång och använd knapparna "+/-" för att ändra kanal. Tryck på knappen "+/-" för att välja nästa eller föregående program.

### AV-läge

 Håll ned"P/V/AV"-knappen, käll-OSD:n visas inom några få sekunder.

### Att sköta TV:n med fjärrkontrollen

 TV:ns fjärrkontroll är utformad för att styra samtliga funktioner för den modell du valt. Funktionerna beskrivs här utifrån TV:ns menysystem.

### Volyminställning

۲

 Tryck på knappen "V+" för att höja volymen. Tryck på knappen "V-" för att sänka volymen. En volymskala (skjutreglage) visas på skärmen.

# Programval (föregående eller nästa program)

- Tryck på knappen "P-" för att välja föregående program.
- Tryck på knappen "P+" för att välja nästa program.

### Programval (direkt åtkomst)

 För att välja program mellan 0 och 9, använder du fjärrkontrollens sifferknappar. TV:n växlar till det valda programmet. För att välja mellanliggande program, tryck på sifferknapparna i följd. När tiden har gått ut för den andra siffrans knapptryckning, kommer programmet att visas efter den första siffra som angavs. Tryck direkt på programnumret för att välja om ett program med ett ensiffrigt nummer.

# Visa elektronisk programguide (EPG)

Du kan visa den elektroniska programguiden (EPG) för att visa information om tillgängliga program. Tryck på knappen **EPG** på fjärrkontrollen för att visa EPG-menyn.

- Tryck på "♥"/"▲" -knapparna för att navigera bland kanaler.
- Tryck på "
   '/'>" -knapparna för att navigera genom programlistan.
- EPG-menyn visar tillgänglig information för alla kanaler.
- Informationen uppdateras automatiskt. Om det inte finns någon information tillgänglig om kanalhändelser, kommer EPG visas med blanktecken.

|               |      |                                                                                                    | - |
|---------------|------|----------------------------------------------------------------------------------------------------|---|
| and some of   |      |                                                                                                    |   |
|               | Bar- |                                                                                                    |   |
| 1000 C        |      |                                                                                                    | _ |
|               |      |                                                                                                    |   |
| -             |      |                                                                                                    | _ |
| Second Second |      |                                                                                                    |   |
|               |      | the second second second second second second second second second second second second second second second se |   |

**OK (alternativ):** visar/spelar in eller ställer in timern för framtida program.

**INFO (händelsedetaljer):** Visar programmen i detalj.

Grön knapp: Programschemat listas

Gul knapp: Visa EPG-data i enlighet med tidsföljdsbaserat schema

Svenska - 50 -

02\_MB60\_[SE]\_(01-TV)\_5110UK\_PVR\_woypbpr\_NICKEL16\_19743W\_1

### Blå knapp (filter): Visar filtreringsalternativ.

(RECORD) (Spela in): TV:n börjar spela in det valda programmet. Du kan trycka på nytt för att stoppa inspelningen.

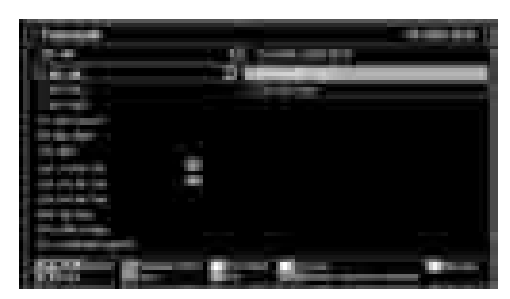

Röd knapp (föreg. tidsdel): Visar programmen för föregående tidsdel.

Grön knapp (nästa tidsdel): Visar programmen för nästa tidsdel.

Gul knapp (föreg. Dag): Visar programmen för föregående dag.

Blå knapp (nästa dag): Visar programmen för nästa dag.

Nummerknappar (Hoppa): Hoppar direkt till den önskade kanalen via nummerknappar.

**OK (alternativ):** visar/spelar in eller ställer in timern för framtida program.

Textknapp (filter): Visar filtreringsalternativ.

INFO (Detaljer): Visar programmen i detalj.

(RECORD) (Spela in): TV:n börjar spela in det valda programmet. Du kan trycka på nytt för att stoppa inspelningen.

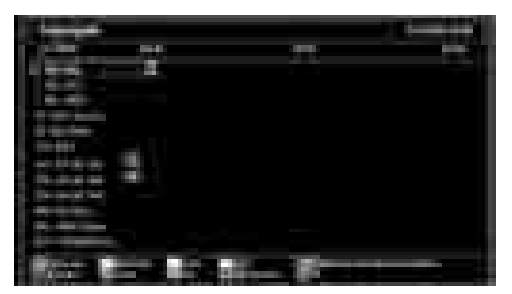

Röd knapp (föreg. Dag): Visar programmen för föregående dag.

Grön knapp (nästa dag): Visar programmen för nästa dag.

Gul knapp (zooma): Utökar programinformation.

Blå knapp (filter): Visar filtreringsalternativ.

INFO (Detaljer): Visar programmen i detalj.

Nummerknappar (Hoppa): Hoppar direkt till den önskade kanalen via nummerknappar.

**OK (alternativ):** visar/spelar in eller ställer in timern för framtida program.

Text (Sök): Visar menyn "Guidesökning".

SUBTITLE: Tryck på knappen SUBTITLE för att visa menyn Välj genre. Med hjälp av denna funktion kan du söka i programguidedatabasen i överensstämmelse med genren. Informationen söks i programguiden och resultaten som matchar sökkriterierna visas.

SWAP K (Nu) : Visar det aktuella programmet.

### Inspelning via EPG-skärm

VIKTIGT! För att spela in ett program måste du först ansluta ett USB-minne till din TV medan TV:n är avstängd. Du ska därefter slå på TV:n för att aktivera inspelningsfunktionen. I annat fal kommer inte inspelningsfunktionen att vara tillgänglig.

(RECORD) (Spela in): TV:n börjar spela in det valda programmet. Du kan trycka på nytt för att stoppa inspelningen.

Anm. Du kan inte växla till en annan sändning eller källa under inspelningen.

✓ / ►► : Sida Vänster / Sida höger

### Programval

I menyn EPG, tryck på knappen OK för att öppna menyn "Val av händelse".

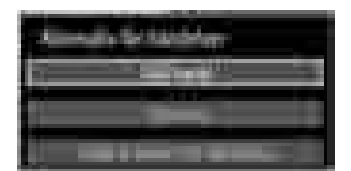

### Kanalval

Svenska - 51 -

Med hjälp av detta alternativ kan du växla över till den valda kanalen.

# Record / Delete Record Timer (Spela in/Ta bort inspelningstimer)

VIKTIGT! För att spela in ett program måste du först ansluta ett USB-minne till din TV medan TV:n är avstängd. Du ska därefter slå på TV:n för att aktivera inspelningsfunktionen. I annat fal kommer inte inspelningsfunktionen att vara tillgänglig.

- Sedan du har valt program i EPG-menyn trycker du på OK så att skärmen Options (Alternativ) visas. Välj alternativet "Record" (Spela in) och tryck på OK. Programmet är nu valt för inspelning.
- Om du ångrar dig kan du ta bort programmet genom att markera det, trycka på knappen OK och välja "Delete Rec. Timer". Inspelningen tas då bort.

Anm. Du kan inte växla till någon annan kanal eller källa medan det pågår en inspelning på den aktuella kanalen.

02\_MB60\_[SE]\_(01-TV)\_5110UK\_PVR\_woypbpr\_NICKEL16\_19743W\_1018\_50179506.indd 12

۲

# Set Timer / Delete Timer (Ange timer/Ta bort timer)

Sedan du har valt program i EPG-menyn trycker du på OK så att skärmen Options (Alternativ) visas. Välj alternativet "Set Timer on Event" (Ställ in timer för händelse) och tryck på OK. Du kan ange klockslag för kommande program.

Om du ångrar dig kan du ta bort påminnelsen genom att markera den och trycka på knappen OK. Välj sedan "Delete Timer" (Ta bort timer). Timer-inställningen tas då bort.

Anm. Du kan inte spela in eller ange timer för två eller flera program inom samma intervall.

## Förstagångsinstallation

۲

VIKTIGT: Säkerställ att antennen är ansluten innan TV:n slås på för en förstagångsinstallation.

 När TV:n slås på första gången kommer en installationsguide leda dig genom proceduren. Skärmen för språkval visas först:

| The second second second second second second second second second second second second second second second se                                                                                                    | Training .                                                                                                    |
|----------------------------------------------------------------------------------------------------|----------------------------------------------------------------------------------------------------|
| Second Colorest States                                                                                                    |                                                                                                    |
| Second (1) (1) (1) A solid result (1)                                                                                                    |                                                                                                    |
| The second second second second second second second second second second second second second second second s                                                                                                    | Concerned and the second second second second second second second second second second second second second se |
| Street & Street Street                                                                                                    |                                                                                                    |
| second and the second second                                                                                                    | the second second second second second second second second second second second second second second second s  |
| and the second second se                                                                                                    | a designed and the second second second second second second second second second second second second second s |
| Manufacture (Physical Street or Street or Stre |                                                                                                    |
|                                                                                                    | 1000                                                                                                    |
| and the second second se                                                                                                    |                                                                                                    |
|                                                                                                    |                                                                                                    |
| The second second secon |                                                                                                    |

- Använd knapparna "V" eller "Å" för att välja språk och tryck på knappen OK för att ställa in valt språk och fortsätta.
- Efter att språket har valts visas en välkomstskärm där du ska ställa in land,språk för text-TV och avsök kodade.

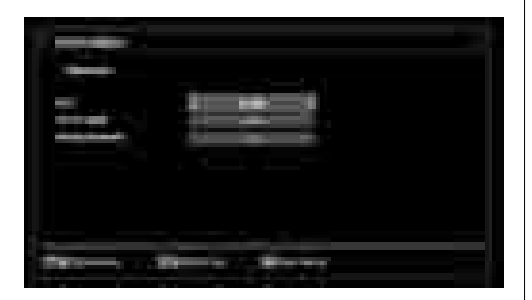

 Genom att trycka på knappen "◀" eller "▶", välj det land du vill ställa in och tryck på knappen "▼" för att markera valet för text-TV-språk. Använd knappen " ◀" eller "▶" för att välja önskat språk för text-TV.  Tryck på knappen "V" efter att alternativet Språk för text-TV har ställts in. Därefter kommer Avsök kodade att markeras. Du kan ställa in Avsök krypterade till Ja om du vill avsöka kodade stationer. Därefter väljer du det önskade språket för text-TV.

۲

 Tryck på OK-knappen på fjärrkontrollen för att fortsätta, och följande meddelande kommer att visas på skärmen:

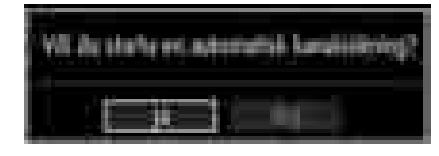

För att välja alternativet "Ja" eller "Nej", markera posten genom att trycka på "◀" eller "▶" -knapparna och tryck på **OK**-knappen.

Därefter visas följande OSD på skärmen och digital-TV:n söker efter markbaserade digital-TV- utsändningar.

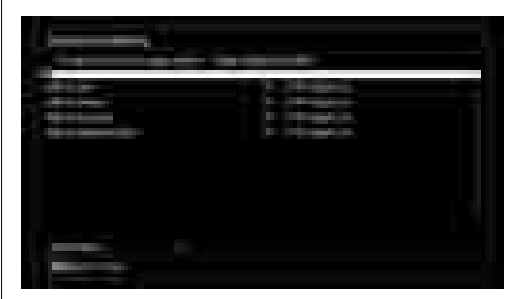

Anm. Du kan trycka på knappen "MENU" för att avbryta.

 Efter att alla tillgängliga stationer sparats kommer kanallistan att visas på skärmen. Om du vill sortera kanalerna i enlighet med LCN, välj "Ja" och tryck på "OK".

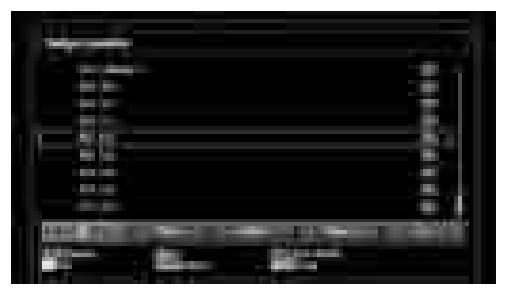

 Tryck på OK-knappen för att lämna kanallistan och titta på TV.

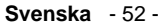

## Installation

Tryck på knappen "**MENU**" på fjärrkontrollen och välj Installation genom att trycka på knappen "**4**" eller "**b**". Tryck på **OK**-knappen och följande meny visas.

| E Installelon                           |
|-----------------------------------------|
| Arrest Lorenting                        |
| Kutonisakang<br>Kadag Separang          |
| Lintis Mittigeren<br>Kellers geschieten |

Välj automatisk kanalsökning genom att trycka på "▼"/"▲"-knappen. Tryck därefter på **OK**-knappen. Alternativ för automatisk sökning visas. Du kan välja ett alternativ genom att använda knapparna "▼"/"▲ " och **OK**.

### Använda meny för automatisk kanalsökning

( )

**Digital:** Söker och lagrar antennbaserade DVBstationer.

Analog: Söker och lagrar analoga stationer.

**Full:** Söker och lagrar både analoga och antennbaserade DVB-stationer.

- Varje gång som du väljer en typ av automatisk sökning och trycker på OK-knappen, visas en skärm för att bekräfta. För att starta processen för installering, välj Ja, och välj Nej genom att använda
   "
   <sup>e</sup> eller "
   <sup>e</sup> och OK-knappen.
- Efter att typen av automatisk kanalsökning har ställts in, valts och bekräftats, så kommer installationsprocessen starta och förloppsstapeln visas. Tryck på knappen "MENU" för att avbryta processen. I sådant fall kommer de hittade kanalerna inte att sparas.

### Manuell Inställning

**TIPS:** Denna funktion kan användas för att ställa in sändande station direkt.

- Välj Manuell kanalsökning från installationsmenyn genom att använda "♥"/"▲" och OK-knapparna. Alternativ för manuell sökning visas.

### Digital manuell sökning

۲

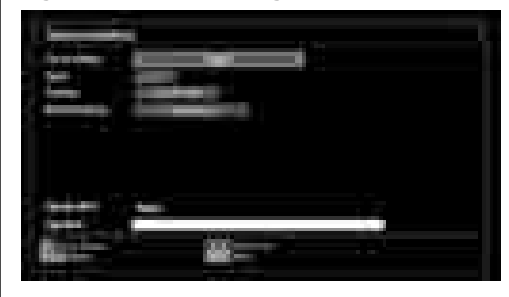

Vid manuell kanalsökning matas multiplex- eller frekvenstalet in manuellt och enbart denna multiplex eller frekvens söks på för kanaler. Efter att du har valt söktypen som **Digital** kan du mata in multiplex- eller frekvenstalet med sifferknapparna och trycka på **OK**knappen för att söka.

### Analog manuell sökning

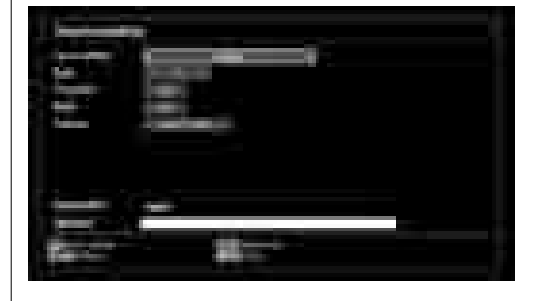

Efter att ha valt söktyp som analog kan du använda "♥"/"▲"-knappen för att markera ett val och sedan trycka på "◀" eller "▶"-knappen för att ställa in ett alternativ.

Mata in kanalnumret eller frekvensen med sifferknapparna. Du kan därefter trycka på **OK**knappen för att söka. När kanalen har hittats lagras varje ny kanal som inte finns på listan.

### Analog fininställning

- Välj analog fininställning från installationsmenyn genom att använda "♥" eller "▲" och OK-knapparna. Skärmen för analog fininställning visas. Funktionen analog fininställning kommer inte att visas om det inte finns några analoga kanaler, digitala kanaler och externa källor lagrade.
- Tryck på OK-knappen för att fortsätta. Tryck på "
   "eller ">"-knappen för att välja fininställning. Tryck på OK-knappen på nytt när klart.

### Rensa servicelista (\*)

(\*) Denna inställning visas bara om valt land är Danmark, Sverige, Norge eller Finland.

Använd inställningen för att radera lagrade kanaler. Tryck på "▼" eller "▲"-knappen för att rensa

Svenska - 53 -

24.11.2010 15:57:51

servicelistan och tryck sedan på OK. Följande visas då på skärmen:

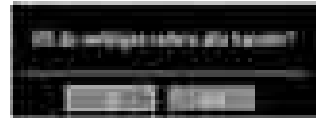

Välj JA och tryck på OK för att fortsätta, eller NEJ och OK-knappen för att avbryta.

## Hantera stationer: Kanallista

TV:n sorterar alla lagrade stationer i kanallistan. Du kan redigera kanallistan, ställa in favoriter eller aktiva stationer som ska listas med hjälp av valen i kanallistan.

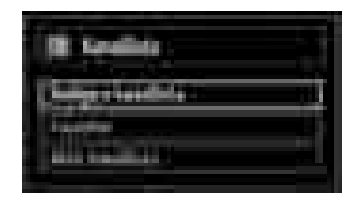

Välj **Redigera kanallista** för att hantera alla lagrade kanaler. Använd "◀" eller "▶" och **OK**-knapparna för att välja Redigera kanallista.

### Sköta kanallistan

( )

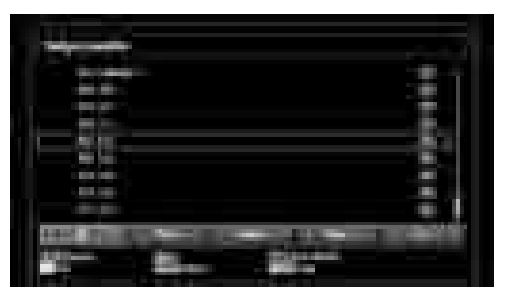

- Tryck på "▼" eller "▲" knapparna för att välja kanalen som ska processas. Tryck på "◄" eller "▶"-knappen för att välja en funktion på kanallistans meny.
- Använd knapparna P+/P- för att flytta sidvis upp eller ned.
- Tryck på BLÅ knapp för att se filtreringssalternativ.
- Tryck på "MENU"-knappen för att gå ur.

### Flytta en kanal

- Välj först den önskade kanalen. Välj alternativet Flytta i kanallistan och tryck på OK-knappen.
- Skärmen för Redigera nummer visas. Ange det önskade kanalnumret med hjälp av sifferknapparna

på fjärrkontrollen. Om det redan finns en lagrad kanal på detta nummer så kommer en varningsskärm att visas. Välj Ja om du vill flytta kanalen och tryck på **OK**.

 Tryck på OK-knappen för att processa. Den valda kanalen har nu flyttats.

### Radera en kanal

Du kan trycka på knappen **GRÖN** för att tagga/tagga av alla kanaler; knappen **GUL** för att tagga/tagga av kanal.

- Välj den kanal som du vill ta bort och därefter alternativet Radera. Tryck på knappen OK för att fortsätta.
- En varningsskärm visas. Välj JA för att ta bort, NEJ för att avbryta. Tryck på knappen OK för att fortsätta.

#### Byt namn på en kanal

- Välj den kanal som du vill byta namn på och därefter alternativet Redigera namn. Tryck på knappen OK för att fortsätta.
- Tryck på "◀" eller "▶" knapparna för att flytta till föregående/nästa tecken. Genom att trycka på "♥" eller "▲" knapparna ändras det aktuella tecknet, dvs. 'b' tecknet blir ett 'a' med "♥" och 'c' med "▲". Genom att trycka på sifferknapparna '0...9' ersätts det markerade tecknet med tecknen visade ovanför knappen ett efter ett allt eftersom knappen trycks ned.
- Tryck på **OK** när du är klar för att spara. Tryck på "**MENU**" om du vill avbryta.

## Låsa en kanal

Du kan trycka på **GRÖN** knapp för att tagga/tagga av alla kanaler; **GUL** knapp för att tagga/tagga av en kanal.

- Välj den kanal som du vill låsa och därefter alternativet Lås. Tryck på knappen OK för att fortsätta.
- Du kommer tillfrågas att ange PIN för föräldralås. Förvalt PIN är satt till **0000**. Ange PIN-numret.

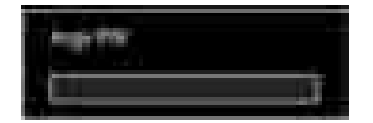

 Tryck på OK-knappen när den önskade kanalen är markerad för att låsa/låsa upp kanalen. En låssymbol kommer att visas intill den valda kanalen.

Svenska - 54 -

02\_MB60\_[SE]\_(01-TV)\_5110UK\_PVR\_woypbpr\_NICKEL16\_19743W\_10000118\_50179506.indd 15

# Hantera stationer: Favoriteter

Du kan skapa en lista på favoritprogram.

- Du kan ställa in olika kanaler som favoriter så att du bara kan navigera bland dessa.

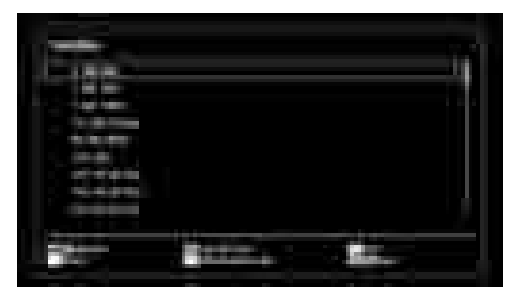

 Välj en kanal genom att använda knappen "▼" eller "▲". Tryck på OK-knappen för att lägga till vald kanal till favoritlistan. Tryck på OK-knappen igen för att ta bort.

### Knappfunktioner

- OK: Lägg till/ta bort en station.
- GUL: Tagga/tagga av en kanal.
- GRÖN: Tagga/tagga av alla kanaler.
- BLÅ: Visar filtreringsalternativ.

# Hantera stationer: Sortera kanallista

Du kan välja de utsändningar som ska visas i kanallistan. För att visa särskilda typer av utsändningar ska du använda listinställning för aktiv kanal.

Välj Aktiv kanallista från menyn Kanallista med knappen "**4**" eller "**>**". Tryck på knappen **OK** för att fortsätta.

| dette autoffiller |  |
|-------------------|--|
| 10 martin         |  |
| Traini wang       |  |
| Distant TV        |  |
|                   |  |
| - Familie         |  |

Du kan välja en typ av utsändning från listan genom att trycka på " $\mathbf{\nabla}$ " /" $\mathbf{A}$ " och **OK**-knapparna.

02\_MB60\_[SE]\_(01-TV)\_5110UK\_PVR\_woypbpr\_NICKEL16\_19743W\_1

### Skärminformation

۲

Du kan trycka på "**INFO**"-knappen för att visa skärminformation. Detaljer om stationen och det aktuella programmet kommer att visas på informationsremsan.

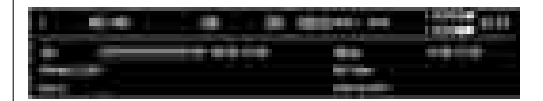

Informationsremsan ger information om den valda kanalen och programmet som sänds. Namnet på kanalen visas tillsammans med kanalens listnummer. *Tips: Alla kanaler sänder inte programinformation. Om namn och tidsinformationen inte finns tillgängliga, visas informationsremsan blank.* 

Om den valda kanalen är låst måste du ange korrekt, fyrsiffrigt lösenord för att kunna se kanalen (förvald kod är **0000**). "**Ange PIN-kod**" visas i detta fall på skärmen:

# Mediauppspelning med Mediabläddraren

Om USB-stickan inte känns igen efter att strömmen slagits av/på eller vid förstagångsinstallationen, koppla först ur USB-minnet och stäng av/sätt på TV:n. Anslut USB-minnet igen.

För att visa fönstret för mediabläddraren, tryck antingen på knappen "**MENU**" på fjärrkontrollen och välj därefter mediabläddraren genom att trycka på knappen "**4**" eller "**b**". Tryck på knappen **OK** för att fortsätta. Mediabläddrarens menyalternativ visas.

När du kopplar in USB-enheter visas även skärmen för mediabläddraren automatiskt:

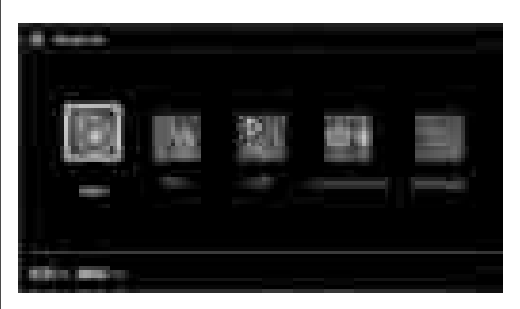

Du kan spela upp musik-, bild- och videofiler från den anslutna USB-stickan. Använd "◀" eller "▶"-knappen för att välja videor, foton, musik eller inställningar. Visning av videor via USB

Svenska - 55 -

24.11.2010 15:57:52

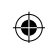

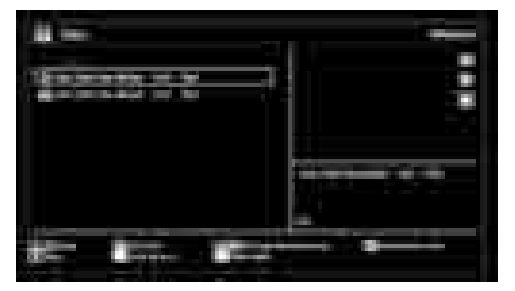

När du väljer videor utifrån huvudalternativen kommer tillgängliga videofiler att filtreras och listas på skärmen. Du kan använda "♥" eller "▲"-knappen för att välja en videofil och trycka på OK-knappen för att spela en video. Om du väljer en textningsfil och trycker på OK-knappen, kan du välja eller välja bort den textningsfilen. Följande meny visas medan en videofil spelas upp:

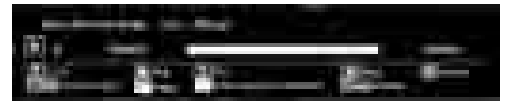

**Spela (▶ knapp)**: Startar videouppspelning.

STOP (knapp): Stoppar videouppspelningen. Paus (knapp): Pausar videouppspelningen.

Bakåt (**K** knapp): Går bakåt.

۲

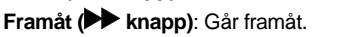

Textning/audio (SPRÅK knapp): Ställer in textning/ ljud.

Hoppa (GRÖN knapp): Hoppar till klockslag. Använd sifferknapparna för att skriva in den önskade tiden och tryck på nytt på GRÖN knapp för att fortsätta.

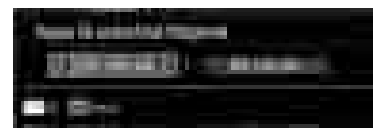

Gul: Öppnar meny för tidskorrigering vid textning

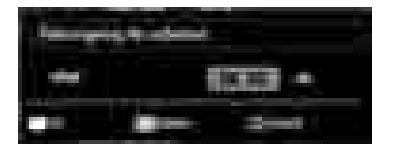

Tryck på **RETURN** knappen för att gå till föregående meny.

### Visning av foton via USB

När du väljer foton utifrån huvudalternativen kommer tillgängliga bildfiler att filtreras och listas på skärmen.

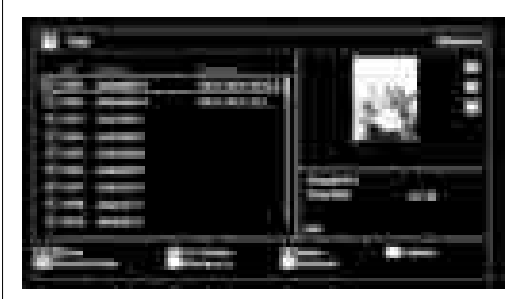

Hoppa (sifferknappar): hoppar till vald fil med sifferknapparna.

OK: Visar vald bild i fullskärm.

Bildshow (> knapp): Startar bildspelet och använder alla bilder.

GRÖN knapp: Visar bilderna som miniatyrer.

RÖD knapp: Sorterar filer efter datum.

GUL knapp: Byter visningssätt.

BLÅ knapp: Byter mediatyp.

### Alternativ för bildspel

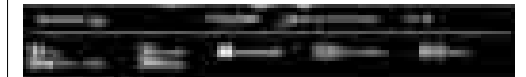

## Paus (III knapp): Pausar bildshowen.

Fortsätt (> knapp): Fortsätter bildshowen.

Slinga/blanda (GRÖN knapp): Tryck en gång för att avbryta slinga. Tryck en gång till för att avbryta både slinga och blandning. Tryck ännu en gång för att bara blanda. Tryck en gång till för att aktivera alla. Du kan spåra de avaktiverade funktionerna genom ändringen av ikoner.

**Föregående/nästa (vänster/höger knappar)**: Hoppar till föregående eller nästa fil i bildshowen.

Rotera (upp/ned knappar): Roterar bilden med Upp/ Ned-knapparna.

RETURN: Tillbaka till fillistan.

INFO: Visar hjälpskärmen.

## Spela musik via USB

När du väljer musik utifrån huvudalternativen kommer tillgängliga ljudfiler att filtreras och listas på skärmen.

Svenska - 56 -

02\_MB60\_[SE]\_(01-TV)\_5110UK\_PVR\_woypbpr\_NICKEL16\_19743W\_1018\_50179506.indd 17

Spela (**▶** knapp): Spelar alla mediafiler med början med den valda.

**Stop (knapp)**: Stoppar uppspelning.

Paus (II knapp): Pausar den valda uppspelningen.

RÖD: Sorterar filer efter titel, artist eller album.

Slinga/blanda (GRÖN knapp): Tryck en gång för att avbryta slinga. Tryck en gång till för att avbryta både slinga och blandning. Tryck ännu en gång för att bara blanda. Tryck en gång till för att aktivera alla. Du kan spåra de avaktiverade funktionerna genom ändringen av ikoner.

0...9 (sifferknappar): Hoppar till vald fil.

Spela denna (OK-knapp): Spelar den valda filen.

Föregående/nästa (vänster/höger knappar): Hoppar till föregående eller nästa fil som ska spelas upp.

GUL: Byter visningssätt.

BLÅ: Byter mediatyp.

۲

Inspelningsbibliotek

VIKTIGT! För att spela in ett program måste du först ansluta ett USB-minne till din TV medan TV:n är avstängd. Du ska därefter slå på TV:n för att aktivera inspelningsfunktionen. I annat fal kommer inte inspelningsfunktionen att vara tillgänglig.

För att visa listan över inspelningar, välj "Recordings Library" (inspelningsbibliotek) och tryck på OKknappen. Inspelningsbiblioteket visas när det finns lagrade inspelningar.

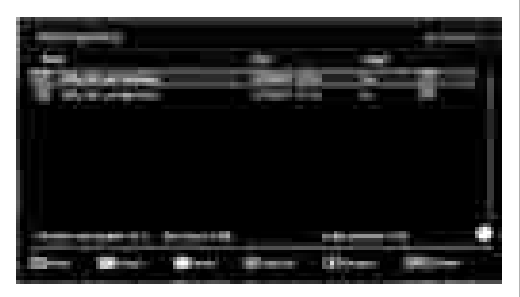

Alla inspelningar visas i en lista i biblioteket.

**RÖD knapp (Delete):** Tar bort den valda inspelningen.

**GRÖN knapp (Edit):** Genomför åtgärden på markerad inspelning.

**BLÅ knapp (Sort):** Ändrar ordningsföljden. Du kan välja bland ett stort urval av sorteringar.

**OK knapp:** Aktiverar menyn för uppspelningsalternativ:

• Play from start (Spela från start): Spelar upp från början av inspelningen.

• Resume: Återtar uppspelningen.

 Play from offset (Spela upp härifrån): Anger en punkt som uppspelningen ska börja från.

Anm. Du kan inte visa huvudmenyn och dess alternativ under uppspelningen.

(Resume): Återtar uppspelningen.

**INFO (Detaljer):** Visar utökad information om programmen.

### Inställningar för mediabläddrare

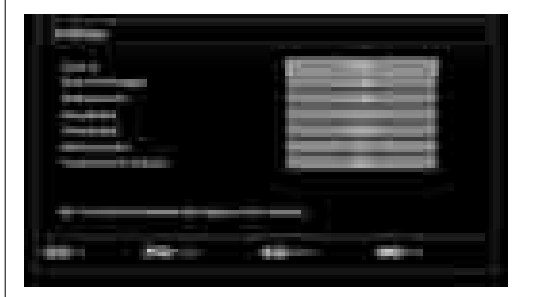

Du kan ställa in preferenserna för mediabläddraren med hjälp av inställningsdialogen. Tryck på "▼" eller " ▲" -knappen för att markera ett alternativ och använd "◀" eller "▶"-knappen för att ställa in.

Visningssätt: Ställer in förvalt bläddrarläge.

**Musik FF/FR-hastighet:** Ställer in frammatningshastighet.

Intervall för bildshow: Ställer in intervalltiden för bildshow.

Visar textning: Ställer in preferenser för textning.

**Textningsspråk:** Ställer in det föredragna undertextspråket för videofiler.

**Textningsposition:** Ställer in textningsposition som upp eller ned.

**Storlek på typsnitt för textning:** Ställer in typsnittets storlek för textning (högst 54 punkter).

Svenska - 57 -

02\_MB60\_[SE]\_(01-TV)\_5110UK\_PVR\_woypbpr\_NICKEL16\_19743W\_1

# Tidsskiftesinspelning

VIKTIGT! För att spela in ett program måste du först ansluta ett USB-minne till din TV medan TV:n är avstängd. Du ska därefter slå på TV:n för att aktivera inspelningsfunktionen. I annat fal kommer inte inspelningsfunktionen att vara tillgänglig.

- Tryck på knappen II (PAUS) när du ser ett TVprogram och vill växla till tidsskiftesläget.
- I tidsskiftesläget pausas programmet och spelas samtidigt in på USB-disken (\*). Tryck på knappen
   (PLAY) igen när du vill återgå till det pausade TV-programmet från där du avbröt det.
- Uppspelningen görs i hastigheten x1. Du sker skillnaden mellan programmet i realtid och i timeshifting-läge i informationsfältet.
- Använd/ ◀ / ► (FÖREG/NÄSTA) knapparna för att flytta framåt eller bakåt i tidsskiftningsuppspelningen. När rätt tidpunkt uppnås stängs timeshifting-läget och programmet visas som vanligt, i realtid.

(\*) Hur lång tid simultan timeshifting-inspelning pågår beror på den ansluta USB-diskens filstorlek och inställningen av max. timeshift i konfigurationsmenyn för inspelningar. Mer information finns i avsnittet "Inspelningar".

Anm. Du kan inte växla till en annan sändning eller källa eller visa huvudmenyn under inspelningen.

### Direkt inspelning

VIKTIGT! För att spela in ett program måste du först ansluta ett USB-minne till din TV medan TV:n är avstängd. Du ska därefter slå på TV:n för att aktivera inspelningsfunktionen. I annat fal kommer inte inspelningsfunktionen att vara tillgänglig.

 Tryck på knappen (INSPELNING) för att starta inspelningen av en händelse direkt medan du tittar på ett program. Följande information visas på skärmen:

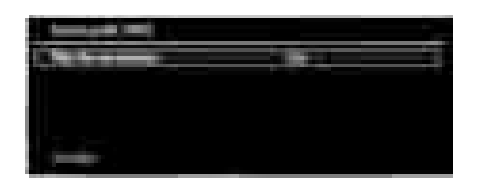

- Record OSD (Inspelning OSD) visas en kort tid och det aktuella programmet spelas in.
- Du kan trycka på knappen (SPELA IN) på fjärrkontrollen igen för att spela in nästa program i programguiden. Då visas på skärmen det valda alternativet för inspelning.

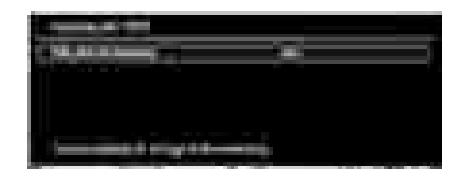

Tryck på knappen (STOPP) för att avbryta direkt inspelning. Följande information kommer att visas på skärmen:

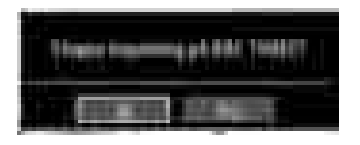

Välj Yes (Ja) genom att trycka på knapparna "**4**" eller "**>**" /OK för att avbryta direkt inspelning.

Anm. Du kan inte växla till en annan sändning eller källa eller visa Media Browser under inspelningen.

### Titta på inspelade program

Använd knapparna "< eller ">- i huvudmenyn för att välja mediabläddraren. Markera alternativet Recordings Library (Inspelningsbibliotek) genom att använda knappen "<" eller "> " och tryck på knappen OK får att bekräfta. Inspelningsbiblioteket visas.

VIKTIGT! För att spela in ett program måste du först ansluta ett USB-minne till din TV medan TV:n är avstängd. Du ska därefter slå på TV:n för att aktivera inspelningsfunktionen. I annat fal kommer inte inspelningsfunktionen att vara tillgänglig.

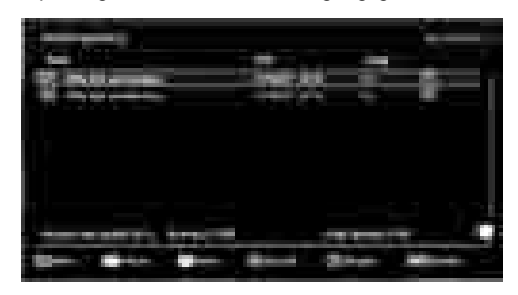

Välj en inspelning från listan (om någon redan finns inspelad) genom att använda knappen "▼" / "▲". Tryck på knappen OK för att se uppspelningsalternativ (Play Options). Välj ett alternativ med knapparna "▼ " / "▲" eller OK.

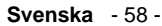

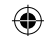

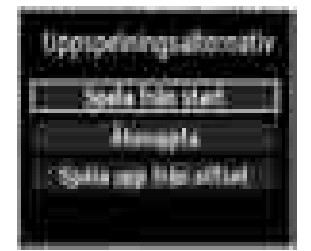

Uppspelningsalternativ:

- Play from start (Spela från start): Spelar upp från början av inspelningen.
- Resume: Återtar uppspelningen.
- Play from offset (Spela upp härifrån): Anger en punkt som uppspelningen ska börja från.

Anm. Du kan inte visa huvudmenyn och dess alternativ under uppspelningen.

Tryck på knappen ■ (STOPP) för att stoppa en uppspelning och återgå till inspelningsbiblioteket.

## Långsamt framåt

Om du trycker på **II** (PAUS) medan du tittar på ett inspelat program kan du spola långsamt framåt. Du använder då knappen ►► . Genom att ►► trycka flera gånger på knappen ändrar du hastigheten.

۲

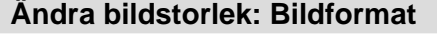

- Programmen kan ses i olika bildformat beroende på den mottagna överföringen.
- Du kan ändra bildproportion (bildformat) för TVbilden om du vill se den i olika zoomlägen.
- Tryck på knappen "SCREEN" upprepade gånger för att ändra bildstorlek. Tillgängliga zoomlägen listas nedan.

### Auto

När en **WSS-signal** som informerar om bildens format finns med i sändningssignalen eller signalen från en extern apparat växlar TV:n automatiskt **ZOOM**-läget beroende på **WSS**-signalen.

 När AUTO-läget inte fungerar på grund av svag WSS-signal, eller när du vill ändra ZOOM-läge, kan du byta till ett annat ZOOM-läge manuellt.

#### 16:9

Detta sträcker vänster och höger sida av normalbilden (bildformat 4:3) till att täcka bredbilds-TV.

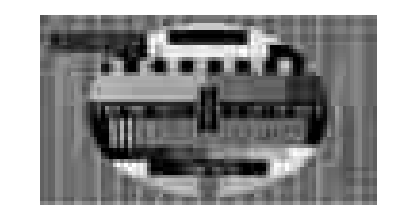

• För bildproportion 16:9 som har klämts ihop till normal bild (bildformat 4:3), använder du läget **16:9** för att återställa bilden till originalform.

### Textning

Zoomar upp bredbilden (bildproportion 16:9) med textning till fullskärm.

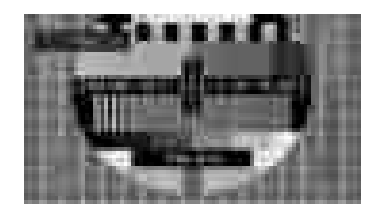

**Anm.**: Du kan byta till skärmbild upp eller ned genom att trycka på "▼" / "▲" knapparna när bildzoomen är ställd till panoramisk, 14:9 Zoom, Biograf eller Textning.

Zoomar upp bredbilden (bildproportion 14:9) till övre

och nedre delen av skärmen.

### 14:9

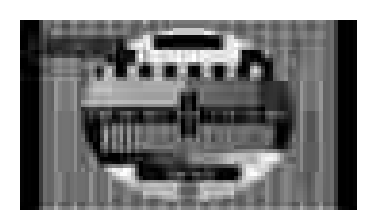

### 14:9 Zoom

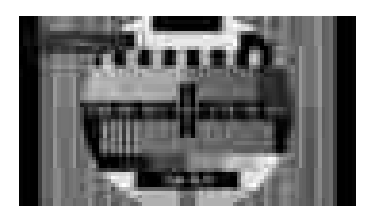

Detta läge zoomar till 14:9 bredbild.

#### 4:3

Används för att visa normal bild (bildproportion 4:3) då detta är originalformat.

Svenska - 59 -

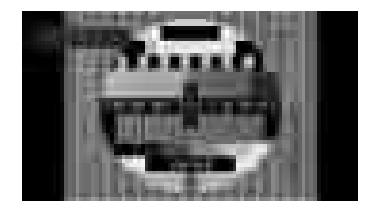

### Panoramisk

Detta sträcker vänster och höger sida av normalbilden (bildformat 4:3) till att täcka skärmen, utan att bilden verkar onaturlig.

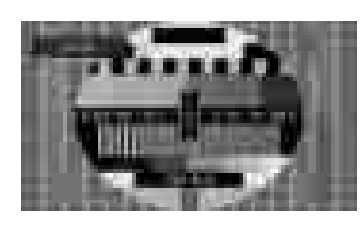

En liten del av den övre och nedre delen av bilden klipps bort.

## Biograf

Zoomar upp bredbilden (bildproportion 16:9) till fullskärm.

۲

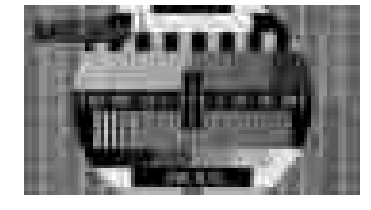

# Konfiguration av bildinställningar

۲

Du kan i detalj ändra de olika bildinställningarna.

Tryck på knappen "**MENU**" och välj bildikonen med knappen "◀" eller "▶". Tryck på **OK**-knappen för att visa inställningsmenyn för bild.

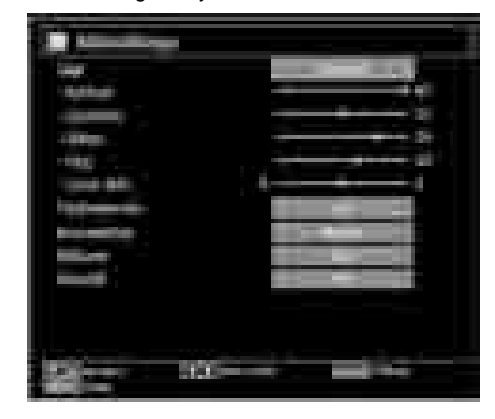

### Använda menyvalen för bildinställningar

- Tryck på "♥" eller "▲"-knappen för att markera att menyval.
- Använd "◄" eller "▶"-knappen för att ställa in ett val.
- Tryck på "MENU"-knappen för att gå ur.

### Menyvalen för bildinställningar

Läge: För att bilden ska bli så bra som möjligt kan du ställa in tillhörande läge. Bildläget kan ställas in till ett av följande alternativ: **Bio**,**Spel**,**Dynamisk** och **Naturlig**.

Kontrast: Ställer in ljus- och mörkhetsvärden på skärmen.

**Ljusstyrka**: Ställer in värdet på skärmens ljusstyrka.

**Skärpa**: Ställer in värdet på skärpan för detaljer som visas på skärmen.

Färg: Ställer in färgvärdet, justerar färgerna.

Färgjustering: Ställer in önskad färgton.

Färgtemp: Ställer in önskad färgton.

Alternativet **Sval** ger vita färger en lätt blåtonad nyans.

För normala färger, välj alternativet Normal.

Alternativet **Varm** ger vita färger en lätt rödtonad nyans.

**Brusreducering**: Om signalen är svag och bilden brusig kan du använda inställningen **brusreducering** för att minska på bruset. Brusreducering kan ställas

Svenska - 60 -

in till ett av följande alternativ: Låg, Medel, Hög eller  $\mathbf{Av}.$ 

۲

**Spelläge:** När spelläget är På kommer särskilda inställningar för spelläget, som ger en bättre bildkvalitet, att laddas.

Anm. När spelläget är på kommer vissa alternativ i bildinställningsmenyn inte gå att ställa in.

**Bildzoom**:Ställer in bildstorleken till Auto, 16:9, Undertext, 14:9, 14:9 zoom, 4:3, Panoramisk eller Biograf.

Återställning: Återställer bildinställningarna till de förvalda fabriksinställningarna.

I VGA (PC)-läge kommer en del alternativ i bildmenyn inte gå att komma åt. Istället kommer inställningarna för VGA-läge att läggas till i bildinställningar (under PC-läget).

### PC bildinställningar

Gör så här för att justera bilden från PC:n:

Tryck på knappen "◀" eller "▶" för att välja bildikon. Bildmenyn visas på skärmen.

Kontrast, Ljusstyrka, Färg, Färgtemperatur och Bild Zoom -inställningarna i denna meny är identiska med inställningarna definierade i TV-bildsmenyn under "Huvudmenysystem".

Inställningarna Ljud,Inställningar och Källa är desamma som inställningarna som förklaras i huvudmenysystemet. PC position: Välj detta för att visa menyalternativ för PC position.

| C. Carlos         |   |   |  |
|-------------------|---|---|--|
| And and the other | - |   |  |
| (Constraint)      |   | - |  |
| Terte al parti.   |   | _ |  |
| Testime per       |   |   |  |
| 1.0               |   |   |  |

Autoposition: Optimerar automatiskt skärmbilden. Tryck på OK för att optimera.

H Position: Detta alternativ flyttar bilden horisontellt antingen till höger eller vänster på skärmen.

V Position: Detta alternativ flyttar bilden vertikalt upp eller ned på skärmen.

**Pixelfrekvens**: Pixelfrekvensinställningarna korrigerar störningar som uppstår i form av vertikala band i pixelintensiva presentationer som kalkylprogram eller text med litet typsnitt.

**Fas**: Beroende på upplösningen och sökningsfrekvensen på TV:n kan bilden på skärmen vara otydlig eller ha brus. I så fall kan denna funktion användas för att förtydliga bilden genom att pröva sig fram.

## Konfiguration av ljudinställningar

Ljudinställningar kan konfigureras efter dina egna önskemål.

Tryck på knappen "**MENU**" och välj den första ikonen med knappen "◀" eller "▶". Tryck på **OK**-knappen för att visa inställningsmenyn för ljud.

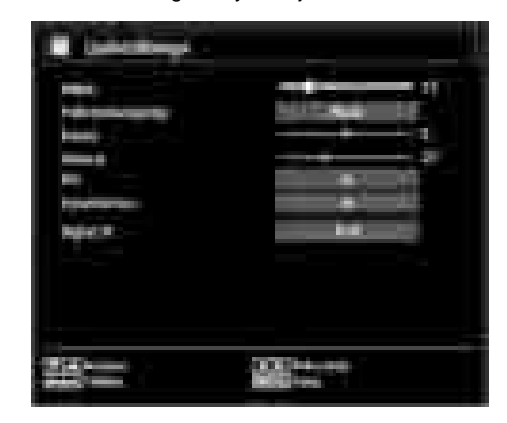

### Använda menyvalen för ljudinställningar

- Tryck på "▼" eller "▲"-knappen för att markera att menyval.
- Använd "
   "eller "
   "-knappen för att ställa in ett val.

• Tryck på "MENU" -knappen för att gå ur.

### Menyvalen för ljudinställningar

Volym: Justera volym.

Ljudutjämning: Tryck på OK-knappen för att öppna ljudutjämnarens undermeny.

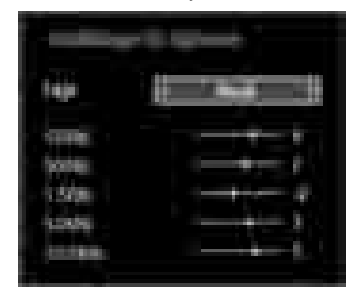

I menyn som visas kan läget ändras till **Musik**, **Film**, **Tal**, **Normal**, **Klassisk** eller **Personliga inställninga**r. Tryck på **"MENU"**-knappen för att återgå till föregående meny.

**Anm.**: Inställningarna i menyn för ljudutjämning kan bara ändras när **Ljudutjämningsläget** är i läget **Personliga inställningar**.

**Balans**: Denna inställning används för att justera balansen mellan vänster och höger högtalare.

Svenska - 61 -

Hörlurar: Ställer in volym i hörlurar.

**AVL**: Funktionen AVL (automatisk volymanpassning) justerar ljudet för att uppnå en stadig och jämn nivå mellan programmen (t.ex. tenderar ljudnivån på reklaminslag att vara högre än själva programmen).

**Dynamisk bas**: Dynamisk bas används för att öka TV:ns baseffekt.

Digital ut: Ställer in ljudtyp för digital ut.

# Konfiguration av din TV:s inställningar

Ljudinställningar kan konfigureras efter dina egna önskemål.

Tryck på knappen "**MENU**" och välj inställningsikonen med knappen "**4**" eller "**>**". Tryck på **OK**-knappen för att visa inställnings menyn.

| ALC: NO        |     |
|----------------|-----|
| 1 a generation |     |
| Low-           |     |
|                | **= |
| 1              |     |
| 1              |     |

## Använda valen i inställningsmeny

- Tryck på "♥" eller "▲"-knappen för att markera att menyval.
- Tryck på OK-knappen för att välja ett alternativ.
- Tryck på "MENU"-knappen för att gå ur.

### Val i inställningsmeny

Villkorad tillgång: Kontrollerar moduler för villkorad tillgång om tillgängligt.

Språk: Konfiguration av språkinställningar.

Föräldra: Konfiguration av språkinställningar.

Tidräknare: Ställer in tidräknare för valda program. Datum/tid: Ställer in datum och tid.

**Källor**: Aktiverar eller avaktiverar valda alternativ för källor.

Andra inställningar: Visar andra inställningsval för TV:n.

# Använda villkorad tillgång Modul

### VIKTIGT: Sätt endast in eller ta ut Cl-modulen när TV:n är AVSTÄNGD.

- För att titta på vissa digitala kanaler kan det behövas en modul för villkorad tillgång (CAM). Modulen måste sättas in i CI-uttaget i TV:n.
- När du fått en modul för villkorad tillgång (CAM) samt ett programkort från betalkanalsföretaget, ansluter du dessa i TV:n på följande sätt.
- Sätt i CAM-modulen och sedan programkortet i uttaget vid uttagspanelen på TV:ns baksida.
- CAM-modulen bör sitta i ordentligt, den går inte att sätta i ordentligt om den är vänd åt fel håll. CAMmodulen eller uttaget kan skadas om man använder onödigt våld när modulen sätts i.

Anslut TV:n till nätuttaget, slå på den och vänta en stund tills kortet aktiverats.

- Om ingen modul satts i visas meddelandet "Ingen Common Interface-modul har upptäckts" på skärmen.
- Se instruktionsmanualen för modulen för närmare information om inställningarna.

### Visa menyn för villkorad tillgång (\*)

(\*) Dessa menyinställningar kan ändras beroende på tjänsteleverantör.

Tryck på knappen "**MENU**" och välj ikonen med knappen "◀" eller "▶". Tryck på **OK**-knappen för att visa inställningsmenyn. Använd "▼" eller "▲"-knappen för att markera **Villkorad tillgång** och tryck på **OK** för att visa menyval.

## Konfigurera språkpreferenser

Du kan sköta TV:ns språkinställningar med hjälp av denna meny.

Tryck på knappen "**MENU**" och välj den femte ikonen med knappen "◀" eller "▶". Tryck på **OK**-knappen för att visa inställningsmenyn. Använd "◀" eller "▶" för att markera **Språk** och tryck på **OK** för att fortsätta:

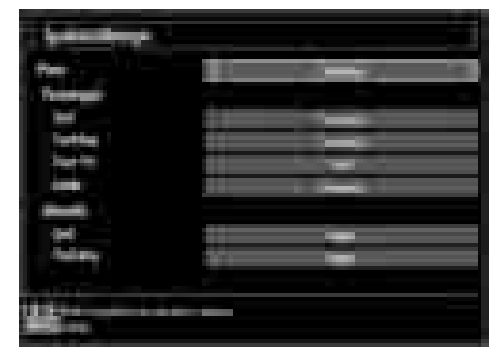

Svenska - 62 -

۲

Använd "♥" eller "▲"-knappen för att ställa in ett val. Inställningar lagras automatiskt.

Meny: visar systemspråket.

### Önskad

Dessa inställningar används om de är tillgängliga. I annat fall används aktuella inställningar.

- Ljud: Ställer in audiospråket som föredras.
- Textning: Ställer in textningsspråket. Valt språk visas i textningen.
- Text-TV: Ställer in text-TV-språket.
- Guide: Ställer in det önskade språket i guiden.

### Nuvarande (\*)

Språkinställningar

( )

(\*) Dessa inställningar kan ändras om det stöds av sändningarna. I annat fall kommer inte inställningarna att kunna ändras.

- Ljud: Ändrar audiospråket för den aktuella kanalen.
- Textning: Ändrar textningsspråket för den aktuella kanalen.

**Notera**: Om valt land är Danmark, Sverige, Norge eller Finland, fungerar menyn för språkinställningar (Language Settings menu) enligt beskrivningen nedan:

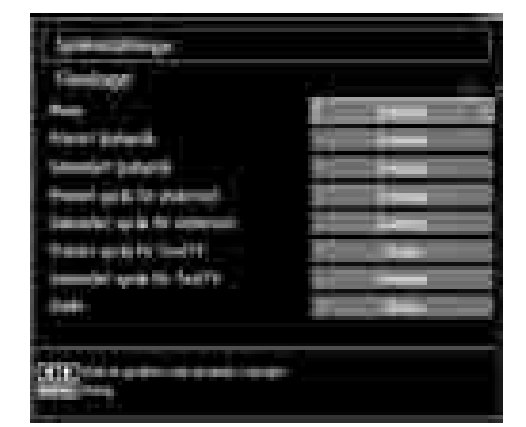

Markera rubriken Språkinställningar i Konfigurationsmenyn (configuration Menu) genom att trycka "♥" eller "▲" knapparna. Tryck på OK så visas språkinställningarnas (Language Settings) undermeny:

Markera alternativ med "▼"- eller "▲"-knapparna och välj sedan med "◀"- eller "▶"-knappen.

Obs!

· Systemspråket anger språket i menyerna.

- Ljudspråket används för att välja ljudspår för en kanal.
- De primära inställningarna används när sändningen medger flera alternativ. Sekundära inställningar används när de primära inte kan användas.

### Föräldralås

För att förhindra att vissa program kan ses, kan kanaler och menyer låsas genom systemet för föräldralås.

Med denna funktion kan du aktivera eller avaktivera skyddssystemet och ändra PIN-koden.

Tryck på knappen "**MENU**" och välj ikonen med knappen "◀" eller "▶". Tryck på **OK**-knappen för att visa inställningsmenyn. Använd "▼" eller "▲ "-knappen för att markera **Föräldra** och tryck på **OK** för att fortsätta:

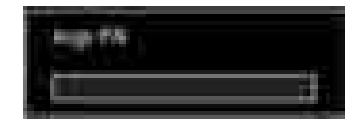

För att visa menyalternativ för föräldralås, ska PINnummer anges. Fabriksinställningen är **0000**. Efter kodning av det korrekta PIN-numret kommer menyn för föräldralås att visas:

۲

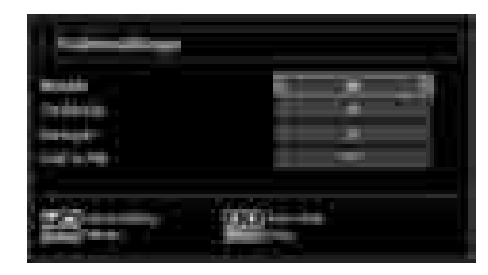

### Använda menyn för föräldrainställning

- Välj ett alternativ med hjälp av "▼" eller "▲ "-knappen.
- Använd "
   eller "
   r-knappen för att ställa in ett val.
- Tryck på knappen OK för att se fler alternativ.

**Menylås**: Inställning av menylås aktiverar eller avaktiverar menyåtkomst. Du kan avaktivera åtkomst till installationsmenyn eller hela menysystemet.

Nivålås: När inställningen är klar hämtar funktionen nivåinformationen om sändningen och om denna nivå har avaktiverats avaktiveras åtkomst till sändningen.

**Barnlås**: När barnlås har valts kan TV: n endast manövreras via fjärrkontrollen. I detta fall kommer inte knapparna på kontrollpanelen att fungera (förutom knappen Vänteläge/På). När barnlåset är

Svenska - 63 -

24.11.2010 15:57:57

aktiverat kan TV:n övergå till vänteläget med hjälp av knappen Vänteläge/På. För att slå på TV:n igen måste fjärrkontrollen användas. Med andra ord, om en av dessa knappar trycks ned visas meddelandet "**Barnlås är på**" på skärmen (menyskärmen är inte synlig).

Ställ in PIN: Definierar ett nytt PIN-nummer. Använd sifferknapparna för att ange ett nytt PIN-nummer. Du kommer att behöva koda det nya PIN-numret en andra gång av verifikationsskäl.

VIKTIGT: Det fabriksinställda pinnumret är 0000, om du ändrar detta, se till att skriva ner numret och spara det på ett säkert ställe.

### Tidräknare

För att visa menyn Tidräknare, tryck på knappen **"MENU"** och välj ikonen för Kanallista med knappen **"◀"** eller '▶". Tryck på knappen **OK** för att visa menyn för Kanallista. Använd "♥" eller "▲"-knappen för att markera Tidräknare och tryck på **OK** för att fortsätta:

### Inställning av insomningstimer

Denna inställning används för att TV:n ska slå av efter en bestämd tid.

- Markera insomningstimer genom att använda "▼" eller "▲" knappen.
- Använd "< " eller ">" för att ställa in. Tidräknaren kan programmeras mellan Av och 2.00 timmar (120 minuter) i steg om 30 minuter.

### Inställning av programtidräknare

Du kan ställa in programtidräknare för ett särskilt program med hjälp av denna funktion.

Tryck på "▼"-knappen för att ställa in tidräknare för en händelse. Funktionsknappar för programtidräknare visas på skärmen.

### Lägga till en tidräknare

 Lägg till en timer genom att trycka på den GULA knappen i fjärrkontrollen. Följande meny visas på skärmen:

Nätverkstyp: Denna funktion kan inte ställas in.

**Typ av tidräknare:** Du kan välja typ av tidräknare som Record (Spela in) eller Timer.

Kanal: Ändrar kanal genom att använda "◀" eller " ▶".

Inspelningstyp: Detta alternativ kan inte ställas in. Datum: Ange ett datum med hjälp av sifferknapparna.

**Start:** Ange en startid med hjälp av sifferknapparna. **Slut:** Ange en sluttid med hjälp av sifferknapparna.

Varaktighet: Visar varaktigheten mellan start- och sluttiden.

**Upprepa:** Du kan ställa in tidräknaren på upprepning en gång, varje dag eller vecka. Använd "◄" eller "►" för att välja ett alternativ.

Ändra/radera: Ställer in rättighet för ändra/radera.

**Uppspelning** Ställer in rättighet för uppspelning och föräldrainställningar.

 Tryck på den GRÖNA knappen för att spara tidräknare. Tryck på RÖD knapp om du vill avbryta.

### Redigera en tidräknare

- Välj den tidräknare du vill redigera genom att trycka på "▼" eller "▲"-knappen.
- Tryck på den **GRÖNA** knappen. Skärmen för Redigera tidräknare visas.
- Tryck på OK när du är klar med redigeringen, tryck på den GRÖNA knappen för att spara. Du kan trycka på knappen "MENU" för att avbryta.

### Radera en tidräknare

- Välj den tidräknare du vill ta bort genom att trycka på "▼" eller "▲"-knappen.
- Tryck på den RÖDA knappen.
- Välj JA genom att använda "◄" eller "▶"-knapparna för att ta bort tidräknare. Välj NEJ för att avbryta.

## Konfiguration av inspelning

Välj alternativet Konfiguration av inspelning på menyn Inställningar när du vill konfigurera inställningarna för inspelningar. Följande meny visas då.

| Service States |  |
|----------------|--|

## Du kan använda dig av följande alternativ:

### Starta tidigt (\*)

Ange en tidig starttid med den här inställningen.

## (\*) Bara i EU-länder.

### Sluta sent (\*)

Ange en sen sluttid med den här inställningen.

### (\*) Bara i EU-länder.

### Max. timeshift

Med den här inställningen anger du max. tillåten tid för timeshifting. Alternativen för inspelningstid är ungefärliga och kan påverkas av mottagen sändning.

Svenska - 64 -

### Formatera disk

VIKTIGT! Observera att formateringen med det här alternativet innebär att alla lagrade data försvinner och att disken konverteras till filformatet FAT32.

۲

•Om du vill radera alla filer på den anslutna USBdisken eller minnesstickan kan du använda det alternativet Formatera disk.

 Om en USB-enheten inte fungerar korrekt kan du pröva att formatera den. Ofta gör formateringen att enheten fungerar korrekt igen. Tänk bara på att ALL information på enheten tas bort.

• Tryck på OK när alternativet Formatera disk är markerat. En menyn visas och du uppmanas ange PIN-kod. Om du inte har bytt kod använder du fabriksinställningen 0000. När du angett koden visas en meny. Välj "JA" och tryck på OK om du vill formatera disken. Välj "NEJ" och tryck på OK om du vill avbryta. Se till att du har säkerhetskopierat alla viktiga filer innan du formaterar disken.

### Hårddiskinfo

( )

Om du vill visa information om den externa enheten markerar du Hårddiskinfo med "▼" eller "▲" och trycker på OK. Information om USB-disken visas på skärmen:

# Konfigurera inställningar av datum/tid

Välj **Datum/tid** i inställningsmenyn för att konfigurera inställningarna för Datum/tid: Tryck på **OK**-knappen.

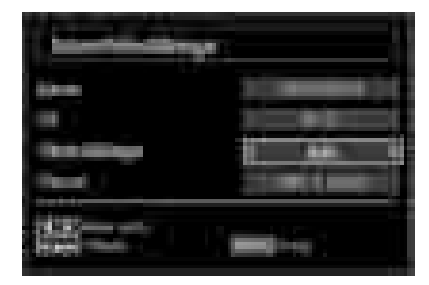

• Använd knappen "♥" eller "▲" för att markera Datum/ tid.

Datum, Tid, Tidsinställningsläge och Tidszoninställning blir tillgängligt.

Använd knapparna "▲" eller "▼" för att markera Tidsinställningsläget. Tidsinställningsläget ställs in med "◀" eller "▶"-knapparna. Den kan ställas till AUTO eller MANUELL.

När AUTO har valts, kan inte alternativen Datum/tid och Tidszon ställas in. Om alternativet MANUELLT har valts kan Tidszonen ändras:

Använd knapparna "◄" eller "▶" för att ändra Tidszonen mellan GMT-12 och GMT+12. Datum/tid överst på menylistan ändras i överensstämmelse med den valda tidszonen.

 Ändringar sparas automatiskt. Tryck på "MENU" för att gå ur.

# Konfigurering av inställningar för källa

Du kan aktivera eller avaktivera valda alternativ för källa. TV:n kommer inte att växla till avaktiverade alternativ för källa om knappen "**SOURCE**" är intryckt.

|  |        |      | Ξ |  |
|--|--------|------|---|--|
|  |        |      |   |  |
|  | Laser- | When |   |  |

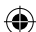

- Välj Källor i inställningsmenyn och tryck på OKknappen.
- Tryck på "▼" eller "▲" knappen för att välja en källa.

**Obs:** YPbPr kan bara användas när du ansluter en enhet som har en YPbPr-utgång över PC-ingången med en YPbPr-till-PC-kabel (Medföljer ej).

Svenska - 65 -

02\_MB60\_[SE]\_(01-TV)\_5110UK\_PVR\_woypbpr\_NICKEL16\_19743W\_1018\_50179506.indd 26

# Konfigurering av övriga källor

För att visa allmänna konfigurationspreferenser, välj Övriga inställningar på inställningsmenyn och tryck på OK-knappen.

| (                                                                                                    |            |  |
|----------------------------------------------------------------------------------------------------|------------|--|
| Distances.                                                                                                    | The second |  |
| and the second second sec |            |  |
| Balandala a comment                                                                                                    |            |  |
| - mineter                                                                                                    |            |  |
| Sum int                                                                                                    | Y.         |  |
|                                                                                                    |            |  |
|                                                                                                    |            |  |
| OCLUSION MULTING                                                                                                    |            |  |

### Användning

 Tryck på "▼" eller "▲" knappen för att välja ett alternativ.

- Använd "◀" eller "▶" för att ställa in ett alternativ.
- Tryck på OK-knappen för att visa en undermeny.

Tidsutlösning för meny: Ändrar tidsutlösningens varaktighet för menyskärmar.

**Avsök kodade**: När denna inställning är på, letar sökningsfunktionen även efter kodade kanaler. Om den ställts in på **Av**, söks inte kodade kanaler automatiskt eller manuellt.

Bakgrundsljus (tillval): Denna inställning kontrollerar bakgrundljusets nivå och kan ställas till Maximal, Minimal, Medel och Ekoläge.

**Blå bakgrund**: Aktiverar eller avaktiverar blått bakgrundssystem när signalen är svag eller saknas.

**Uppgradering av mjukvara**: För att försäkra dig att TV:n alltid är uppdaterad, använd denna inställning. För att säkerställa riktig drift, var noga med att TV:n är i vänteläge.

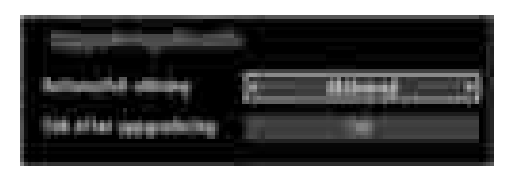

Du kan aktivera eller avaktivera automatisk uppgradering genom att ställa in alternativet Automatisk avsökning.

Du kan manuellt söka efter ny programvara genom att välja **Sök efter uppgradering**.

Svenska - 66 -

۲

Hörselskadade: Om kanalen sänder ut en specialsignal med avseende på ljudet kan du ställa in denna inställning till På för att ta emot sådana signaler.

**Ljudbeskrivning**: Ljudbeskrivning är ett beskrivningsljud för blinda och synskadade tittare av visuell media, inklusive TV och filmer. Beskrivningstalaren berättar presentationen, beskriver vad som händer på skärmen under avbrott i ljudet (och ibland under dialogen vid behov). Funktionen kan användas bara on sändningen stödjer det.

Auto TV Av: Du kan ställa in värdet för funktionen Auto Av:s tidsutlösning. Efter att värdet för tidsutlösningen har uppnåtts och TV:n inte använts under den valda tiden, så stängs TV:n av.

#### Standby-sökning (tillval)

۲

Använd Knappen "♥" eller "▲" för att välja Standbysökning och ange sedan med Knappen "◀" eller "▶" om inställningen ska vara På eller Av. Om du ändrar Sökning i vänteläge till Av, kommer denna funktion inte att vara tillgänglig. För att använda Sökning i vänteläge, var säker på att du har valt På för detta funktionsläge.

Om sökning i vänteläge är inställt till På, söks efter tillgängliga utsändningar när TV:n är i vänteläge. Om TV:n hittar nya eller saknade utsändningar, visas en menyskärm som frågar dig om du vill använda dessa ändringar.

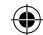

# Övriga funktioner

۲

Visa TV-information: Information om Programnummer, Programnamn, Ljudindikator, tid, text-TV, kanaltyp och upplösning visas på skärmen när ett nytt program anges eller knappen "**INFO**" trycks ned.

**Tyst-funktion**: Tryck på "☆("-knappen för att avaktivera ljud. Indikatorn för tyst läge visas i den övre delen av skärmen. För att ångra ljudavstängningen finns två alternativ; det första är att trycka på "☆(" knappen och det andra att höja volymnivån.

Val av bildläge: Genom att trycka på knappen PRESETS (Förinställningar) kan du ändra inställningarna för Bildläge i överensstämmelse med dina preferenser. Tillgängliga val är Dynamisk, Naturlig och Biograf.

Visning av textning: Du kan aktivera undertexter genom att trycka på knappen SUBTITLE på fjärrkontrollen. Tryck en gång till på knappen SUBTITLE för att avaktivera undertextfunktionen.

# **Text-TV**

۲

Text-TV-systemet sänder information som nyheter, sport och väder till din tv. Om signalen är svag, t.ex. vid dåliga/ogynsamma väderförhållanden, kan vissa fel uppstå i texten eller så kan läget för text-tv inaktiveras.

Text-TV-funktionens knappar listas nedan:

"RETURN" - Index: Visar text-TV:ns innehållsförteckning.

"INFO" Visa: Visar dold information (spellösningar till exempel).

"**OK**" Håll: Håller (pausar) en textsida vid behov. Tryck igen för att återuppta.

""" **Underkodade sidor**: Väljer underkodade sidor om de finns tillgängliga när text-tv är aktiverad.

P+/P-och siffror (0-9): Tryck för att välja sida.

Anm.: De flesta TV-kanalerna använder kod 100 för innehållssidan.

### Färgknappar (RÖD/GRÖN/GUL/BLÅ)

Din tv stödjer både systemen **FASTEXT** och **TOPtext**. När dessa system finns tillgängliga är sidorna uppdelade i grupper eller ämnen. När **FASTEXT** -systemet finns tillgängligt färgas avsnitten på textsidan och kan väljas med färgknapparna. Tryck på en färgknapp som motsvarar dina intressen. Det färgade avsnittet visas, och informerar om vilken färgknapp du ska använda när **TOP text** sänds. Genom att trycka på "▼" eller "▲"-kommandon begärs respektive nästa och föregående sida.

۲

Svenska - 67 -

# Tips

۲

**Skärmvård**: Rengör skärmen med en lätt fuktad, mjuk duk. Använd inte slip- eller lösningsmedel, då dessa kan skada skärmens ytskikt. Av säkerhetsskäl ska du alltid dra ur strömkabeln när du rengör tv:n. Om du flyttar din tv måste du ta tag ordentligt i den undre delen.

**Spökbild**: Observera att en spökbild kan uppträda när en fast bild visas. Den kvarhållna bilden på LCD TV:n försvinner normalt efter en kort stund. Testa med att stänga av TV:n en stund.

För att undvika problemet bör du inte låta skärmen vara på med samma stillbild under längre tid.

**Ingen ström**: Om din TV inte har ström kontrollerar du elkabeln och anslutningen till vägguttaget.

Dålig bild: Har du valt rätt TV-system? Är TV:n eller antennkabeln för nära icke-jordad ljudutrustning eller lysrör? Höga byggnader och berg orsakar fantombilder eller dubbelbild. Ibland kan kvaliteten förbättras genom att antennen riktas om. Är bilden dålig eller text-TVmottagningen oläslig? Kontrollera att rätt frekvens är inlagd. Ställ in kanalerna på nytt. Bildkvaliten kan försämras om två periferienheter ansluts samtidigt till TV:n. I ett sådant fall, koppla bort en av enheterna.

Ingen bild: Är antennkabeln rätt inkopplad? Sitter kontakterna ordentligt i antennuttaget? Är antennkabeln skadad? Används rätt kontakter för att koppla antennkabeln? Om du är osäker, rådgör med din återförsäljare. Ingen bild betyder att TV:n inte tar emot några signaler. Har du tryckt på rätt knapp på fjärrkontrollen? Försök en gång till. Kontrollera också att rätt bildkälla är vald.

Ljud: Inget ljud hörs. Har du möjligen råkat stänga av ljudet ☆? Ljud från endast en högtalare. Är balansen inställd på bara ena sidan? Se Ljud-menyn.

**Fjärrkontroll**: TV:n reagerar inte längre på fjärrkontrollens kommandon. Kanske är batterierna slut. Om så är fallet, kan TV:ns knappar användas.

In-källor: Om du inte kan välja inkälla kanske ingen enhet är ansluten. Kontrollera AV-kablar och AVanslutningar om du har försökt ansluta en extern enhet. Inspelning ej tillgänglig: För att spela in ett program måste du först ansluta ett USB-minne till din TV medan TV:n är avstängd. Du ska därefter slå på TV:n för att aktivera inspelningsfunktionen. I annat fal kommer inte inspelningsfunktionen att vara tillgänglig. Om du inte kan spela in program slår du av TV:n och ansluter USB-enheten på nytt.

۲

**USB-enheten är för långsam:** Om ett meddelande anger att USB-enheten är för långsam när du startar en inspelning testar du först med att starta om inspelningen. Om detta inte hjälper kanske den externa enheten inte uppfyller hastighetskraven. Du bör då ansluta en annan USB-disk.

۲

Svenska - 68 -

# Bilaga A: Typiska visningslägen via PC-ingång

Skärmen har en högsta upplösning på 1360x768. Följande tabell anger några typiska bildvisningslägen: Din TV kanske inte stöder olika upplösningar. Upplösningslägen som stöds visas nedan. Om du ställer in din PC på ett läge som inte stöds, kommer en varning att visas på skärmen.

| Index | Upplösnings | Frekvens |
|-------|-------------|----------|
| 1     | 640x400     | 70 Hz    |
| 2     | 640x480     | 60 Hz    |
| 3     | 640x480     | 75 Hz    |
| 4     | 800x600     | 60 Hz    |
| 5     | 800x600     | 75 Hz    |
| 6     | 1024x768    | 60 Hz    |
| 7     | 1024x768    | 70 Hz    |
| 8     | 1024x768    | 75 Hz    |
| 9     | 1152x864    | 75 Hz    |
| 10    | 1280x768    | 60 Hz    |
| 11    | 1280x1024   | 60 Hz    |
| 12    | 1360x768    | 60 Hz    |

۲

# Bilaga B: AV- och HDMI Signalkompabilitet (Ingångssignaltyper)

| Källa   | Signaler<br>stöd | Tillgängliga |   |
|---------|------------------|--------------|---|
|         | PAL 50/60        |              | 0 |
| EXT     | NTSC 60          |              | 0 |
| (SCART) | RGB 50           |              | 0 |
|         | RGB 60           |              | 0 |
| Sido-AV | PAL 50           | 0            |   |
| 5100-AV | NTSC             | NTSC 60      |   |
|         | 4801             | 60Hz         | 0 |
|         | 480P             | 60Hz         | 0 |
|         | 5761             | 50Hz         | 0 |
|         | 576P             | 50Hz         | 0 |
| VPhPr   | 720P             | 50Hz         | 0 |
|         | 720P             | 60Hz         | 0 |
|         | 10801            | 50Hz         | 0 |
|         | 10801            | 60Hz         | 0 |
|         | 1080P            | 50Hz         | 0 |
|         | 1080P            | 60Hz         | 0 |
|         | 4801             | 60Hz         | 0 |
|         | 480P             | 60Hz         | 0 |
|         | 576l             | 50Hz         | 0 |
|         | 576P             | 50Hz         | 0 |
|         | 720P             | 50Hz         | 0 |
|         | 720P             | 60Hz         | 0 |
|         | 10801            | 50Hz         | 0 |
|         | 10801            | 60Hz         | 0 |
|         | 1080P            | 50Hz         | 0 |
|         | 1080P            | 60Hz         | 0 |
|         | 1080P            | 24Hz         | 0 |

### (X: Ej tillgänglig, O: Tillgänglig)

I vissa fall kanske inte en korrekt signal visas på LCD TV:n. Problemet kan komma från en inkonsekvens med standarder från källutrustningen (DVD, satellitbox osv.). Om du upplever detta problem, ta kontakt med din återförsäljare och tillverkaren av den sändande utrustningen.

Svenska - 69 -

02\_MB60\_[SE]\_(01-TV)\_5110UK\_PVR\_woypbpr\_NICKEL16\_19743W\_1

# Bilaga C: DVI-upplösningar som stöds

När du ansluter enheter till din TV:s kontakter genom att använda DVI konverteringskablar (medföljer ej) kan du använda följande information.

|       | 24Hz | 25Hz | 30Hz | 50Hz | 60Hz |
|-------|------|------|------|------|------|
| 480i  |      |      |      |      | Ø    |
| 480p  |      |      |      |      | V    |
| 576i  |      |      |      | Ø    |      |
| 576p  |      |      |      | Ø    |      |
| 720p  |      |      |      | Ø    | Ø    |
| 1080i |      |      |      | Ø    | Ø    |
| 1080p | Ø    | Ø    | Ø    | Ø    | Ø    |

# Bilaga D: Filformat som stöds för USB-läge

| Media Filextension |                          | Format              |                                    | OBS                                                 |  |
|--------------------|--------------------------|---------------------|------------------------------------|-----------------------------------------------------|--|
|                    |                          | Video               | Ljud                               | (Max. resolution/Bitrate etc.)                      |  |
|                    |                          | MPEG1               | MPEG Layer 1/2/3                   | 20Mbit/sec                                          |  |
|                    |                          | MPEG2               | MPEG2                              |                                                     |  |
|                    | .mpg / .dat /            | XviD/ 3ivx          | PCM/MP3                            | XviD Version: 1.1.2                                 |  |
| Film               | rmvb / ts /<br>trp / tp/ | Mpeg2-TS<br>H264-TS | EAC3/AC3                           | 20Mbit/sec                                          |  |
|                    |                          | RMVB                | IMA/LBR                            | 10Mbit/sec                                          |  |
|                    |                          | MPEG4               | PCM/MP3                            |                                                     |  |
|                    | .avi                     | MS ISO<br>MPEG4     | PCM/MP3                            | Stödjer SP och ASP                                  |  |
|                    |                          | MJPEG               | PCM                                | 30fps@VGA                                           |  |
|                    | m4a-                     | -                   | -                                  | Sample Rate: 8K ~ 48KHz,<br>Bitrate: 24kbps~384Kbps |  |
| Musik              | .mp3                     | -                   | MPEG 1/2<br>Layer 1/ 2/<br>3 (MP3) | Sample Rate: 8K ~ 48KHz,<br>Bitrate: 128bps~320Kbps |  |
| Foto               | ing                      | Grund-JPEG          |                                    | WxH = 15360x8640                                    |  |
| F010               | .jpg                     | Progressiv JPEG     |                                    | WxH = 1024x768                                      |  |

۲

Svenska - 70 -

## Bilaga E: Uppgradering av mjukvara

• Din TV kan hitta och uppdatera med nya mjukvara över TV-kanaler.

• För sökning via kanalsändning, söker TV:n genom kanalerna som sparats i inställningarna. Vi rekommenderar automatisk sökning av kanalerna innan man söker programuppdateringar.

### 1) Sökning av programuppdateringar via användargränssnitt

• Det går att kontrollera eventuella programuppdateringar för TV:n manuellt.

 Navigera bara på huvudmenyn. Välj Inställningar och sedan menyn för Övriga Inställningar. I Övriga inställningar, gå till Programuppdateringar och tryck på OK-knappen för att öppna menyn för Uppdateringsval.

• I menyn för Uppdateringsval, välj Sök uppdateringar och tryck på knappen OK.

• Om en ny uppdatering hittas, börjar laddning av denna. Förloppsindikatorn visar kvarvarande tid av nedladdningen. När nedladdningen avslutats, visas meddelande för omstart för aktivering av programvaran. Tryck på **OK** för att fortsätta med omstarten.

### 2) Sökning på natten (03:00) och uppdateringsläge

• Om Automatisk sökning är vald i menyn för Uppdateringsalternativ, aktiveras TV:n kl. 03.00 och söker efter nya programuppdateringar. Om en ny uppdatering hittas och laddats ner, öppnas TV:n i den nya programversionen när TV:n slås på nästa gång.

Att observera vid omstart: Omstart är den sista fasen i programuppdateringen om nedladdningen av den nya programvaran lyckades. TV:n gör slutgiltiga inställningar under omstarten. Strömmen till panelen är avbruten under omstarten och lysdioden visar aktiviteten genom att blinka. TV:n startar med med den nya programvaran efter cirka 5 minuter.

• Om TV:n inte startar efter 10 minuter, stäng av strömmen i 10 minuter och slå på den igen. TV:n borde öppnas med den nya programvaran. Om TV:n fortfarande inte öppnas, repetera avstängnings- och öppningsproceduren några gånger. Om detta inte hjälper, ta kontakt med servicepersonal.

Varning: Koppla inte ur TV:ns ström medan lysdioden blinkar under omstarten. Detta kan leda till att TV:n inte kan öppnas igen och servicepersonal måste tillkallas.

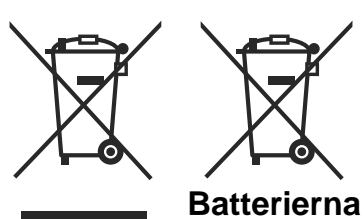

# Information om avfallshantering av gammal apparat och batterier

[Endast Europeiska unionen]

Dessa symboler indikerar, att utrustning med dessa inte får kastas tillsammans med hushållsavfall. Om du ska kasta produkten eller batterier, gör det i befintliga återvinnigssystem.

CDS: Märket Pb indikerar, että batterierna innehåller bly.

Produkt

۲

Svenska - 71 -

24.11.2010 15:57:59
## Specifikationer

۲

TV-SÄNDNING PAL/SECAM B/G D/K K' I/I' L/L' MOTTAGNA KANALER VHF (BAND I/III) UHF (BAND U) HYPERBAND ANTAL FÖRINSTÄLLDA KANALER 1000 KANALINDIKATOR OSD-system **RF ANTENNINGÅNG** 75 ohm (obalanserad) DRIFTSPÄNNING 220-240V AC, 50 Hz. AUDIO Tyskt + Nicam Stereo LJUDUTGÅNGSEFFEKT (W<sub>RMS.</sub>) (10% THD) 2 x 2,5 STRÖMFÖRBRUKNING (W) 45 W (max.) < 1 W (vänteläge) PANEL 16:9-skärm, 19-tums bildstorlek MÅTT (mm) DxLxH (Med stativ): 118 x 463 x 344 Vikt (Kg): 5,75

DxLxH (utan stativ): 63 x 463 x 312

Vikt (Kg): 5,50

|            | MHEG-5 APPARAT kompatibel med ISO/IEC 13522-5 UK engine Profile 1        | för            |
|------------|--------------------------------------------------------------------------|----------------|
|            | Object carousel-stod kompatibelt med ISO/IEC 135818-6 och UK DTT-profil. | Storbritannien |
|            | Frekvensområde: 474-850 MHz för modeller i Storbritannien                |                |
| Digital    | 170-862 MHz för modeller i EU                                            |                |
| mottagning | Sändningsstandard: DVB-T. MPEG-2 MPEG-4                                  |                |
|            | Demodulering: COFDM med 2K/8K FFT läge.                                  |                |
|            | FEC: alla DVB-lägen                                                      |                |
|            | Bild: MP@ML, PAL, 4:3/16:9                                               |                |
|            | Ljud: MPEG I&II 32/44.148 kHz.                                           |                |
|            |                                                                          |                |

Svenska - 72 -

02\_MB60\_[SE]\_(01-TV)\_5110UK\_PVR\_woypbpr\_NICKEL16\_19743W\_1

## Innehåll

| Funktioner                                   | 73 |
|----------------------------------------------|----|
| Allmänna egenskaper                          | 73 |
| Säkerhetsinformation                         | 74 |
| Om skivor                                    | 74 |
| Hantering av skivor                          | 74 |
| Om rengörning                                | 74 |
| Licensinformation                            | 74 |
| Att titta på en DVD                          | 74 |
| Kontrollpanelens knappar                     | 75 |
| Oversikt av fjärrkontrollen                  | 75 |
| Allmän användning                            | 76 |
| Uppspelning (Allmänt)                        | 77 |
| Vanlig uppspelning                           | 77 |
| Övrig information:                           | 77 |
| Anmärkningar om uppspelning:                 | 77 |
| Inställningsmenyns rubriker                  | 77 |
| Inställningssida för video                   | 77 |
| TV-typ                                       | 77 |
| Inställning av språk                         | 77 |
| OSD SPRÅK                                    | 77 |
| AUDIO                                        | 77 |
| SKIVMENY                                     | 77 |
| TEXTNING                                     | 77 |
| Preferenser                                  | 78 |
| STANDARD                                     | 78 |
| DOWNMIX                                      | 78 |
| LÖSENORD (Byta lösenord):                    | 78 |
| SPDIF-UTGÅNG                                 | 78 |
| Felsökning                                   | 78 |
| Dålig bildkvalitet (DVD)                     | 78 |
| Skivan spelar inte upp                       | 78 |
| Felaktigt OSD-språk                          | 78 |
| Vissa funktioner (vinkel zoom osv.) fungerar |    |
| inte                                         | 79 |
| Ingen bild                                   | 79 |
| Inget ljud                                   | 79 |
| Förvrängt liud                               | 70 |
| Inget gensvar från fjärrkontrollen           | 70 |
| Om inget fungerar                            | 70 |
| Definition by termor                         | 70 |
| Skiutyper com är kompatible med dorne enhet  | 19 |
| Shiviyyer som ar kompatibla med denna ennet  | 00 |
| ореспікацопеі                                | 00 |

## Funktioner

۲

### Allmänna egenskaper

- Spelar skivor i formaten DVD / CD / CD-R / CD-RW / MP3 / JPEG / MPEG
- NTSC/PAL-uppspelning (beroende på skivans innehåll)
- LPCM-audio via koaxial digital audioutgång. (valfritt).
- Stöd för flerkanaligt ljud (stödjer upp till 8 kanaler, beroende på skivinnehållet
- Multi-textning (stödjer upp till 32 olika, beroende på skivinnehållet)
- Multi-vinkel (stödjer upp till 9 vinklar, beroende på skivinnehållet)
- 8 nivåer av föräldrakontroll
- Snabbsökning framåt/bakåt i 5 olika hastigheter . (2x, 4x, 8x, 16x, 32x)
- Långsam uppspelning i 4 olika hastigheter. (1/2x, 1/4x, 1/8x, 1/16x framåt)
- Uppspelning bild för bild.
- Sökläge
- Upprepning
- Ljudutgång (koaxialkabel, tillval)
- Observera att kopierade skivor kan vara inkompatibla.

### Obs

- Denna DVD-spelare kanske inte stödjer vissa MP3 inspelningar på grund av skillnader på inspelningsformat eller skivtyp.
- Läs i relevant handbok om MP3 -uppspelning.
- CD-R/CD-RW skivor som är inspelade med CD-DA metod kan spelas upp. Vissa CD-R/CD-RW-skivor kan vara inkompatibla p.g.a. den lasertyp och skivtyp som använts.
- DVD-R/RW -skivor inspelade med metoden DVD-Video kan spelas upp. Vissa DVD-R/RW -skivor kan vara inkompatibla p.g.a. den lasertyp och skivtyp som använts.
- Vissa skivor kan vara inkompatibla med JPEG Viewer-funktioner på grund av skillnader på skivans inspelningsformat eller skick.

Svenska - 73 -

02\_MB60\_[SE]\_(02-DVD)\_WODIVX\_5110UK\_10071018\_50179506.indd

## Säkerhetsinformation

#### VARNING

DVD-spelare är en laserprodukt i klass 1. Denna produkt har en synlig laserstråle som kan orsaka farlig strålningsexponering. Se till att använda spelaren enligt instruktionerna.

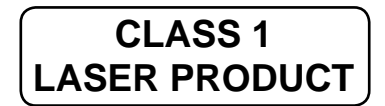

#### **RISK FÖR ELEKTRISKA STÖTAR**

Blixtsymbolen i en liksidig triangel är avsedd att uppmärksamma användaren på att det förekommer oisolerad "farlig spänning" innanför produktens hölje som kan vara så kraftig att det föreligger risk för elstötar.

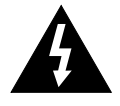

Utropstecknet i en liksidig triangel är avsedd att göra användaren uppmärksam på att det finns viktig användar- och underhållsinformation i den medföljande manualen.

## Om skivor

#### Hantering av skivor

- Håll alltid i skivans kant för att hålla den ren. Vidrör inte ytan.
- Klistra inte papper eller fäst tejp på skivan.
- Om skivan smutsats ned med något ämne, såsom klister, tar du bort det innan du använder skivan.

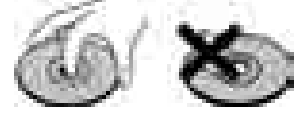

- Utsätt inte skivan för direkt solljus eller värmekällor såsom varmluftsventilationsrör, eller genom att lämna den i en parkerad bil där temperaturen kan stiga kraftigt.
- Efter avspelning förvara skivan i dess fodral.

## Om rengörning

۲

• Rengör skivan med en mjuk duk före uppspelning. Torka skivan inifrån och ut.

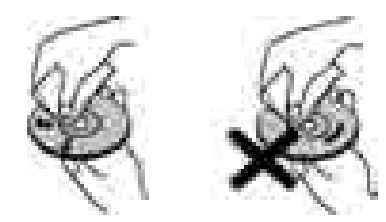

 Använd inte lösningsmedel såsom bensin, thinner eller liknande. Använd inte heller antistatisk spray avsedd för vinylskivor.

### Licensinformation

 Denna produkt innehåller upphovsrättsskyddad teknologi som är skyddad genom amerikanska patent och andra intellektuella egendomsrättigheter. Användning av denna märkesskyddade teknologi måste auktoriseras av Rovi Corporation och begränsas till visning i hemmet eller annan begränsad visning, såvida inte annat auktoriserats av Rovi Corporation. Konstruktionsändringar eller isärtagning förbjudes.

## Att titta på en DVD

Skivan sätts in med etiketten uppåt:

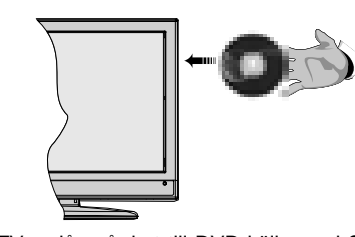

När TV:n slås på, byt till DVD-källa med **SOURCE**knappen på fjärrkontrollen. Tryck på Play på fjärrkontrollen eller på frontpanelen. Om ingen skiva laddats, lägg först in en DVD-skiva och tryck på Play.

Svenska - 74 -

24.11.2010 15:58:09

02\_MB60\_[SE]\_(02-DVD)\_WODIVX\_5110UK\_10071018\_50179506.indd

۲

## Kontrollpanelens knappar

### A. Skivlastare

#### **B. Spela/Paus**

Plays/pauses (spelar/pausar) skivan. När DVD-menyn (rotmenyn) är öppen, fungerar denna knapp som "valknapp" (väljer markerade objekt i menyn) när detta stöds av skivan.

#### C. Stop / Eject

Stoppa spelning av skivan/mata in eller ut skivan. Notera:

- Skivan kan inte matas ut via fjärrkontrollen.
- Tryck på STOP-knappen tre gånger under avspelning för att mata ut.

## Översikt av fjärrkontrollen

- 1. Spela
- 2. Spela
- 3. Snabbt bakåt
- 4. Hoppa över föregående
- 5. Språkval (Välj språk)
- 6. Upprepa
- 7. Zoom
- 8. Sifferknapparna
- 9. Info
- 10. Bakåt återgå
- 11. Vinkel
- 12. Sökläge
- 13. Visa tid / DVD-meny
- 14. Meny
- 15. OK / Välj
- 16. Navigeringsknapparna
- 17. Titel
- 18. Rot
- 19. Textning
- 20. Hoppa över nästa
- 21. Snabbt framåt
- 22. Stop
- 23. Paus
- 24. Vänteläge (Standby)

02\_MB60\_[SE]\_(02-DVD)\_WODIVX\_5110UK\_10071018\_50179506.indd

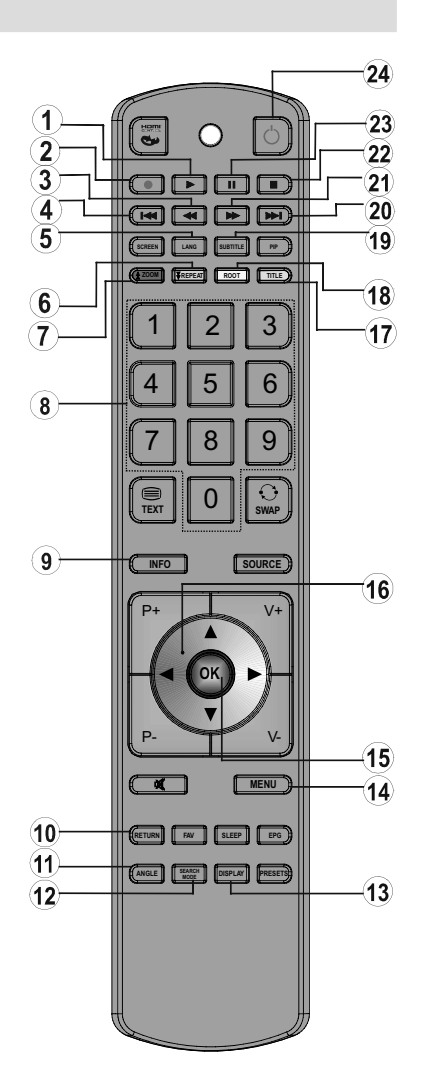

Svenska - 75 -

24.11.2010 15:58:09

۲

## Allmän användning

۲

Du kan sköta DVD, film-CD, innehållet på musik- eller bild-CD-skivor genom att de använda tillämpliga knapparna på fjärrkontrollen. Nedan visas de huvudfunktioner som oftast styrs med hjälp av fjärrkontrollens knappar.

| Knappar på<br>fjärrkontrollen                              | DVD<br>Uppspelning                                                                               | Film<br>Uppspelning                       | Bildavspelning                                    | Musikuppsp<br>elning         |
|------------------------------------------------------------|--------------------------------------------------------------------------------------------------|-------------------------------------------|---------------------------------------------------|------------------------------|
| •                                                          | Spela                                                                                            | Spela                                     | Spela                                             | Spela                        |
| II                                                         | Paus                                                                                             | Paus                                      | Paus                                              | Paus                         |
|                                                            | Stopp                                                                                            | Stopp                                     | Stopp                                             | Stopp                        |
| H4/ HH                                                     | Hoppa över<br>bakåt/framåt                                                                       | Hoppa över<br>bakåt/framåt                | Föregående/nästa                                  | Föregående/<br>nästa         |
| <b>∢/</b> ►                                                | Förskjuter den zo                                                                                | oomade bilden till vär                    | ster eller höger (om                              | tillgängligt).               |
| ▼/▲                                                        | Markerar ett menyval. /Förskjuter den zoomade bilden uppåt eller nedåt (om tillgängligt).        |                                           |                                                   |                              |
| €/                                                         |                                                                                                  | Snabbt framåt/sr                          | nabbt bakåt                                       |                              |
| VINKEL                                                     | Ser scenen ur o<br>tillgän                                                                       | olika vinklar (om<br>gligt).              | Ändrar<br>bildeffekt<br>(beror på<br>innehållet). | х                            |
| SKÄRM                                                      | Visar tid/huvudinställningsmeny                                                                  |                                           |                                                   |                              |
| INFO                                                       | Val av tidräknarens läge (under uppspelning). Tryck upprepade gånger för att växla mellan lägen. |                                           |                                                   |                              |
| SPRÅK                                                      | Språk i audio (A                                                                                 | udio Language)                            | X                                                 | Х                            |
| MENY                                                       | Visar TV-meny.                                                                                   |                                           |                                                   |                              |
| OK/VÄLJ                                                    | Öppna/Visa/Spela                                                                                 |                                           |                                                   |                              |
| UPPREPA                                                    | RE                                                                                               | PEAT > Visar upprep                       | ningsfunktionerna.                                |                              |
| ÅTERGÅ                                                     | Går tillbaka till den föregående                                                                 |                                           | e menyn (om tillgäng                              | igt).                        |
| ROT                                                        | Går tillbaka till rotmappen (om tillgängligt).                                                   |                                           |                                                   |                              |
| SÖKLÄGE (*)                                                | Direkt val av scener eller tid.                                                                  |                                           | Väljer den<br>önskade filen.                      | Väljer den<br>önskade filen. |
| TEXTNING Textning PÅ/AV. Tryck u<br>för att växla mellan t |                                                                                                  | ck upprepade gånger<br>an textfunktioner. | Х                                                 | Х                            |
| VÄXLA:                                                     | Val av mediakälla.                                                                               |                                           |                                                   |                              |
| TITEL                                                      | Visar skivmeny (om tillgängligt).                                                                | Visar skivmeny (om tillgängligt).         | X                                                 | X                            |
| ZOOM                                                       | Zoomar bild. Tryck upprepade gånger för att växla mellan zoomfunktioner.                         |                                           |                                                   |                              |

| Andra funktioner - Knappkombinationer<br>(Under uppspelning) |                                               |  |  |
|--------------------------------------------------------------|-----------------------------------------------|--|--|
| II + <b>&gt;&gt;</b>                                         | Långsamt framåt.                              |  |  |
| [    + ▶ ] + ◀ ▶                                             | Ställer in långsam hastighet framåt.          |  |  |
| ▶▶ + <b>▶</b> ▶                                              | Ställer in snabb hastighet framåt.            |  |  |
| <b>44</b> + <b>44</b>                                        | Ställer in snabb hastighet bakåt.             |  |  |
| <b>■</b> + <b>■</b>                                          | Bekräftar stoppkommandot.                     |  |  |
| II + ▶▶                                                      | Tryck på ▶ upprepade gånger för att gå framåt |  |  |
|                                                              | manuellt.                                     |  |  |

(\*) Du kan växla till titel genom att trycka på siffertangenterna direkt. Du måste trycka på 0 och en siffertangent för att växla ensiffriga titlar (Exempel: för att välja 5, tryck på 0 och 5).

Svenska - 76 -

## **Uppspelning (Allmänt)**

## Vanlig uppspelning

- 1. Tryck på strömbrytaren
- 2. Sätt in en skiva i laddaren.

Skivan laddas automatiskt och spelas upp direkt om det inte finns någon meny..

En meny kan framträda på TV-skärmen efter några få sekunder eller så startar filmen omedelbart efter filmbolagets introduktion. Detta beror på skivans innehåll och kan ändras.

Notera: Steg 3 och 4 gäller bara om det finns en meny på skivan.

- Tryck på "▼" / "▲" / ◄ / ► eller sifferknapparna för att välja i menyn.
- 4. Tryck på SELECT.

Uppspelningen påbörjas. Det kan t.ex. vara en film, en stillbild eller en annan meny, beroende på skivans innehåll.

### Övrig information:

( )

Om en åtgärd som hör ihop med en knapp inte kan utföras visas symbolen  ${}^{t} O$ ".

### Anmärkningar om uppspelning:

- 1. Inget ljud hörs vid snabb framspolning eller bakåtspolning.
- 2. Inget ljud hörs under långsam uppspelning.
- 3. Slow motion-uppspelning bakåt finns inte tillgängligt.
- 4. Ibland sker bytet av textningsspråk med viss fördröjning.
- När det förvalda språket inte är valt efter ett flertal tryckningar på knappen innebär det att språket inte finns tillgängligt på skivan.
- 6. När spelaren omstartas eller skivan byts kommer textningen automatiskt att återställas till de ursprungliga inställningarna.
- Om ett språk som inte stöds av skivan har valts kommer textningsspråket automatiskt att ställas in på skivans standardinställda språk.
- Vanligtvis sker en cirkulering när man byter språk, vilket innebär att du kan avbryta textningen genom att trycka på denna knapp ett antal gånger tills "Subtitle Off" syns på skärmen.
- 9. När enheten är på eller skivan är borttagen är språket som hörs det som valdes vid den ursprungliga inställningen. Om detta språk inte är inspelat på skivan kommer bara det tillgängliga språket på skivan att höras.
- **10.** Vissa DVD-skivor har inga rot- och/eller titelmenyer.

**11.** Att hoppa bakåt är inte möjligt..

**12.** Övrig information:

۲

Om du försöker mata in ett nummer som är större än den aktuella titelns totala tid försvinner sökrutan och meddelandet " O "Ogiltigt val" visas i skärmens övre vänstra hörn.

13. Bildspelet avaktiveras när ZOOM-läget är aktivt.

## Inställningsmenyns rubriker Inställningssida för video

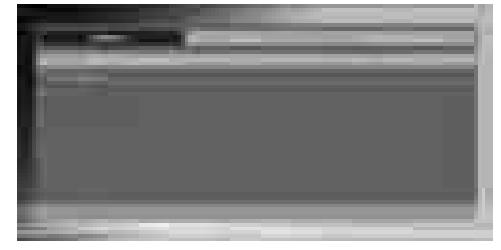

#### TV-typ

Denna tv använder systemet PAL. Även NTSC stöds, men signalen omvandlas i så fall till PAL.

#### Inställning av språk

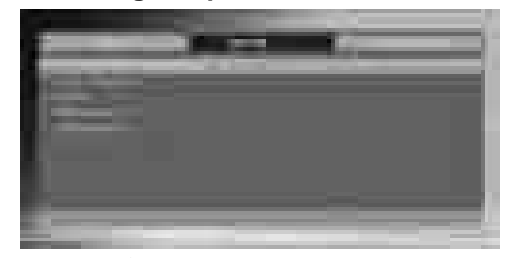

## OSD SPRÅK

Du kan välja det förvalda OSD-språket för spelarens menyer

## AUDIO

Du kan välja det förvalda ljudspråket om det stöds av DVD-skivan.

### SKIVMENY

Du kan välja DVD:ns skivmenyspråk bland dessa språk. Skivmenyn visas i det valda språket om det stöds av DVD-skivan.

### TEXTNING

Du kan välja det förvalda textningsspråket om det stöds av DVD-skivan.

Svenska - 77 -

02\_MB60\_[SE]\_(02-DVD)\_WODIVX\_5110UK\_10071018\_50179506.indd

#### Preferenser

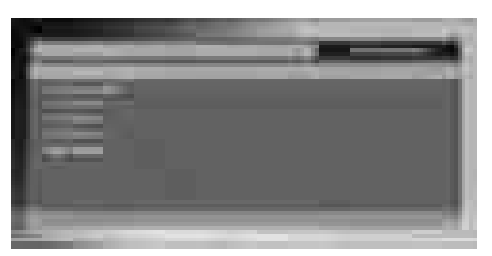

#### STANDARD

Om du väljer RESET och trycker på SELECT laddas fabriksinställningarna. Föräldranivå och föräldralösenord ändras inte.

#### DOWNMIX

۲

Detta läge kan väljas när TV:ns digitala ljudutgång används.

SURROUND: Surround-Ijud som utsignal. STEREO: Tvåkanalig stereo.

FÖRÄLDRANIVÅ (Parental Level)

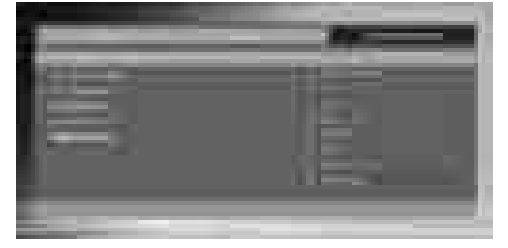

Uppspelning av vissa DVD-skivor kan vara begränsad beroende på åldern hos användarna. Föräldrakontroll-funktionen ger möjligheten att begränsa uppspelningsnivån som kan ställas in av föräldrarna.

Föräldranivåer kan justeras till en av de åtta nivåerna. Nivå "8 ADULT"-justeringen låter dig se samtliga DVDtitlar utan att ta hänsyn till DVD-skivans föräldranivåer. Du kan se DVD-skivorna som har samma eller lägre föräldranivå som spelarens.

#### LÖSENORD (Byta lösenord):

Med detta alternativ kan du byta aktuellt lösenord.

För att byta lösenord kommer du att bli tillfrågad att skriva in ditt gamla lösenord. När du har skrivit in det gamla lösenordet kan du skriva in ett nytt fyrsiffrigt lösenord.

Du kan använda C-knappen för att radera felinmatningar.

Notera: Fabriksinställt lösenord är "0000". Du måste ange ett lösenord varje gång du vill ändra föräldranivån. Om du glömmer ditt lösenord kan du kontakta teknisk kundtjänst.

## SPDIF-UTGÅNG

۲

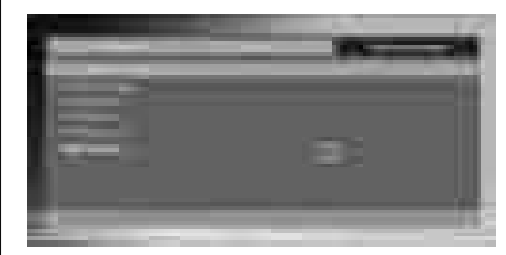

Du kan ställa in SPDIF-utgång som PCM eller RAW. Om du väljer PCM från SPDIF-utgång på DVD-menyn och spela upp DVD med Dolby-ljud, kan du få ljud med två kanaler via högtalarna och SPDIF-utgång. Om du väljer RAW från SPDIF-utgång på DVDmenyn och spela upp DVD med Dolby-ljud, kommer högtalarna tystas och du kan få 5 en Dolby-ljud via SPDIF-utgång.

## Felsökning

## Dålig bildkvalitet (DVD)

- Se till att DVD-skivans yta inte är skadad. (repor, fingeravtryck osv.)
- Rengör DVD-skivan och försök igen.
- Se instruktionerna för rengöring av skivan.
- Se till att DVD-skivan är i facket med etiketten uppåt.
- En fuktig DVD-skiva eller kondens kan påverka utrustningen. Vänta en eller två timmar i Standbyläge för att låta utrustningen torka.

#### Skivan spelar inte upp

• Ingen skiva i maskinen.

Lägg en skiva på släden då den är utmatad.

• Skivan är inte korrekt ilagd.

Se till att DVD-skivan är i facket med etiketten uppåt.

- Fel skivtyp. Maskinen kan inte spela CD-ROMskivor osv.
- Regionkoden på DVD-skivan måste vara samma som för spelaren.

### Felaktigt OSD-språk

- Välj språk i installationsmenyn.
- Språket för ljud eller textning för en DVD kan inte ändras.
- Flerspråkigt ljud och/eller textning är inte inspelat på DVD:n.
- Försök ändra ljud eller textning genom att använda DVD-skivans titelmeny. Vissa skivor låter inte användaren ändra dessa inställningar utan att använda skivans meny

Svenska - 78 -

02\_MB60\_[SE]\_(02-DVD)\_WODIVX\_5110UK\_10071018\_50179506.indd

- Dessa funktioner är inte tillgängliga på DVD:n..
- Vinkel kan bara ändras när vinkel-symbolen visas.

#### Ingen bild

• Har du tryckt på rätt knapp på fjärrkontrollen? Försök en gång till.

#### Inget ljud

- Kontrollera volymen.
- · Kontrollera att du inte stängt av ljudet av misstag.

#### Förvrängt ljud

• Kontrollera att ljudinställningarna är korrekta.

### Inget gensvar från fjärrkontrollen

- Kontrollera att fjärrkontrollen är i rätt läge.
- Kontrollera att batterierna sitter rätt.
- Byt batterierna.

#### Om inget fungerar

Om du har försökt allt ovan och ingenting verkar fungera bör du prova med att stänga av din TV-DVD och sätta på den igen. Om detta inte fungerar, kontaktar du din leverantör eller en reparatör. Försök aldrig att laga en skadad enhet på egen hand.

#### **Definition av termer**

#### Vinkel

På vissa DVD-skivor finns inspelade scener som samtidigt har filmats från ett flertal olika vinklar (samma scen har tagits framifrån, från vänster, från höger, osv.). Med sådana skivor kan ANGLE-knappen användas för att se scenen från olika vinklar.

#### Kapitelnummer

Dessa nummer finns inspelade på DVD-skivor. En titel är indelad i avsnitt, vart och ett numrerat, och därför kan specifika delar av filmen genomsökas snabbt med hjälp av dessa nummer.

#### DVD

Detta hänvisar till en optisk högdensitetsskiva på vilken högkvalitativa bilder och ljud har spelats in digitalt. Den innefattar också en ny videokomprimeringstekniken (MPEG II) och högdensitetsinspelning av ljud. Med DVD kan estetiskt tilltalande fullängdsfilmer spelas in under längre perioder (till exempel kan en hel film spelas in).

DVD-skivan består av två 0,6 mm tunna skivor som är sammanfogade. Ju tunnare skiva desto högre densitet för inspelningen av informationen, och därför har en DVD-skiva större kapacitet än en enkelsidig 1,2 mm tjock skiva. Eftersom de två tunna skivorna är sammanfogade kommer man i framtiden att kunna uppnå en dubbelsidig uppspelning för ännu längre uppspelningstid.

#### Textning

Dessa är skrivna rader som visas på nedre delen av skärmen, som har översatts eller innehåller dialogen på originalspråket. Dessa finns inspelade på DVD-skivorna.

### Tidsnummer

Dessa visar speltiden vilken har förflutit sedan starten av en skiva eller en titel. Den kan användas för att snabbt hitta specifika scener. (Alla skivor stödjer inte tidsökningsfunktionen. Tillgängligheten bestäms av skivtillverkaren.)

#### Titelnummer

Dessa nummer finns inspelade på DVD-skivor. När en skiva innehåller två eller flera filmer är dessa filmer numrerade som titel 1, titel 2 etc.

#### Spårnummer

Dessa nummer är tilldelade spåren som har spelats in på ljud-CD. De möjliggör lokalisering av specifika spår snabbt.

### LPCM

LPCM står för Pulse Code Modulation och är digitalt liud.

### MPEG

Förkortning för "Moving Picture Experts Group". Detta är en internationell standard för komprimering av rörliga bilder. På vissa DVD-skivor har digitalt ljud blivit komprimerat och inspelat i detta format.

Svenska - 79 -

| Skivtyper (logon)   | Inspelningstyper     | Skivstorlek | Max.<br>uppspelningstid                           | Egenskaper                                                                                                    |
|---------------------|----------------------|-------------|---------------------------------------------------|----------------------------------------------------------------------------------------------------|
|                     | Audio<br>+           | 12 cm       | Enkel: 240<br>minuter.<br>Dubbel: 480<br>minuter. | <ul> <li>DVD rymmer ypperligt ljud och<br/>bild tack vare Dolby Digital-<br/>och MPEG-2-system.</li> </ul>      |
| VIDEO               | Video                | 8 c m       | Enkel: 80<br>minuter.<br>Dubbel: 160<br>minuter.  | <ul> <li>Olika skärm- och<br/>ljudfunktioner kan lätt väljas<br/>via menyn på skärmen.</li> </ul>               |
| AUDIO-CD            | Audio                | 12 cm       | 74 m in.                                          | • En LP är inspelad som en<br>analog signal med mer<br>förvrängning. En CD är<br>inspelad som en digital signal |
|                     | Addio                | 8 c m       | 20 m in .                                         | försämring av kvaliteten med                                                                                    |
| M P 3 - C D         |                      | 12 cm       | Beror på<br>Mp3-<br>kvaliteten                    | <ul> <li>MP3 är inspelade som en<br/>digital signal med bättre<br/>ljudkvalitet, mindre</li> </ul>              |
|                     | Audio<br>(xxxx.mp3)  | 8 c m       |                                                   | förvrängning och begränsad<br>försämring av kvaliteten med<br>tiden.                                            |
| PICTURE-CD          | Video<br>(stillbild) | 12 cm       | Beror på<br>JPEG-<br>kvaliteten                   | <ul> <li>JPEG är inspelad som en<br/>digital signal med förbättrad<br/>bildkvalitet med tiden.</li> </ul>       |
| J P E G<br>Readable |                      | 8 c m       |                                                   |                                                                                                    |

# Skivtyper som är kompatibla med denna enhet

## Specifikationer

۲

|               | DVD: SS/SL 4.7" (DVD-5)                                           | CD-DA     |  |
|---------------|-------------------------------------------------------------------|-----------|--|
| Typ av skivor | SS/DL 4.7" (DVD-9)                                                | CD-R      |  |
| användas      | DS/SL 4.7" (DVD-10)                                               | CD-RW     |  |
|               | DS/DL 4.7" (DVD-18)                                               | MP-3/JPEG |  |
| Bildtyp       | MPEG-2 Video Standard Decoding (MPEG-1 stöds)                     |           |  |
|               | Fullskärms videoläge på 720 x 576 (PAL) & 720 x 480 (NTSC) pixlar |           |  |
|               | 50 och 60 Hz skärmuppdateringsfrekvens (PAL & NTSC)               |           |  |
|               | Digital bitflödesbearbetning upp till 108 Mbits/sek               |           |  |
|               | Linjeupplösning, fler är 500 linjer                               |           |  |
| Ljudtyp       | MPEG flerkanalig avkodning                                        |           |  |
|               | LPCM                                                              |           |  |
| Ljudutgång    | Analoga utgångar:                                                 |           |  |
|               | 24 bitars /48, 44.1kHz nedsampling DAC                            |           |  |

Svenska - 80 -

02\_MB60\_[SE]\_(02-DVD)\_WODIVX\_5110UK\_10071018\_50179506.indd

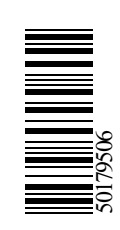